### و خداوند یکتاست....

1

# آزمایشگاه بررسی سیستم های قدرت

زیر نظر استاد:

آقاي مهندس امين رنجبران

تهیه کننده: علی بقایی

### فهرست مطالب

### فصل اول: آشنایی با نرم افزار mat power

| ٥  | نحوه ی دسترسی به نرم افزار mat power |
|----|--------------------------------------|
| ٨  | کار با نرم افزار mat power           |
| ٩  | بررسي اطلاعات شبكه ي نمونه           |
| ١٥ | پخش بار در MATLAB                    |
| ١٦ | تمرين                                |
| ۱۷ | تغييرات در mat power                 |

### فصل دوم: آشنایی با نرم افزار psat

| ۱۹  | آشنایی با نرم افزار psat             |
|-----|--------------------------------------|
| 22  | پخش بار در psat                      |
| ۲۸  | شبیه سازی در psat                    |
| ۳١. | ایجاد یک شبکه جدید شبیه سازی در psat |

### فصل سوم : آشنایی با نرم افزار dig silent

| ٣٥  | آشنایی با نرم افزار digsilent                  |
|-----|------------------------------------------------|
| ٣٧. | طریقه نصب نرم افزار digsilent                  |
| ٤٣  | نحوه ی کار با نرم افزار digsilent              |
| ٥١. | نحوه ی وارد کردن اطلاعات المان های شبکه ی قدرت |
| ٥١  | وارد كردن اطلاعات ژنراتور                      |

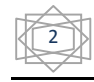

| ، مهندس امین رنجبران | آزمایشگاه بررسی سنتم های قدرت زیر نظر استاد محترم |
|----------------------|---------------------------------------------------|
| <u>۲</u> ٥           | وارد کردن اطلاعات شین                             |
| ٦٨                   | وارد كردن اطلاعات خط انتقال                       |
| ٧٣                   | وارد كردن اطلاعات بار                             |
| ٧٦                   | وارد كردن اطلاعات ترانسقورماتور                   |
| ٧٨                   | محاسبات پخش بار                                   |
| ٨٠                   | پخش بار بھینہ                                     |
| ٨٢                   | محاسبات اتصال كوتاه                               |
| ٨٤                   | اتصال کوتاه روی یک شین                            |
| ۸٦                   | اتصال کوتاه همزمان روی ۲ المان                    |
| ٨٨                   | نحوه ی خروج از برنامه و ذخیره سازی پروژه          |
| ۹۱                   | پایداری گذرا و رسم نمودار با Digsilent            |
| ٩٥                   | محاسبات پایداری گذرا                              |
| 1                    | نحوه ی انجام شبیه سازی                            |

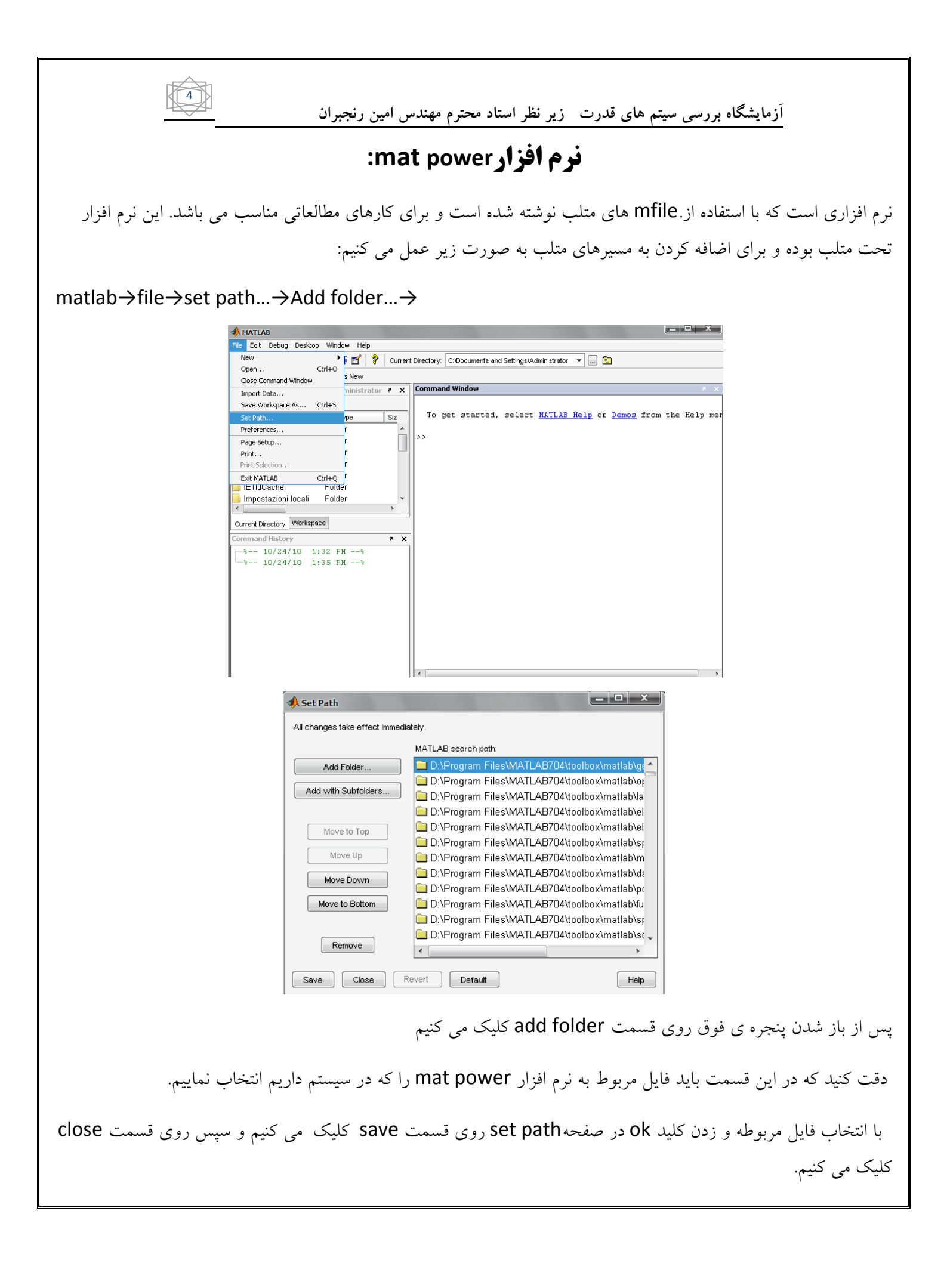

| Path                                                                                                  |                                                                                                    | Browse For Folder                                                                   | ? |
|----------------------------------------------------------------------------------------------------|----------------------------------------------------------------------------------------------------|-------------------------------------------------------------------------------------|---|
| Add Eolder                                                                                            | diately.<br>MATLAB search path:                                                                                                    | Add Folder to Path                                                                  |   |
| with Subfolders      with Subfolders      Move to Top      Move Up      Move Down      Move to Bottom | H:Soft Ranjbaran\psat2.1.6\psat     H:Soft Ranjbaran\psat2.1.6\psat\filters     D:\Program Files\MATLAB704\toolbox\matlab\gr     D:\Program Files\MATLAB704\toolbox\matlab\la     D:\Program Files\MATLAB704\toolbox\matlab\la      D:\Program Files\MATLAB704\toolbox\matlab\la       D:\Program Files\MATLAB704\toolbox\matlab\la       D:\Program Files\MATLAB704\toolbox\matlab\la | bagha     Soft Ranjbaran     Matpower4.0b4     @opf_model     docs     extras     t |   |
| Remove                                                                                                | D:\Program Files\MATLAB704\toolbox\matlab\d;     D:\Program Files\MATLAB704\toolbox\matlab\p;     Revert Default Help                                                                                                    | Folder: matpower4.0b4                                                               | _ |

### کار با نرم افزار mat power:

نرم افزار matpower دارای یک سری شبکه های نمونه است به عنوان مثال:

Case 14  $\rightarrow$  14 buse IEEE

Case 30→30 buse IEEE

Case 39→39 buse IEEE

Case 57→57 buse IEEE

Case 300→300 buse IEEE

شبکه ی ٦ شینه ی کتاب بهره برداری در سیستم های قدرت تالیف وود و ولنبر گ ← Case 6ww

شبکه ی ۳۰ شینه ی IEEE هشبکه ی ۳۰

شبکه ی ۱۱۸ شینه ی IEEE شبکه ی

شبکه ی ۳۰ شینه ی IEEE شبکه ی

شبکه ی ۳۰۰ شینه ی IEEE شبکه ی

شبکه ی ۳۹ شینه 🗲 Case

شبکه ی ٤ شینه ی کتاب بررسی سیستم های قدرت تالیف: گرینجر و استیونسون → Case 4gs

6 آزمایشگاه بررسی سیتم های قدرت زیر نظر استاد محترم مهندس امین رنجبران شبکه ی ٥٧ شبنه ی IEEE شبکه ی ٥٧ شبکه ۹ شینه با در نظر گرفتن توان راکتیو → Case 9Q برای مشاهده و یا دسترسی به هر یک از نمونه ها در صفحه ی Command window عبارت Edit را به همراه نام کیس مي اوريم . به عنوان مثال برای دیدن case14 که یک شبکه ی ۱۶ شینه است به صورت زیر تایپ می کنیم : توجه شود بين كيس و ١٤ فاصله نداريم → Edit case14 بررسي اطلاعات شبكه نمونه : هر شبکه ی نمونه حاوی اطلاعات مختلفی است .درتابع caseformat نحوه ورودی اطلاعات در Matpower توضیح داده شده است. برای نمایش آن در صفحه اصلی متلب عبارت زیر را اجرا می کنیم: help caseformat اطلاعات ورودي شامل چندين بخش است. اطلاعات مربوط به شينها BUS DATA اطلاعات در این قسمت اطلاعات مر بوط به باس ها را داریم توجه کنید که اطلاعات در تمام کیس به صورت ستونی خواهد بود . ستون ۱) شماره گذاری باس( bus-l): شماره هر باس در ستون اول نمایش داده شده است . ستون ٢) نوع باس ( type ): در این قسمت در واقع به هر نوع باس یک شماره به صورت زیر اختصاص داده شده است : (1)  $\rightarrow alc _{2} \rightarrow alc _{2}$ U باس  $PV \rightarrow acc ce$  $(\mathfrak{m})$  عدد سه  $(\mathfrak{m})$ ستون ٣) توان اکتيو مصرفي (pd): نشان دهنده ي توان اکتيو مصرفي هر شين بر حسب مگا وات

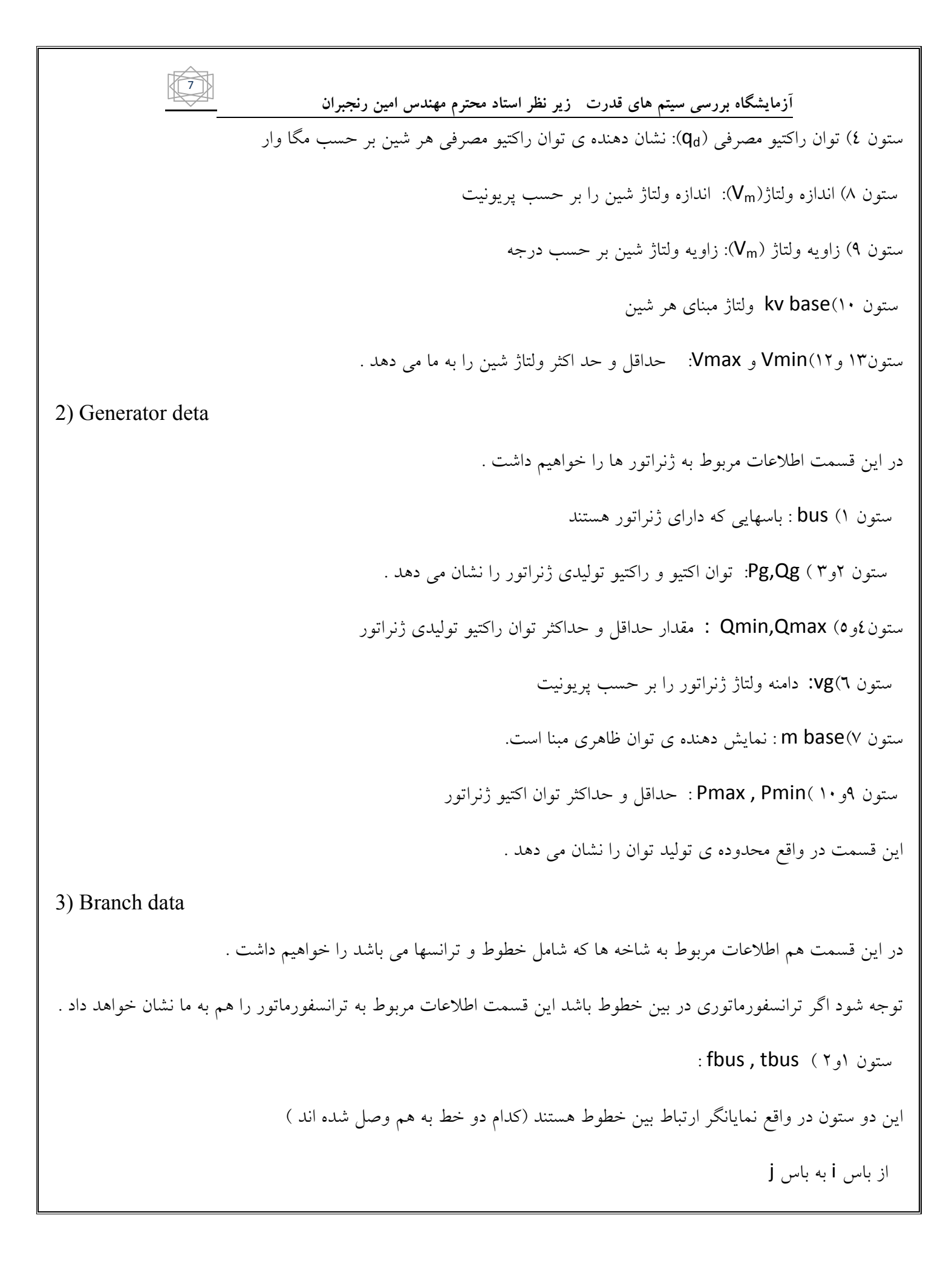

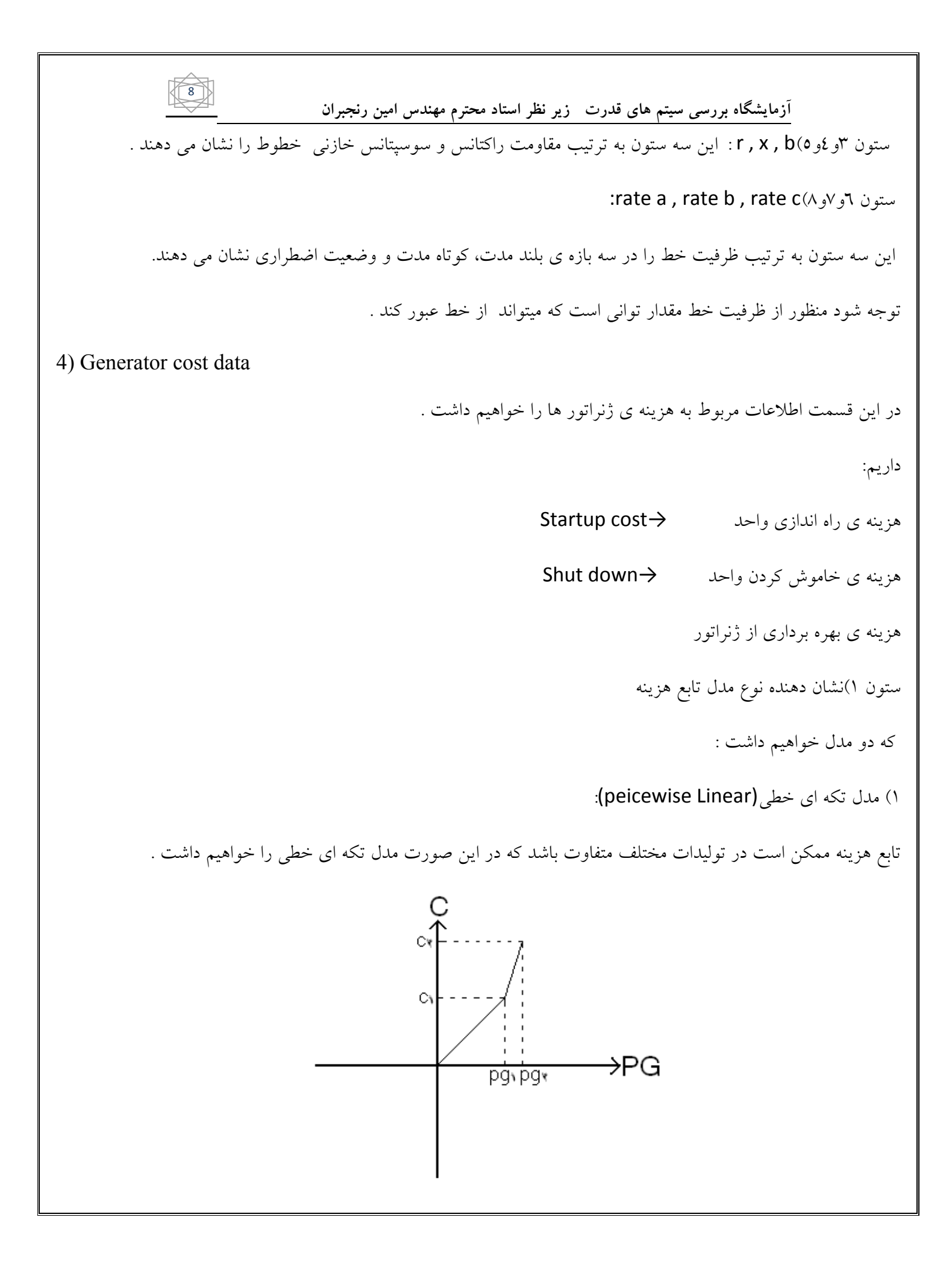

نکته ) برای اینکه به قسمت help بروید بصورت زیر عمل کنید :

| 🔓 I:\bagha\soft ranjbaran\matpower3.1b2          |             |             |             |             |           |              |             |                                                                                                    |       |
|--------------------------------------------------|-------------|-------------|-------------|-------------|-----------|--------------|-------------|----------------------------------------------------------------------------------------------------|-------|
| File Edit View Favorites Tools Help              |             |             |             |             |           |              |             | E\bagha\soft ranjbaran\matpower3.1b2\docs                                                                                                    |       |
| 🕒 Back 🔹 🕞 - 🦺                                   | D Search    | 腸 Folders   |             | Folder Sync |           |              |             | File Edit Wew Pavontes Tools Hop<br>G Back • (c) • (J) Search J, Folders (J) Folder Sync                                                                                                    |       |
| Address 📑 I:\bagha\soft ranjbaran\matpower3. 1b2 |             |             |             |             |           |              |             | → Go  Address  Liberburge  Liberburge     |       |
| File and Folder Tasks •                          |             |             |             |             |           | SELECT       |             | File and Folder Tasks                                                                                                    | • • • |
| 🛋 Rename this folder                             | docs        | extras      | t           | bustypes.m  | case4gs.m | case6.asv    | case6.m     | e6.m Pic Textine 22/10 22/10                                                                                                    |       |
| Move this folder                                 |             | _           | _           | _           | _         | _            | _           |                                                                                                    |       |
| 🔓 Copy this folder                               | -           | اً.♦        | <b>4</b>    | -           | -         | 📣 🗋          | <b>4</b>    | Copy this file                                                                                                    |       |
| Publish this folder to the<br>Web                | case6ww.m   | case9.m     | case9Q.m    | case 14.m   | case30.m  | case30pwl.m  | case30Q.m   | 30g.m 💦 Publish this file to the Web                                                                                                    |       |
| Nore this folder                                 |             |             |             |             |           |              |             | E-mail this file                                                                                                    |       |
| 🚊 E-mail this folder's files                     |             | <b>A</b>    |             | <b>A</b>    |           | <b>A</b>     |             | Print this file                                                                                                    |       |
| X Delete this folder                             | case 39 m   | case57 m    | case118 m   | (300 m      | care ieee | caseformat m | cdf2matn.m  | Solution in the solution of the solution is a solution of the solution of the |       |
|                                                  | case 39.111 | case 37.111 | Case 110.00 | caseboolin  | case_jeee | caserormatam | curzina p.m | Other Places                                                                                                    |       |
| Other Places •                                   | <u>a</u>    |             |             |             |           |              |             | E material 10-2                                                                                                    |       |
| 🔜 soft ranjbaran                                 |             |             |             |             |           |              |             | Ny Documents                                                                                                    |       |
| My Documents                                     | compare.m   | consfmin.m  | copf.m      | costfmin.m  | d_case6.m | d_case6_0    | d_case9.m   | se9.m Shared Documents                                                                                                    |       |
| Shared Documents                                 | prov.       |             |             |             |           |              |             | Computer                                                                                                    |       |
| My Network Places                                |             | <b>*</b>    |             |             | <b>*</b>  |              | <b>*</b>    | My Network Places                                                                                                    |       |
|                                                  | d_case9_0   | dAbr_dV.m   | dcopf.m     | dcpf.m      | dSbr_dV.m | dSbus_dV.m   | ext2int.m   | antm                                                                                                    |       |
| Details •                                        |             |             |             |             | _         |              | _           | Uctars •                                                                                                    |       |
|                                                  | -           | 📣 🗋         | 📣 Ì         | <b>4</b>    | <b>4</b>  | 🔸 🗋          | 📣 Ì         |                                                                                                    |       |
| 119 I I I I I I I I I I I I I I I I I I          | fairmax.m   | fdpf.m      | fg_names.m  | fmincopf.m  | fun_ccv.m | fun_std.m    | gausspf.m   | spf.m                                                                                                    |       |
| J J 11                                           |             |             |             |             |           |              |             | Y F C                                                                                                    |       |
|                                                  |             | _           | _           | _           | _         | _            | _           | Type: Adobe Acrobat Document Author: Ray Zimmerman Title: Microsoft Word - matpower.doc Date Modified: 2006 1.91 MB 🛛 🎼 My Compute                                                                                                    | 8     |
|                                                  |             |             |             |             |           |              |             |                                                                                                    |       |
|                                                  |             |             |             |             |           |              |             |                                                                                                    |       |

### matpower→docs→manual

### پخش بار:

برای انجام پخش بار پس از انتخاب کیس مورد نیاز خود در صفحه یcommand window وارد کنید:

10

مثلا برای دیدن پخش بار کیس ۱۶ تایپ کنید :

Runpf('case14')

توجه کنید که برنامه ی مت لب از روش نیوتن رافسون پخش بار را انجام می دهد .

سوال) اگر خودمان خواستیم یک پخش بار اجرا کنیم یا به عبارتی کیس مورد نظر ما در بین کیس های موجود نبود چه کنیم ؟ جواب :

ابتدا یکی از کیس ها را در صفحه ی command window مطابق آنچه گفته شد باز می کنیم سپس همه اطلاعات مربوط به اجرای کیس را کپی گرفته وبه یک صفحه ی برنامه جدید می چسبانیم. اطلاعات کیس یا شبکه مورد نظر خود را جایگرین اطلاعات قبلی می کنیم و در آخر آن را به عنوان کیس مورد نظرمان در مت پاور ذخیره می کنیم .

### تمرين )

در شبکه زیر امپدانس خطوط بر حسبp.u هستند ودر مبنای ۱۰۰ مگا ولت آمپر واز سوسپتانس خط صرف نظر شده است . الف) با استفاده از روش نیوتن رافسون مقادیر فازور ولتاژ را در شین ۲و ۳ مشخص کنید .توان های اکتیو و راکتیو شین مرجع را تعیین کنید .تلفات خطوط را تعیین کنید .

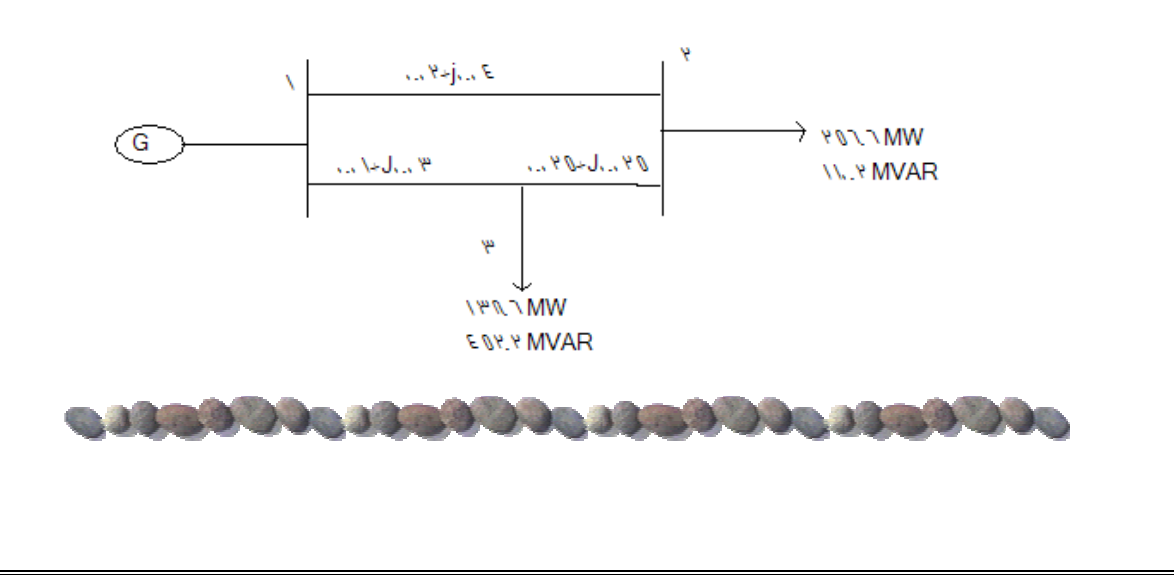

#### تغییرات در mat power:

همانطور که گفته شد و با انجام آزمایش دیدیم پخش بار در متلب به روش نیوتن رافسون انجام می شود حال سوال اینجا است که اگر خواستیم برای کیس مورد نظرمان به روشی غیر از روش فوق پخش بار انجام دهیم مثلا روش پخش بار گوس سایدل یا .... چه باید بکنیم؟

اگر در صفحه command window به صورت زیر تایپ کنید:

Help mpoption

11

این دستور برای دادن تغییرات در مت پاور است با اجرای ای دستور در همان صفحه اطلاعاتی نمایش داده می شود که بوسیله ی آنها به جواب سوال می رسیم.

به قسمت power flow options توجه کنید:

1 - PF\_ALG, 1 power flow algorithm

در اینجا تغییر روش پخش بار را داریم یعنی باید در صفحه یcommand window به صورت زیر وارد کنیم:

#### opt=mooption('PF\_ALG',4);

نکته:توجه کنید که عدد درون پرانتز متغیر است و در واقع بیان کننده ی نوع پخش بار است اگر به قسمت power flow ispace توجه کنید در این قسمت برای هر پخش بار یک شماره در نظر گرفته شده مثلا عدد ٤ برای روش گوس سایدل است و در واقع اگر شما دستور فوق را اجرا کنید و سپس دستور اجرای کیس مورد نظر را بزنید پخش بار به روش گوس سایدل انجام خواهد شد .

نکته: توجه کنید که عبارات درون پرانتز در دستور فوق باید حتما با حروف بزرگ نوشته شوند.

نکته:برای اجرای تغییرات باید دستور انجام پخش بار را به صورت زیر وارد کنید:

Runpf('case3',opt)

و توجه کنید اگر در دستور از عبارت opt استفاده نکنید پخش بار به روش نیوتن رافسون انجام خواهد شد.

Υ - PF\_TOL, 1e-8 termination tolerance on per unit

با اجرای دستور زیر هم میتوان مقدار اپسیلون را تغییر داد

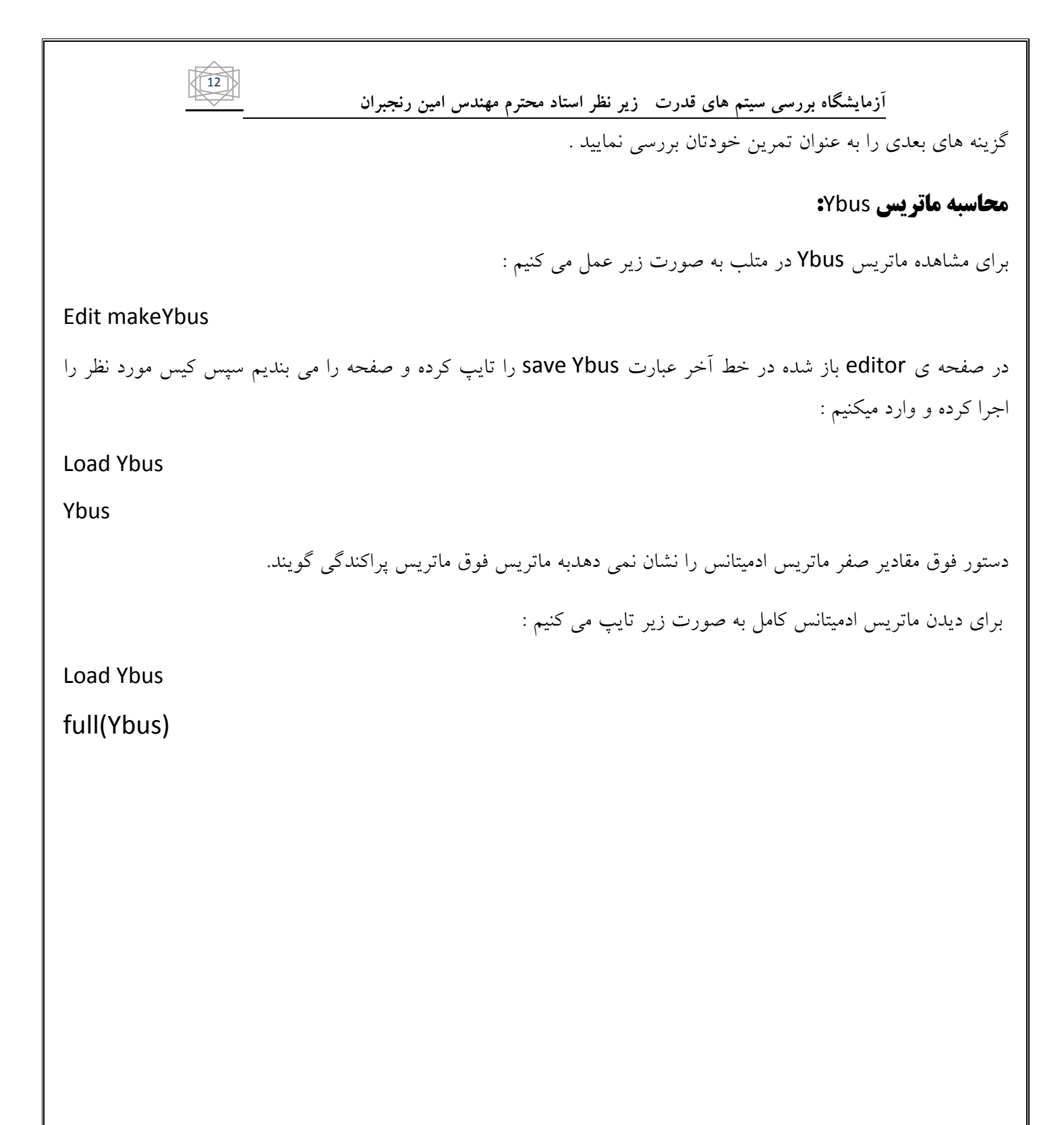

### نرم افزار psat

### Power system analaysis toolbox

### جعبه افزار تجزيه و تحليل سيستم قدرت

**آشنایی با نرم افزار psat:** 

نرم افزاری است که میتوان به کمک آن روی کیس دلخواه مان محاسبات پخش بار محاسبات اتصال کوتاه و پایداری دینامیکی سیستم قدرت را در زمان خطا انجام داد.

این نرم افزار می تواند پاسخ زمانی سیستم قدرت را محاسبه و نتایج محاسبات رابه روش های مختلف نشان دهد.

این نرم افزار به صورت یک جعبه ابزار در متلب ارایه میشود و از بخش simulink نرم افزار متلب نیز جهت ترسیم نقشه تک خطی سیستم قدرت استفاده می کند .ضمنا امکان دریافت و تبدیل فایل های ساخته شده توسط دیگر نرم افزار ها نیز در آن اضافه شده است.

از جمله ویژگی های منحصر بفرد این نرم افزار در دسترس بودن کد برنامه آن (open source) مستندات طراحی امکان تعریف مدل توسط کاربر و همچنین رایگان بودن آن است .

برای دسترسی به این نرم افزار روشی مسیری همانند انچه برای matpower پیمودم را دنبال میکنیم به صورت زیر : file—set path — psat — مسیر save — close

پس از فراخوانی نرم افزار psat از مسیر فوق در صفحه ی command window به این صورت تایپ می کنیم :

>>psat

13

پس از اجرای دستور فوق در خود صفحه ی command window اطلاعاتی در مورد نرم افزار psat می اید که در مورد سال ساخت و اینکه این نرم افزار توسط gui متلب نوشته شده و رایگان بودن آن توضیحاتی داده شده است. و به همراه آن صفحه زیر که نشان از اجرای نرم افزار psat توسط متلب است را خواهیم دید

| PSAT 2.1.6<br>File Edit Run Tools Interfaces V | lew Options Help          |               |                   |   | PS              | 4T             |
|------------------------------------------------|---------------------------|---------------|-------------------|---|-----------------|----------------|
|                                                | s olo -:                  | • • •         | 2400 🖻 ?          |   |                 | 11             |
| Open Data File                                 |                           |               | Eres Base ditta   | ] | Power System An | alysis Toolbox |
|                                                |                           | 100           | Power Base (MVA)  |   |                 |                |
| Pentarbation File                              |                           | 0             | Starting Time (s) |   |                 |                |
| Command Line                                   |                           | 20            | Ending Time (s)   |   |                 |                |
|                                                |                           | 1e-00         | 5 PF Tolerance    |   | at 1/2          |                |
| semptys                                        |                           | ^ 20          | Max PF Iter.      |   | 7 al            | 410            |
|                                                |                           | 1e-00         | g Dyn. Tolerance  |   | The state of    | foto to        |
|                                                |                           | v 20          | MaxDyn. ller.     |   | Port -          |                |
| PSAT THE                                       | PowerFlow                 | Time Domain   | Settings          |   |                 |                |
|                                                | CPF                       | Load System   | Plot              |   |                 |                |
| Version 2.1.6                                  | OPE                       | Stree Susteen | Chure             |   |                 |                |
| Slay 13, 2010                                  |                           | oure option   |                   |   |                 |                |
| PSAT version 2.1.6, Copyright (C)              | 2002-2010 Federico Milano |               |                   | _ |                 |                |

پس از آن صفحه ی اصلی برنامه psat یا صفحه ی psat2.1.۲ باز میشود که شامل قسمت های مختلفی است . در ادامه به بررسی چگونگی انجام پخش بار در این نرم افزارمی پردازیم .

| e Edit     | Run To                   | ools Interface | s View | Options Help |       |             |      |                   |
|------------|--------------------------|----------------|--------|--------------|-------|-------------|------|-------------------|
| <b>1</b>   | 1                        | Q 🛛 🔇          |        | 025          | -÷  🏊 | 22          | 24   | 1                 |
|            | Data File                | ,              |        |              |       |             |      |                   |
|            |                          |                |        |              |       | 50          |      | Freq. Base (Hz)   |
|            | Perturba                 | tion File      |        |              |       | 10          | 0    | Power Base (MVA)  |
|            |                          |                |        |              |       | 0           |      | Starting Time (s) |
|            | Commar                   | nd Line        |        |              |       | 20          |      | Ending Time (s)   |
|            |                          |                |        |              |       | 16          | -005 | PF Tolerance      |
|            | -emptys                  | •              |        |              | *     | 20          |      | Max PF Iter.      |
|            |                          |                |        |              |       | 1e          | -005 | Dyn. Tolerance    |
|            |                          |                |        |              | ~     | 20          |      | Max Dyn. Iter.    |
|            |                          |                | _      |              |       |             |      |                   |
| PS         | AT 🏑                     | A Han          |        | Power Flow   | ,     | Time Domain |      | Settings          |
|            |                          |                |        | OPF          |       | Load System |      | Plot              |
| Ver<br>May | sion 2.1.6<br>y 13, 2010 |                |        | OPF          |       | Save System |      | Close             |

#### **پخش بار در psat :**

برای اجرای یک پخش بار به صورت زیر عمل می کنیم :

در صفحه فوق به قسمت open data file که در نوار بالای صفحه قرار دارد رفته و با زدن این گزینه صفحه زیر باز می شود (صفحه ی load data file ): ( به صورت شکل زیر ):

| 🛃 Load Data file                                                                                                    |  |
|----------------------------------------------------------------------------------------------------|--|
| File Edit Yiew                                                                                                    |  |
| Current path: C: Documents and SettingsVidministrator                                                               |  |
| Folders in current path: Files in current path:                                                                     |  |
| Activities Consolitation Data<br>Concidence<br>Devictive<br>E Consolitation<br>In Indian Includi<br>Installarywhere |  |
| Fitters:                                                                                                    |  |
| Translate PRAT life to:                                                                                             |  |
| IEEE COF                                                                                                    |  |
| Verbose conversion                                                                                                  |  |

اگر به قسمت فیلتر در صفحه load data file بروید مشاهده می کنید که در آنجا نرم افزار های مختلفی هست البته ما برای انجام پخش بار نرم افزار مت پاور را انتخاب می نماییم .

| 🚺 Load Data File                                                                                                |                                                      | _ <b>_</b> X |
|----------------------------------------------------------------------------------------------------|------------------------------------------------------|--------------|
| File Edit View                                                                                                  |                                                      | ۲<br>۲       |
| Current path: C:/Document:                                                                                      | and Settings\Administrator<br>Files in current path: |              |
| Application Data<br>Cookies<br>Desktop<br>Favoritesache<br>IETdCache<br>IETdCache<br>ImstalAnywhere<br>Fitters: | empty                                                | PSAT<br>data |
| PSAT data (.m)<br>PSAT data (.m)<br>PSAT pert. (.m)<br>PSAT Simulink (.mdl)<br>CV/III (.nod .cc)                |                                                      | Load         |
| PST (.m)<br>EPRI (.wsc, .txt, .dat)<br>PSS/E (.raw)                                                             | v                                                    | Cancel       |
| PSAP (.dat)<br>Eurostag (.dat)<br>AT vt TH (.dat)<br>CESI - INPTC1 (.dat)<br>VST (.dat)                         | 009 Federico Milano                                  |              |

پس از انتخاب مت پاور در همان صفحه به قسمت get folder که در بالا و سمت راست صفحه قرار دارد رفته و روی آن کلیک می کنیم.

| آزمایشگاه بررسی سیتم های قدرت زیر نظر استاد محترم مهندس امین رنجبران                                                                                                    |
|----------------------------------------------------------------------------------------------------|
|                                                                                                    |
|                                                                                                    |
| Folders in current path: Files in current path: Get folder                                                                                                    |
| New Folder     Case 5 /m       docs     case 11 m       docs     case 5 /m       a.t     case 50 m       c.t     case 50 m       d.t     case 50 m       c.t     case 50 m       c.t     case 50 m       c.t     case 50 m       c.t     case 50 m       c.t     case 50 m       c.t     case 50 m       c.t     case 50 m       c.t     case 50 m       c.t     case 50 m       c.t     case 50 m       c.t     case 50 m       case 50 m     case 50 m       case 50 m     case 50 m       case 50 m     case 50 m       case 50 m     case 50 m       case 50 m     case 50 m                                                                                                    |
| MedPower (m)     Casebo m<br>casebo m<br>contin m<br>contin m<br>contin dan<br>contin dan<br>contin d |
| با انجام این عمل صفحه ای باز مشود در آنجا مکان مت پاور در سیستم را تعیین می کنیم:                                                                                                    |
| Image: Second second second                                                                                                    |
| Current path: C:Documents and Settings1Administrator  Folders in current path Select Directory to Open                                                                                                    |
| implication Data<br>Cooles     immshin 3       Deskep     immshin 3       Deskep     immshin 3       EcompatCache     immshin 3       ECompatCache     immshin 3       Impostation locali     immshin 3       Impostation locali     immshin 3       Imstal/Anywhere     immshin 3                                                                                                    |
| PSAT data (m)     Image: Constraint of the second second sec                                                                                                    |
| EEE CDF Make New Folder OK Cancel View File                                                                                                    |
| Silent conversion                                                                                                    |

پس از انجام عمل فوق در صفحه ی load data file , ودر قسمت files in current path اطلاعات مربوط به Matpower نمایش داده می شود . حال میتوان کیس مورد نظر را انتخاب و بر روی گزینه load کلیک کرد تا اطلاعات مربوط به کیس مورد نظر توسط sat ذخیره شود توجه کنید که با دو بار کلیک کردن بر روی کیس مورد نظریا کلیک روی گزینه view file می توان اطلاعات آن را تغییر داد. پس از اعمال تغییرات دلخواه در صفحه باز شده روی قسمت save کلیک کنید تا تغییرات اعمال شده ذخیره شوند :

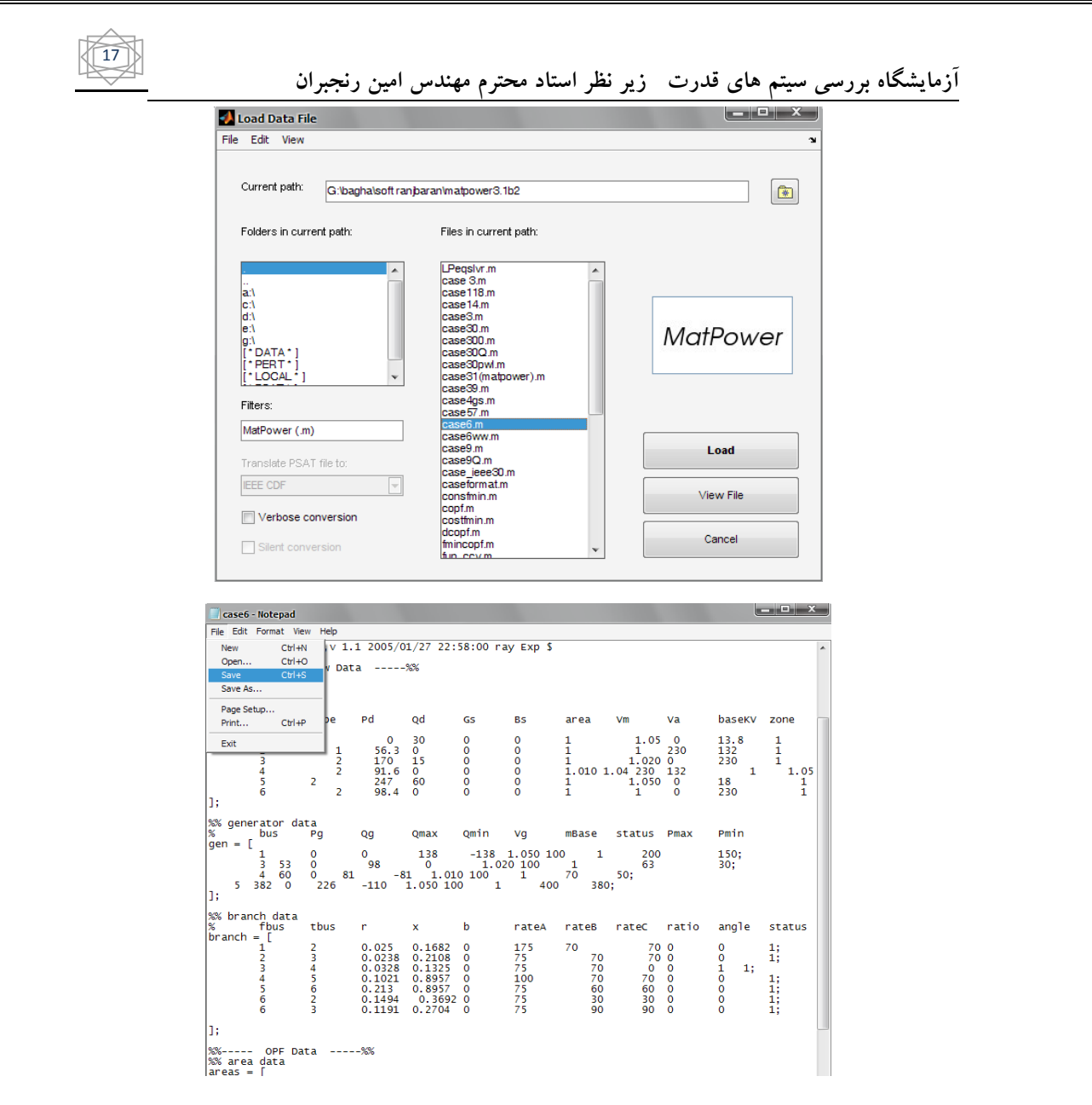

پس از انجام اعمال فوق در صفحه ی psat2.1.٦ روی قسمت power flow کلیک می کنیم تا پخش بار انجام شود:

| _ | $ \bigtriangleup $ | _ |
|---|--------------------|---|
|   | 18                 |   |

| AT 2.1.6                                                                                    |             |                   |
|---------------------------------------------------------------------------------------------|-------------|-------------------|
| dit Run Tools Interfaces View Options Help                                                  |             | <u> </u>          |
| 5 <u>1</u> <u>1</u> <u>1</u> <u>1</u> <u>1</u> <u>1</u> <u>1</u> <u>1</u> <u>1</u> <u>1</u> | <u>:</u>    |                   |
| Data File                                                                                   | 1           | Even Deve (Up)    |
|                                                                                             | 50          | Freq. base (Hz)   |
| Perturbation File                                                                           | 100         | Power Base (MVA)  |
|                                                                                             | 0           | Starting Time (s) |
| Command Line                                                                                | 20          | Ending Time (s)   |
|                                                                                             | 1e-005      | 5 PF Tolerance    |
| <empty></empty>                                                                             | 20          | Max PF Iter.      |
|                                                                                             | 1e-005      | 5 Dyn. Tolerance  |
|                                                                                             | 20          | Max Dyn. iter.    |
|                                                                                             |             |                   |
| PSAT Power Flow                                                                             | Time Domain | Settings          |
| СРЕ                                                                                         | Load System | Plot              |
| Version 2.1.6 OPF                                                                           | Save System | Close             |

حال برای دیدن نتایج پخش بار به قسمت static report در نوار بالای صفحه قرار دارد میرویم :

| 5 to 2 to 2 to 2 to 2 to 2 to 2 to 2 to |            | · |             | ) 📣 🛍 🛛 🕐         |
|-----------------------------------------|------------|---|-------------|-------------------|
| Data File                               |            |   |             | Static Report     |
|                                         |            |   | 50          | Freq. Base (Hz)   |
| Perturbation File                       |            |   | 100         | Power Base (MVA)  |
|                                         |            |   | 0           | Starting Time (s) |
| Command Line                            |            |   | 20          | Ending Time (s)   |
|                                         |            |   | 1e-005      | PF Tolerance      |
| <empty></empty>                         |            | • | 20          | Max PF Iter.      |
|                                         |            |   | 1e-005      | Dyn. Tolerance    |
|                                         |            | * | 20          | Max Dyn. Iter.    |
| PSAT                                    | Power Flow |   | Time Domain | Settings          |
|                                         | CPF        | Ī | Load System | Plot              |
| Version 2.1.6<br>May 13, 2010           | OPF        |   | Save System | Close             |

با کلیک روی این گزینه صفحه ی ststic report باز می شود که حاوی اطلاعات مربوط به پخش بار است :

| ين رنجبران                                                                                                    | زیر نظر استاد محترم مهندس ام                                                                                                    | آزمایشگاه بررسی سیتم های قدرت                                                                                                    |
|----------------------------------------------------------------------------------------------------|----------------------------------------------------------------------------------------------------|----------------------------------------------------------------------------------------------------|
| 🚺 Static Report                                                                                                    |                                                                                                    |                                                                                                    |
| File View Preferences                                                                                                    |                                                                                                    | 2                                                                                                    |
| Bus (A-Z) Vm<br>()+Bus 1<br>()+Bus 2<br>()+Bus 4<br>()+Bus 5<br>()+Bus 5<br>()+Bus 5<br>()+Bus 6<br>()+Bus 6 | Putlidit         Ve         Ital         P         Putlidit           0.06407         -0.06407         -0.05         0.65           9877         -0.07488         -0.7         0.65           944         -0.05809         -0.7         -0.7           44         -0.058         -0.7         -0.7 | O ((p.u.))))     O ((p.u.))))     O ((p.u.)))))     O ((p.u.))))     O ((p.u.)))))     O ((p.u.)))))     O ((p.u.)))))     O ((p.u.))))))     O ((p.u.))))))     O ((p.u.)))))))))))))))))))))))))))))))))) |
| State Variables                                                                                                    | Other Variables                                                                                                    | Report                                                                                                    |
|                                                                                                    |                                                                                                    | Check limit violations Use absolute values                                                                                                    |
|                                                                                                    | v                                                                                                    | <b>春春</b>                                                                                                    |

توجه کنید می توان با کلیک روی قسمت های نشان داده شده با دایره سیاه در شکل مقادیر واحد اطلاعات را تغییر داد مثلا در قسمت vm با کلیک روی آن قسمت می توان مقادیر را از p.u به مقدار kv تغییر داد .

با کلیک روی قسمت report که در پایین صفحه قرار دارد صفحه ای باز می شود که اطلاعات پخش بار را به صورت یک فایل متنی به ما نمایش میدهد.

| s 🛃  | itatic Report                                                                          |       |                                                                         |             |                                                                        |                                                                  |              | li li                                                                | - 🗆 X                               |
|------|----------------------------------------------------------------------------------------|-------|-------------------------------------------------------------------------|-------------|------------------------------------------------------------------------|------------------------------------------------------------------|--------------|----------------------------------------------------------------------|-------------------------------------|
| File | View Prefere                                                                           | nces  |                                                                         |             |                                                                        |                                                                  |              |                                                                      |                                     |
|      | Bus<br>1) -Bus 1<br>(2) -Bus 2<br>(3) -Bus 3<br>(4) -Bus 4<br>(5) -Bus 5<br>(6) -Bus 6 | (A-Z) | Vm ( <b>p.u.</b> )<br>105<br>105<br>107<br>0.98937<br>0.98544<br>1.0044 | (LtL.)<br>^ | Va (rad) ()<br>-0.06407<br>-0.07488<br>-0.07223<br>-0.09209<br>-0.1038 | L P [ (P<br>1.0788<br>0.5<br>0.6<br>-0.7<br>-0.7<br>-0.7<br>-0.7 | .u.) ([]1]]. | G [] [P.U.]<br>0 15956<br>0.74356<br>0.89627<br>-0.7<br>-0.7<br>-0.7 | (Lull.)                             |
|      | State Varia                                                                            | bles  | *                                                                       |             | Other Variables                                                        |                                                                  | *            | Report Check limit Use absol                                         | Close<br>t violations<br>ute values |

شبیه سازی در psat:

نرم افزار psat قابلیت شبیه سازی نیز دارد برای انجام شبیه سازی در این نرم افزار به این صورت عمل می کنیم :

همانند قبل روی گزینه ی open data file کلیک می کنیم و به قسمت filters رفته و این بار قسمت psat simulink را انتخاب می نماییم .

20

| ile Edit Run Tools Interfaces Vi                                                                                                    | ew Options Help                                                                                                    |             |                                 |
|----------------------------------------------------------------------------------------------------|----------------------------------------------------------------------------------------------------|-------------|---------------------------------|
| Open Data File                                                                                                    |                                                                                                    |             |                                 |
| Data File                                                                                                    |                                                                                                    | 50          | Freq. Base (Hz)                 |
| Perturbation File                                                                                                    |                                                                                                    | 100         | Power Base (MVA)                |
|                                                                                                    |                                                                                                    | 0           | Starting Time (s)               |
| Command Line                                                                                                    |                                                                                                    | 20          | Ending Time (s)                 |
|                                                                                                    |                                                                                                    | 1e-005      | PF Tolerance                    |
| <empty></empty>                                                                                                    | , î                                                                                                    | 20          | Max PF Iter.                    |
|                                                                                                    | Ţ                                                                                                    | 20          | Max Dvn. Iter.                  |
|                                                                                                    |                                                                                                    |             |                                 |
| PSAT                                                                                                    | Power Flow                                                                                                    | Time Domain | Settings                        |
|                                                                                                    | CPF                                                                                                    | Load System | Plot                            |
| Version 2.1.6<br>May 13, 2010                                                                                                    | OPF                                                                                                    | Save System | Close                           |
| PSAT version 2.1.6. Copyright (C                                                                                                    | ) 2002-2010 Federico Milano                                                                                                    |             |                                 |
|                                                                                                    |                                                                                                    |             |                                 |
|                                                                                                    |                                                                                                    |             |                                 |
|                                                                                                    |                                                                                                    |             |                                 |
| oad Data File                                                                                                    |                                                                                                    |             |                                 |
| pad Data File<br>Edit View                                                                                                    |                                                                                                    |             |                                 |
| aad Data File<br>Edit View                                                                                                    |                                                                                                    |             |                                 |
| bad Data File<br>Edit View<br>urrent path: G.ibagha\soft ra                                                                                                    | njbaraniPSATipsat2itests                                                                                                    |             |                                 |
| Dad Data File<br>Edit View<br>urrent path: G:bagha\soft ra<br>olders in current path:                                                                                                    | njbaran/PSATipsat2\tests<br>Files in current path:                                                                                                    | Prev        | iew )                           |
| Edit View Uurrent path: G-ibaghalsoft ra olders in current path:                                                                                                    | njbaran/PSAT/psat2/tests<br>Files in current path:<br>d 006 mdi<br>d 006 mdi<br>d 006 mdi<br>d 009 _svc.mdi<br>d 014_dyn_110.mdi<br>d 014_dyn_114.mdi<br>d 014_dyn_114.mdi<br>d 014_dyn_114.mdi<br>d 014_ges_114.mdi                                                                                                    | Prev        | iew<br>iew                      |
| ad Data File       Edit       View       Current path:       G:baghalsoft rational structure path:       iolders in current path:       iolders in current path:       iolders in c | njaran/PSATipsat2\tests<br>Files in current path:<br>d 006 mdl<br>d 006 mdl<br>d 009 mdl<br>d 009_svc.mdl<br>d 014_dyn_110 mdl<br>d 014_dyn_114 mdl<br>d 014_dyn_114 mdl<br>d 014_bcmdl<br>d 014_bcmdl<br>d 014_statcom mdl<br>d 014_statcom mdl<br>d 014_statcom mdl<br>d 024 mdl<br>d 024 mdl<br>d 024 mdl<br>d 024 mdl<br>d 024 mdl<br>d 024 mdl<br>d 024 mdl<br>d 024 mdl<br>d 026 mdl<br>d 026 | Prev        | iew<br>iew<br>Load<br>View File |

همانند قبل به قسمت get folder رفته و این بار وارد psat شده و فولدر tests را انتخاب می کنیم .

در قسمت files in current path کیس های مختلف شبیه سازی شده را نشان می دهد . اگر مثلا کیس ۱۶ را انتخاب کنیم و روی قسمت view file کلیک کنیم نمایش شبیه سازی کیس ۱۶ را به ما نشان می دهد . آزمایشگاه بررسی سیتم های قدرت زیر نظر استاد محترم مهندس امین رنجبران همانند قبل برای انجام پخش بار ابتدا روی گزینه load کلیک کرده تا کیس ذخیره شود سپس در صفحه ی 1.6. Psat2 روی گزینه power flow کلیک کرده و نتایج پخش بار را خواهیم دید .

توجه کنید همانند انچه در قسمت شبیه سازی متلب دیدیم در این قسمت هم می توان با کلیک بر روی هر یک از المان های شکل مقادیر آن را تغییر داد .

نکته : اگر در صفحه ی psat2.1.٦ درنوار بالابه قسمت edit رفته و گزینه یsimulink model settingsرا انتخاب نمایید.

| PS | AT        | 2.1.6             |                   |          |          |             |            |                 |                     |            |        |                   |
|----|-----------|-------------------|-------------------|----------|----------|-------------|------------|-----------------|---------------------|------------|--------|-------------------|
| •  | Edit      | Run               | Tools             | Inter    | faces    | View        | Options    | Help            |                     |            |        |                   |
| ſ. | 2         | imulink           | Library           |          | Ctrl+    | S :         |            | . 🥶             | - <u>-</u> :  [//~] | <u>i</u>   | 1      |                   |
| 1  | 2         | imulink           | Model S           | iettings | S        |             |            |                 | <u>س</u>            |            |        |                   |
|    | 0         | Seneral           | Setting           | 5        | Ctrl+    | -K          |            |                 |                     |            |        | _                 |
|    |           | dvance            | ed Settir         | ngs      |          | _           |            |                 |                     |            | 50     | Freq. Base (Hz)   |
|    | -         | INR SAF           | oc varia<br>tinge | ibles    | Chila    |             |            |                 |                     |            | 100    | Power Base (MVA)  |
|    | - ī       | IB Sett           | ings              |          | Chrla    |             |            |                 |                     |            | -      | Dentire Time (a)  |
|    | 6         | PF Set            | tinas             |          | Ctrl+    | -1          |            |                 |                     |            | 0      | Starting Time (s) |
|    | C         | PF Set            | tings             |          | Ctrl+    | -z          |            |                 |                     |            | 20     | Ending Time (s)   |
|    | 5         | et Defa           | ault              |          |          |             |            |                 |                     |            | 10.005 | PF Tolerance      |
|    |           |                   |                   |          |          |             |            |                 | _                   |            | 16-005 |                   |
|    |           | ⊲emp              | oty>              |          |          |             |            |                 | <b>^</b>            |            | 20     | Max PF Iter.      |
|    |           |                   |                   |          |          |             |            |                 |                     |            | 1e-005 | Dyn. Tolerance    |
|    |           |                   |                   |          |          |             |            |                 |                     |            |        |                   |
|    |           |                   |                   |          |          |             |            |                 | v                   |            | 20     | Max Dyn. Iter.    |
| _  |           |                   |                   |          |          |             |            |                 |                     |            |        |                   |
| l  | PS        | AT                | n The             | T.       | <i>x</i> |             | Pow        | er Flow         | ·                   | Time Dom   | ain    | Settings          |
|    |           |                   |                   | 9        |          |             |            | CPF             |                     | Load Syste | em     | Plot              |
|    | Vei<br>Ma | sion 2<br>y 13, 2 | 1.6<br>010        |          |          |             |            | OPF             |                     | Save Syst  | em     | Close             |
|    | Ma<br>PS# | y 13, 2           | 010<br>ion 2.1.6  | 6, Copy  | yright ( | )<br>C) 200 | 02-2010 Fe | OPF<br>derico M | ilano               | Save Syste | em     | Close             |

صفحه ی simulink settings را به صورت شکل زیر مشاهده خواهید کرد :

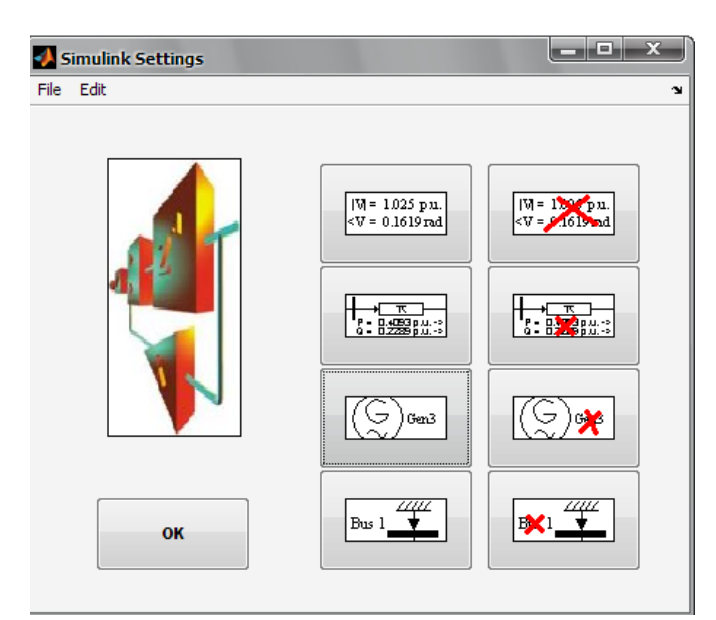

در این صفحه با کلیک بر روی هر کدام از گزینه ها و زدن ok میتوان نمایش یا عدم نمایش اطلاعات مربوط به هر المان را درون شبیه سازی مشاهده کرد به عنوان مثال اگر شما بر روی گزینه ی نشان داده شده با دایره سیاه در شکل زیر کلیک کرده و

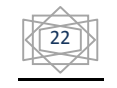

سپس ok کنید در شبیه سازی کیس مورد نظرتان نمایش اطلاعات اندازه و زاویه ولتاژ هر باس را درون شکل شبیه سازی خواهید داشت .

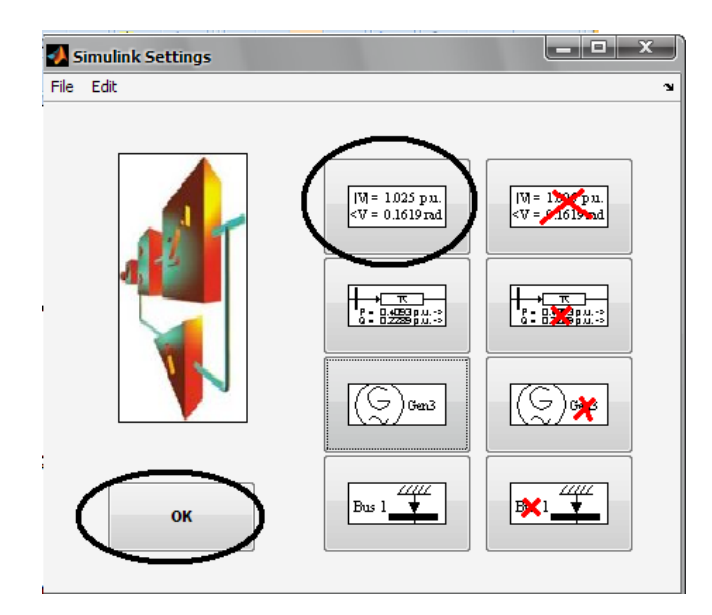

**ایجاد یک شبکه جدید شبیه سازی در psat:** 

حال که با نحوه ی انجام پخش بار وشبیه سازی در psat آشنا شدیم سوال اینجاست : چگونه یک شبکه ی جدید ایجاد کنیم ؟ برای انجام شبیه سازی و طراحی کیس مورد نظرمان به صورت زیر باید عمل کنیم :

در صفحه ی psat2.1.۹ در نوار بالای آن روی آیکون open past simulinkli brary کلیک می کنیم.

| Data File         | Open PSAT Simu | 🖃 📐<br>link Library |             |        | A 🛍 🗈 🕐           |
|-------------------|----------------|---------------------|-------------|--------|-------------------|
|                   |                |                     |             | 50     | Freq. Base (Hz)   |
| Perturbation File |                |                     | E           | 100    | Power Base (MVA   |
|                   |                |                     |             | )      | Starting Time (s) |
| Command Line      |                |                     |             | 20     | Ending Time (s)   |
|                   |                |                     | E           | 1e-005 | PF Tolerance      |
| <empty></empty>   |                | ^                   | 1           | 20     | Max PF Iter.      |
|                   |                |                     | -           | le-005 | Dyn. Tolerance    |
|                   |                | ÷                   | 1           | 20     | Max Dyn. Iter.    |
| PSAT              | Power Flow     | •                   | Time Domai  | in     | Settings          |
|                   | CPF            |                     | Load Syster | n      | Plot              |
| Version 2.1.6     | OPF            |                     | Save Syster | n      | Close             |

پس از کلیک روی این آیکون صفحه ی library:fm\_lib که به صورت شکل زیر است باز میشود :

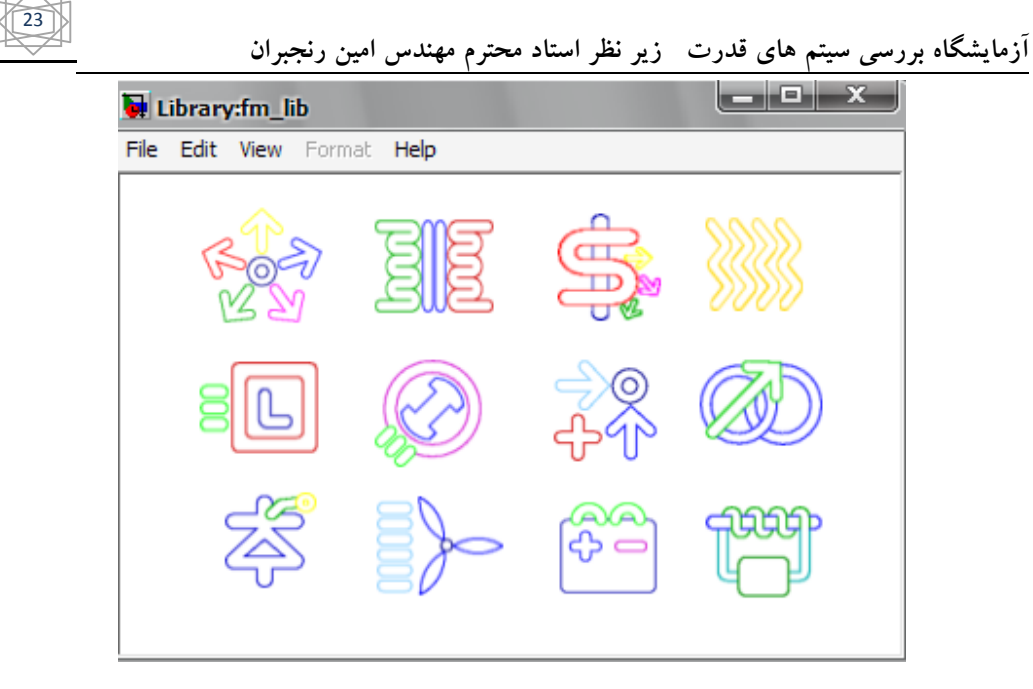

به این صفحه کتاب خانه ی شبیه سازی psat گویند . در این کتاب خانه المان های مختلفی وجود دارد . برای انجام یک شبیه سازی جدید در همین صفحه در نوار بالا به قسمت file رفته سپس new و در آخر model همانند شکل زیر :

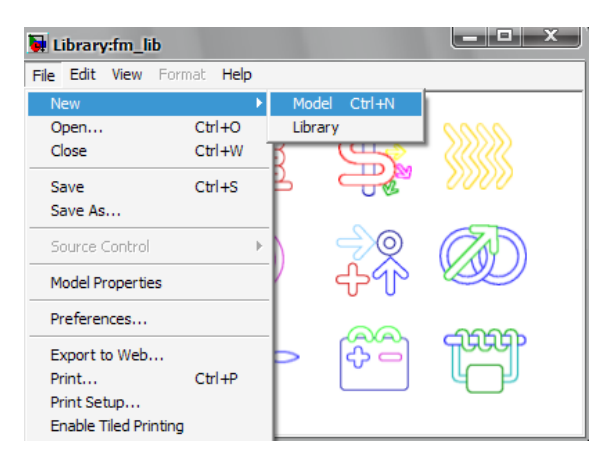

با انجام این عمل صفحه ی جدیدی برای شبیه سازی در اختیار شما قرارداده می شود .

المان های موجود در کتاب خانه به صورت زیر هستند :

اولين المان از بالا سمت چپ المان buses & connections است با كليد روى اين المان صفحه اى به شكل زير باز ميشود :

| File     Edit     View     Format     Help |          |
|--------------------------------------------|----------|
|                                            |          |
|                                            | )        |
| <i>本 計</i>                                 |          |
| File Edit View Format Help                 |          |
| Buses & Connections                        |          |
| Link Goto Bus1 From Bu                     | >><br>s2 |
| Plot variable list                         |          |

در این صفحه همانطور که در شکل نمایان است المان های سیستم قدرت اعم از باس با ورودی و خروجی های مختلف و .... وجود دارند .

در قسمت دوم يعنى static components & devises نيز المان هاي خطوط انتقال باس ها و ترانس ها و.... وجود دارد :

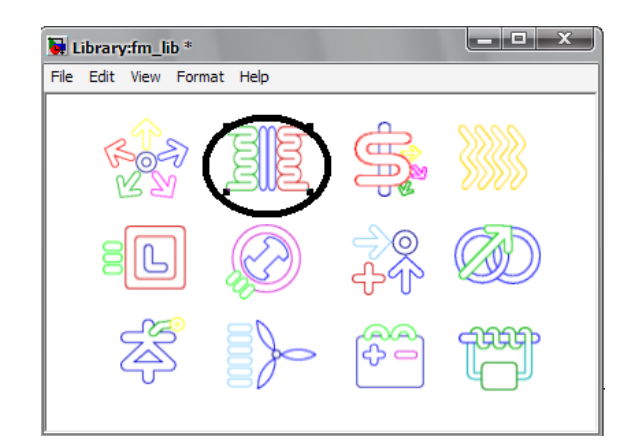

| Library:fm_lib/Power Flow *                                             |
|-------------------------------------------------------------------------|
| File Edit View Format Help                                              |
| Static Components & Devices                                             |
| Slack Bus PV PQ Constant Fixed V<br>Generator Generator PQ load theta   |
| Transformer Line                                                        |
| Tap Ratio<br>Transformer<br>Transformer                                 |
| → → → → → → → → → → → → → → → → → → →                                   |
| Three-Winding Phase Shifter<br>Transformer Transformer                  |
|                                                                         |
| Static Extra model for<br>Autotransformer Compensator Transmission Line |
| Area 1 Region 1                                                         |
| Area Region                                                             |

همانند شبیه سازی در متلب پس از انتقال المان مورد نظر به صفحه شبیه سازی خودمان با دو بار کلیم بر روی هر المان میتوان اطلاعات آن المان را در صفحه ای که باز شده وارد نمود .

پس از کامل نمودن شبیه سازی کیس مورد نظر آن را در فولدر tests در psat ذخیره کنید .و برای اجرای آن همانند آنچه گفتیم عمل نموده و پخش بار کیس تعریف شده خودتان و نتایج آن را مشاهدکنید .

## نرم افزار Digsilent

26

كلمه Digsilent مخفف عبارت :

Digital simulator for electrical network

آشنایی با نرم افزار Dig silent:

این نرم افزار توسط شرکت DIGSILENT آلمان ساخته شده و نرم افزاری جامع است که می تواند ابزاری موثر و توانمند برای مدل سازی شبک قدرت با قابلیت انعطاف و اعتماد بالا باشد . این نرم افزار دارای پایگاه داده بسیار جامعی بوده و به علت قابلیت مدل سازی بالا می تواند در بخش های تولید و انتقال و توزیع به کار برده شود .

توانایی های این نرم افزار شامل موارد عمومی پخش بارac/dc تحلیل اتصال کوتاه با استاندارد هایiec/vde و شبیه سازی دینامیکی سیستم و شبیه سازی حالت های گذرای الکترو مغناطیسی، تحلیل مقادیر ویژه، کاهش ابعاد شبکه، هماهنگی حفاظتی و رله گذاری، چک کردن پاسخ وسایل حفاظتی تحلیل هارمونیکی و محاسبات قابلیت اطمینان و پخش بار اقتصادی می باشد .

این نرم افزار دارای بخش ارتباط با کاربر گرافیکی بسیار قوی بوده و می تواند با سیستم های gis وscada ارتباط برقرار کند .

در این نرم افزار میتوان تجهیزات ابزار دقیق را به طور مجازی مدل سازی کرده و دیاگرام تک خطی پست ها را به صورت لایه ای و چند پنجره ای مدل نمود . در این نرم افزار امکان تعیین آرایش پست ها و استفاده از مدل های پیچیده خط انتقال محاسبه پارامتر های کابل و خطوط هوایی و محاسبه پارامتر های ماشین وجود دارد

نرم افزار digsilent یک بسته ی نرم افزاری یک پارچه می باشد .به این معنا که تمامی توابعی که برای اهداف زیر استفاده می شود یا هر تابع دیگری که مرتبط با این وظایف باشد مستقیما در خود محیط برنامه اصلی وجود دارند :

وارد نمودن طرح (بخش هایی از.....) یک سیستم قدرت جدید در قالب متن یا به شیوه ی گرافیکی .

استفاده کردن و چاپ نمودن نمودار های تک خطی.

مدريت بانک داده .

انتخاب گزینه های طراحی .

انجام محاسبات .

گزارش گیری و چاپ نتایج .

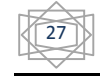

اهمیت این ویژگی در آن است که کاربران نیاز دارند که تنها با یک محیط کاربری آشنا شوند.زیرا کلیه عملیات تنها از طریق محیط برنامه اصلی کنترل شده و قابل دسترسی می باشند .

مهمتر از آن اینکه کلیه داده ها در یک مکان مرکزی نگهداری می شوند و کاربر نیاز ندارد که داده ها را از بخشی از برنامه به بخش دیگر انتقال دهد –کپی کند– بچسباند یا تغییر دهد تا اینکه بتواند محاسبات جدیدی را انجام دهد . محیط کاربری نرم افزار power factory کاملا سیستم عامل ویندوز سازگار است .

Digsilent یک نرم افزار صنعتی است که در سیستم های قدرت استفاده می شود .این یک نرم افزار آلمانی است که توسط آن می توان شبکه های واقعی را شبیه سازی کرد. نسخه (power factory13.2(B320 از این نرم افزار در اختیار ما است .

نرم افزار Digsilent دارای دکمه دخیره نیست. تمامی تغییرات انجام شده بر روی سیستم فورا در پایگاه اطلاعاتی بر روی disk ذخیره میشوند . این بدان معناست که کابر میتواند بدون ذخیره کردن پروژه خود کارش را در هر زمان تمام کند .

#### طریقه نصب نرم افزار Dig silent:

برای نصب نرم افزار در سیستم خود ابتدا به سراغ پوشه ای که نرم افزار در آن قرار دارد بروید برای نصب بهتر نرم افزار ابتدا انتی ویروس خود را غیر فعال کنید . سیس مسیر زیر را طی کنید:

#### Digsilent soft $\rightarrow$ DG $\rightarrow$ pf13B320 $\rightarrow$ setup $\rightarrow$ power factory

پس از کامل شدن نصب setup به صورت زیر مرحله نصب نرم افزار را ادامه دهید :

در شکل های زیر ادامه نرم نرم افزار به ترتیب نمایش داده شده است :

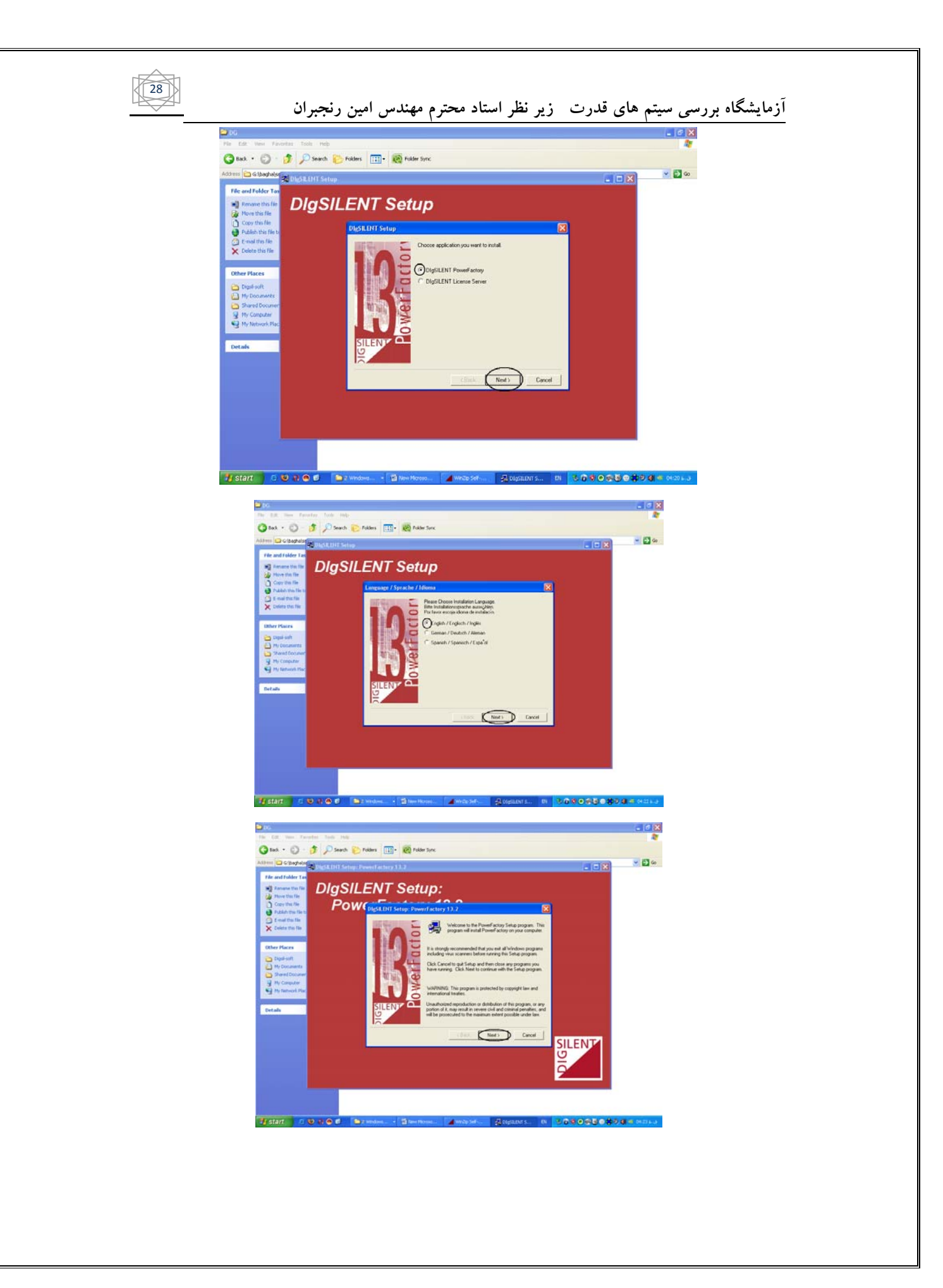

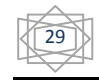

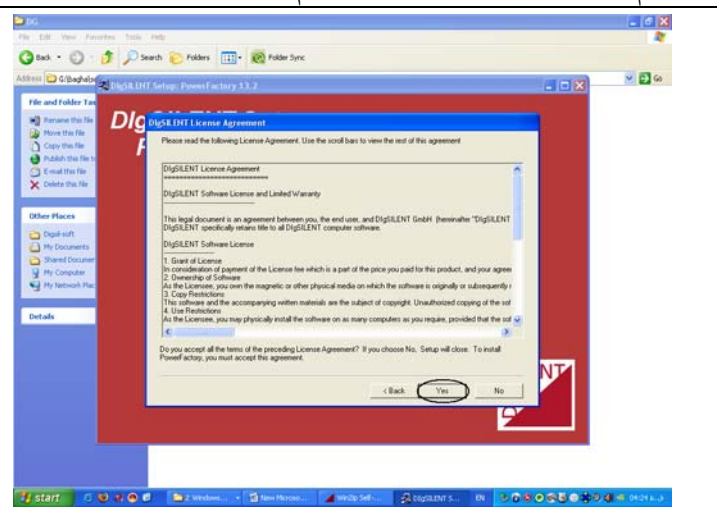

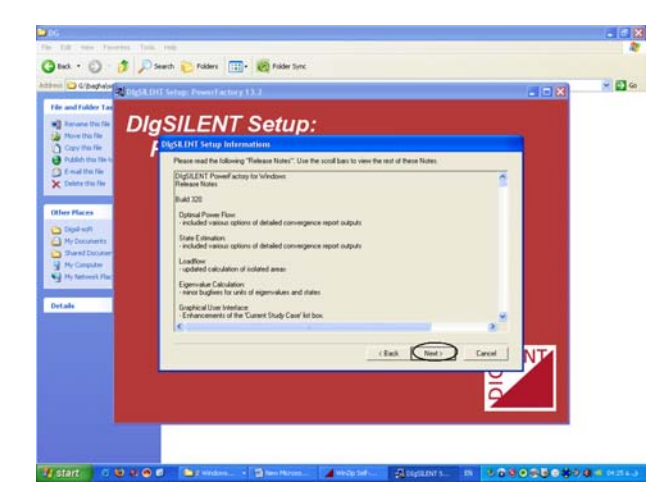

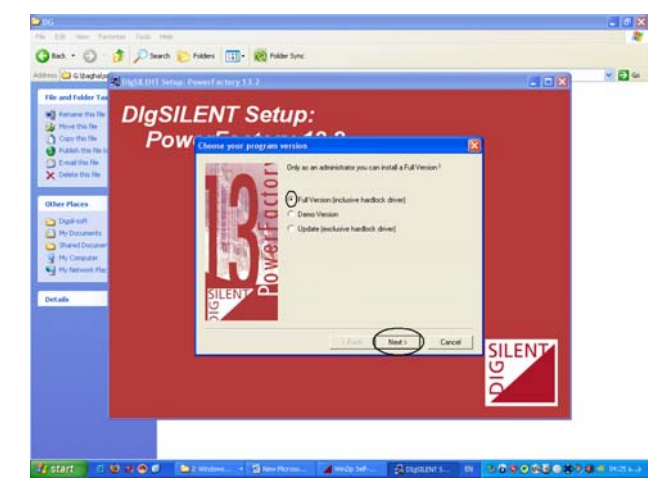

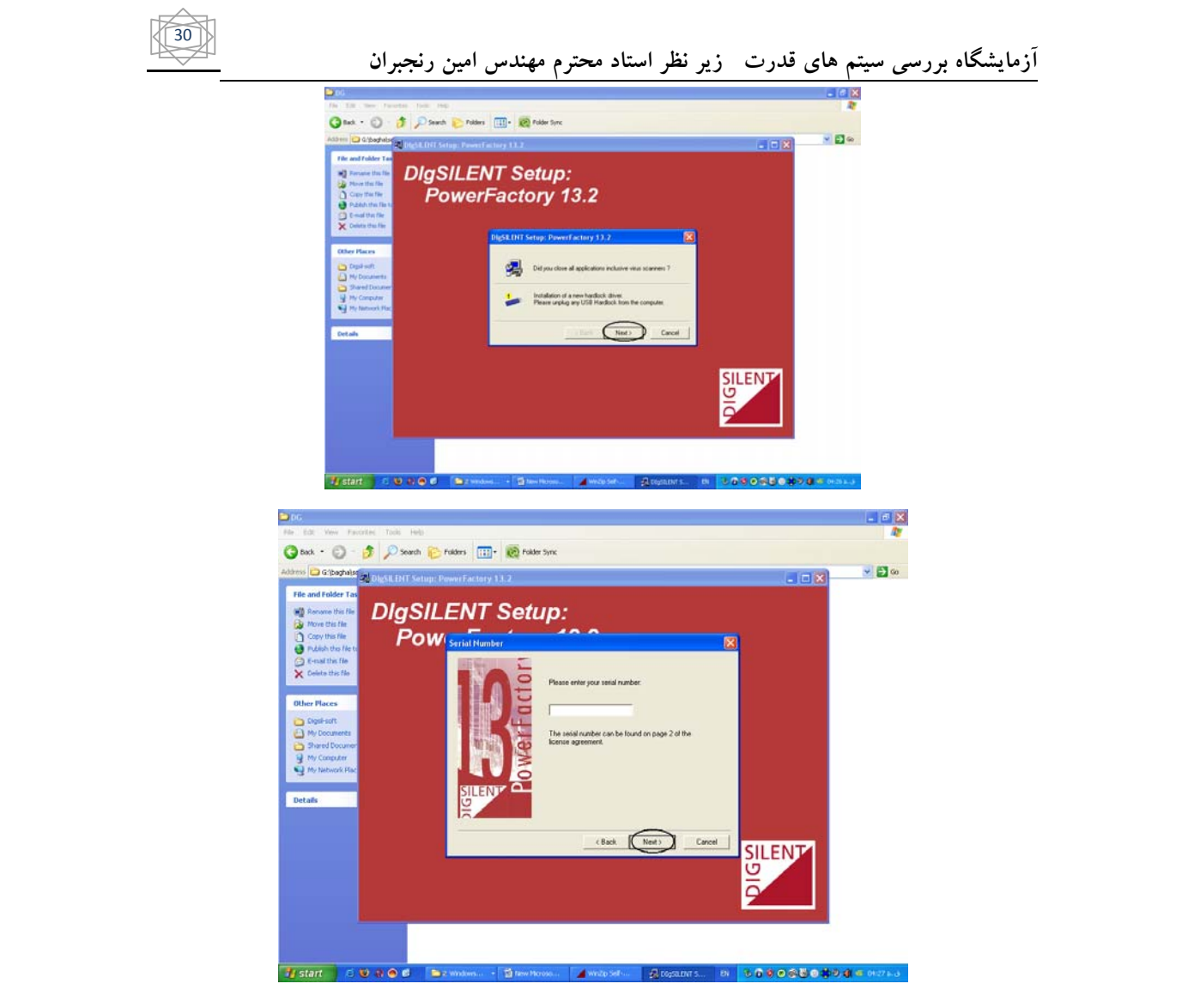

دقت کنید که در مربع سفید در شکل فوق عددی را وارد نکنید و گزینه next را انتخاب کنید .

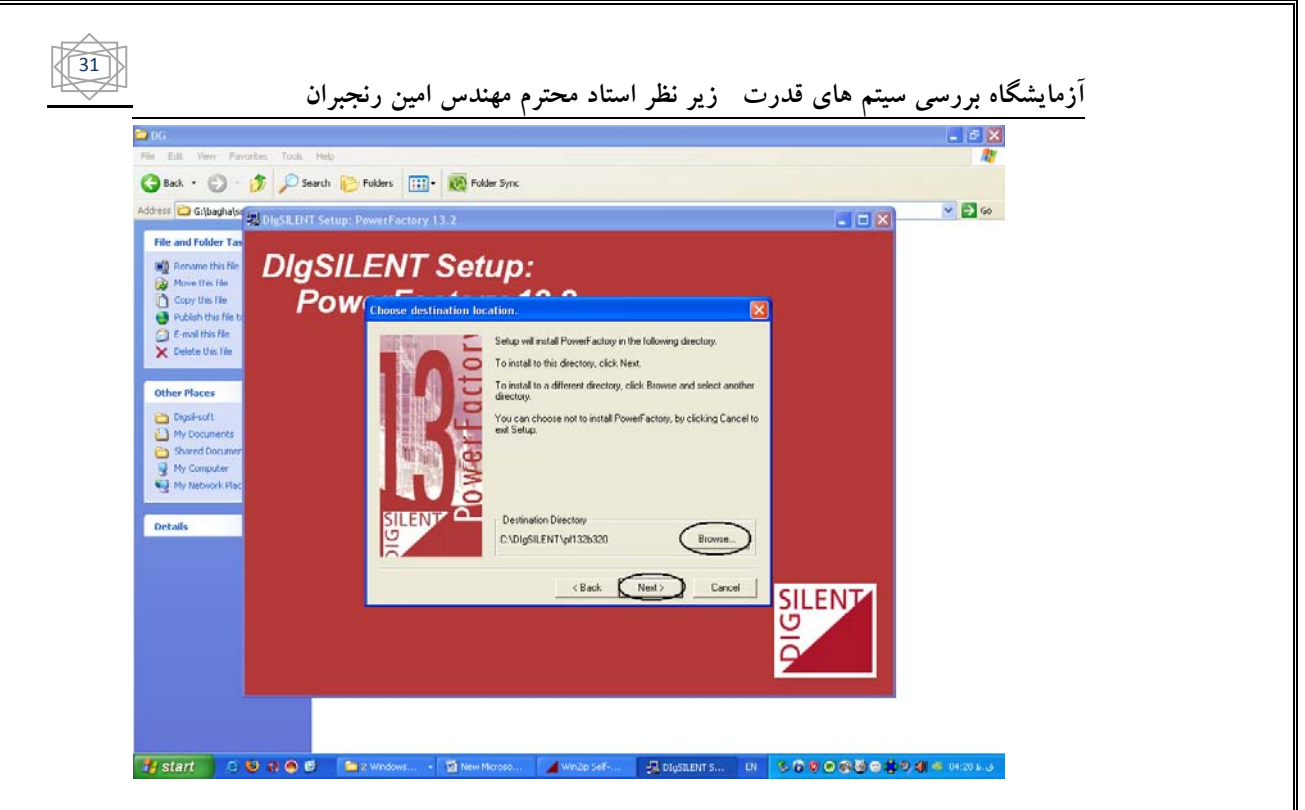

دقت کنید که در قسمت browse در شکل فوق می توانید مکان نصب نرم افزار در سیستم خود را تغییر دهید.

توجه کنید که مکان نصب نرم افزار از سوی خود سیستم درایو c انتخاب شده است .

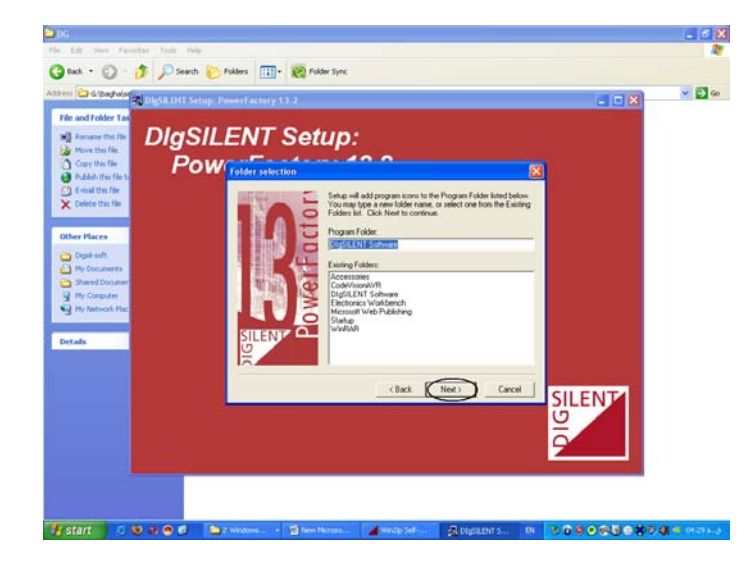

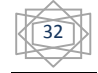

#### آزمایشگاه بررسی سیتم های ق<u>درت زیر</u> نظر استاد محترم مهندس امین رنجبران e X 🔇 Back + 🔘 - 🎓 🖉 Search 🍋 Polders 🔟 + 🧭 Polder Sync × 🛃 📾 Cibastala 21 Renanel Move the Cuty the Publish the Color the Cuty the Publish the Color the Color the DIgSILENT Setup: PowerFactory 13.2 ot 1000 CC opying program files ole\nep2dole.exe Details 12 Z Cancel (7 📬 start 🔰 💈 🥹 🤀 🔿 🗗 🐚 2 Verdone... - 🕤 Here Pa 200 🔾 Back + 😳 🦸 🔎 Search 🍋 Folders 🛄 • 🥷 Folder Sync • 🕤 to G'badala 🖏 DIgSILENT Setup: PowerFactory 13.2 XOOS Please select the language that you would like to use during the U.S.Engle Details OK Cancel Cancel

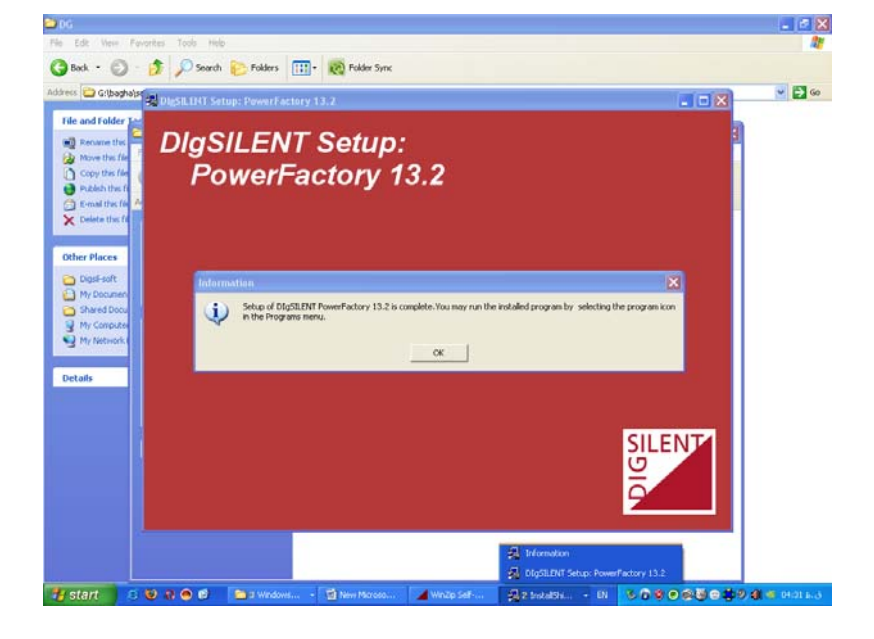

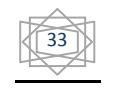

پیغام فوق می گوید که نرم افزار نصب شده و شما می توانید از آن استفاده کنید . پس از زدن گزینه ی ok در شکل فوق شکل زیر که پوشه مربوط به نرم افزار است را به شما نشان می دهد .

| File and Falilies La                                                                                                    | 🔾 🚫 - 👌 🖉 Swelt 🐑 falles 💷 - 👯 falle Sex                                                                                                    |  |
|----------------------------------------------------------------------------------------------------|----------------------------------------------------------------------------------------------------|--|
| Annual Control Inter<br>November 2010<br>Control Control<br>Control Control<br>Control<br>Control Control<br>Control Control<br>Control Control<br>Control Control<br>Control Control<br>Control Control<br>Control Control<br>Control Control<br>Control Control<br>Control<br>Control Control<br>Control<br>Contro<br>Control<br>C                                                                                                    | Colouring of Information (Colouring of Colouring of Colou |  |
| Date Parce<br>Data P<br>Digit of<br>Discourses<br>Discourses<br>Discou | How How 2                                                                                                    |  |
| fatula                                                                                                    | Details (3)                                                                                                    |  |
|                                                                                                    |                                                                                                    |  |

قبل از اتمام عملیات نصب دو فایل dll را که در خود نرم افزار قرار دارند کپی گرفته و به صفحه ی فوق می آوریم . به شکل زیر :

| G ma . O . D . D .                     | arch 🎦 Polders 🛄 • 😥 Polder Sync                                                                                                    |       |
|----------------------------------------|----------------------------------------------------------------------------------------------------|-------|
| Address 🔄 G/(baghelpoft ran(baran)/big | Sterriptigel soft                                                                                                    | × 🖸 👳 |
| File and Folder Tasks                  | 06         III         CC Pres           Son: 150 M0         C2 / 20         C2 / 20           Fes: 41/m, PF130320.016, pf130320.pert01.rer,         C0         C0 |       |
| Other Places                           |                                                                                                    |       |
| Details ()                             |                                                                                                    |       |
|                                        |                                                                                                    |       |

پس از انجام مراحل فوق نرم افزار به طور کامل نصب شده است و می توانید از آن استفاده کنید .

### نحوه ی کار با نرم افزار Dig silent:

اگر روی آیکون مربوط به نرم افزار ۲ بار کلیک کنید و نرم افزار را اجرا کنید در مرحله ی اول شکل زیر را خواهید دید :

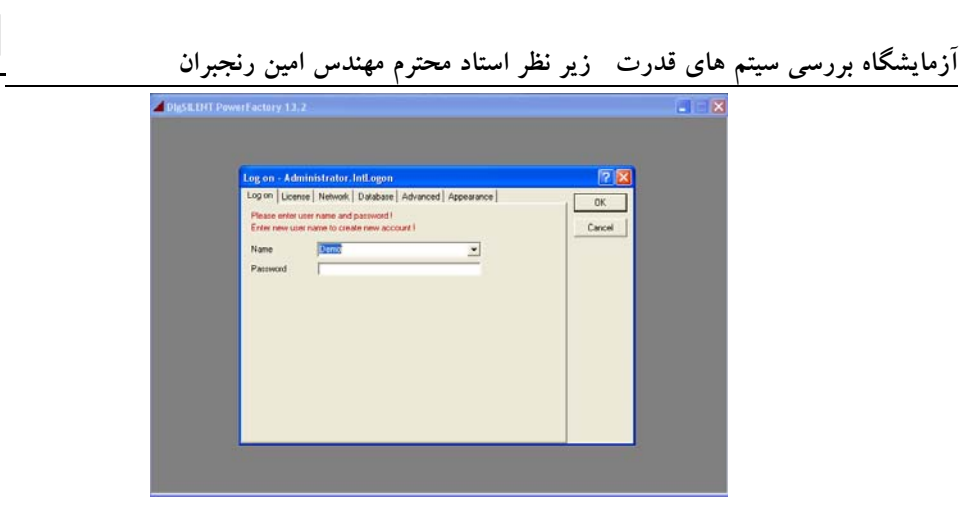

34

در قسمت name و password باید user را وارد نمایید

در قسمت name عبارت demo را بزنید و در قسمت password هم demo وارد کنید و وارد نرم افزار شوید در اینجا می توانید شبکه های نمونه موجود در خود نرم افزار را مشاهده کنید ( شبکه هایی که در خود نرم افزار طراحی شده است ) همچنین می توانید یک شبکه جدید نیز خودتان طراحی کنید ولی توجه کنید که در این قسمت امکان اجرای شبکه و دیدن نتایج را نخواهید داشت .

حال در قسمت name عبارت administrator را وارد کنید و در قسمت password نیز همان عبارت را وارد کنید و وارد نرم افزار شوید در این قسمت میتوانید بر user های موجود کنترل داشته باشید امکان ایجاد یک شبکه جدید را هم دارید ولی همانند قبل امکان اجرا و مشاهده نتایج وجود ندارد .

برای استفاده از نرم افزار و اجرا ومشاهده شبکه طراحی شده ی خود شما نیاز به تعریف یک userجدید دارید برای این کار nameو password مورد نظرتان را انتخاب کرده و وارد برنامه شوید برای مثال ما اینجا user مورد نظر را class انتخاب میکنیم :

| Log on - Administrator.IntLogon                                                                                                    | ? X    |
|----------------------------------------------------------------------------------------------------|--------|
| Log on License Network Database Advanced Appearance Please enter user name and password !<br>Enter new user name to create new account !<br>Name class  Password | Cancel |

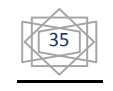

پس از ورود به برنامه شبکه ای به شکل زیر باز می شود برای کار با برنامه و ایجاد یک شبکه جدید در همان صفحه باز شده در بالا و سمت چپ صفحه روی گزینه file کلیک کنید :

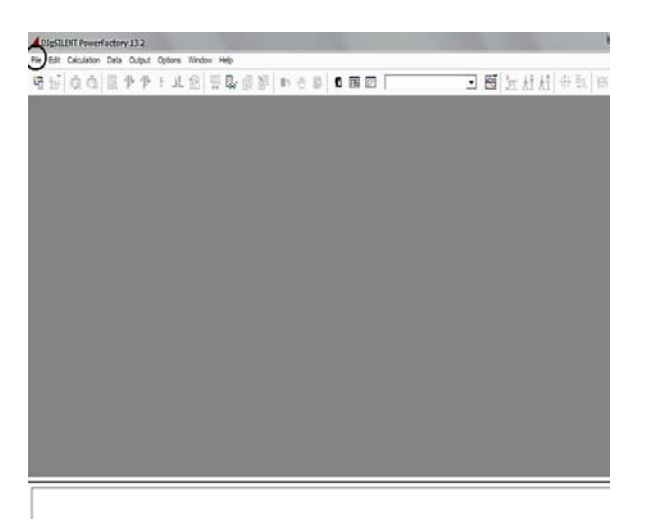

پس از انتخاب گزینه ی file داریم :

| e Edit Calculation Data | Output | Optio | ns \ | Vindow | Help  |    |    |            |   |   |   |   |   |   |   |        |          |      |            |
|-------------------------|--------|-------|------|--------|-------|----|----|------------|---|---|---|---|---|---|---|--------|----------|------|------------|
| Examples                |        |       | NE 1 | s g    | 1 🖳   | a. | 85 | ,<br>(II), | ß | 0 | 珥 | 2 |   | • | R | 1×57.0 | 69.6     | .a 🖾 | ÷ #2       |
| Setup Tutorial          |        |       |      |        | , -00 |    |    |            |   |   |   |   | , |   |   | M      | <u> </u> |      | - <b>-</b> |
| New                     | Ctrl+N |       |      |        |       |    |    |            |   |   |   |   |   |   |   |        |          |      |            |
| Open Project            |        | - 84  |      |        |       |    |    |            |   |   |   |   |   |   |   |        |          |      |            |
| Close Project           |        | - 84  |      |        |       |    |    |            |   |   |   |   |   |   |   |        |          |      |            |
| Open Graphic            |        |       |      |        |       |    |    |            |   |   |   |   |   |   |   |        |          |      |            |
| Open New Data Manager   |        |       |      |        |       |    |    |            |   |   |   |   |   |   |   |        |          |      |            |
| Open New Text Editor    | Ctrl+E |       |      |        |       |    |    |            |   |   |   |   |   |   |   |        |          |      |            |
| Conversion              |        | ۶.    |      |        |       |    |    |            |   |   |   |   |   |   |   |        |          |      |            |
| Import                  |        | •     |      |        |       |    |    |            |   |   |   |   |   |   |   |        |          |      |            |
| Export                  |        | •     |      |        |       |    |    |            |   |   |   |   |   |   |   |        |          |      |            |
| Print                   | Ctrl+P | - 11  |      |        |       |    |    |            |   |   |   |   |   |   |   |        |          |      |            |
| Page Setup              |        | - 84  |      |        |       |    |    |            |   |   |   |   |   |   |   |        |          |      |            |
| Printer Setup           |        | - 84  |      |        |       |    |    |            |   |   |   |   |   |   |   |        |          |      |            |
| Exit                    | Alt+F4 |       |      |        |       |    |    |            |   |   |   |   |   |   |   |        |          |      |            |
|                         |        | -     |      |        |       |    |    |            |   |   |   |   |   |   |   |        |          |      |            |
|                         |        |       |      |        |       |    |    |            |   |   |   |   |   |   |   |        |          |      |            |
|                         |        |       |      |        |       |    |    |            |   |   |   |   |   |   |   |        |          |      |            |
|                         |        |       |      |        |       |    |    |            |   |   |   |   |   |   |   |        |          |      |            |
|                         |        |       |      |        |       |    |    |            |   |   |   |   |   |   |   |        |          |      |            |
|                         |        |       |      |        |       |    |    |            |   |   |   |   |   |   |   |        |          |      |            |
|                         |        |       |      |        |       |    |    |            |   |   |   |   |   |   |   |        |          |      |            |
|                         |        |       |      |        |       |    |    |            |   |   |   |   |   |   |   |        |          |      |            |
|                         |        |       |      |        |       |    |    |            |   |   |   |   |   |   |   |        |          |      |            |

همانند شکل گرینه ی open new data manager را انتخاب نمایید تا صفحه ای به صورت شکل زیر باز شود در این شکل می توانید user ایجاد شده خودتان را مشاهده کنید :

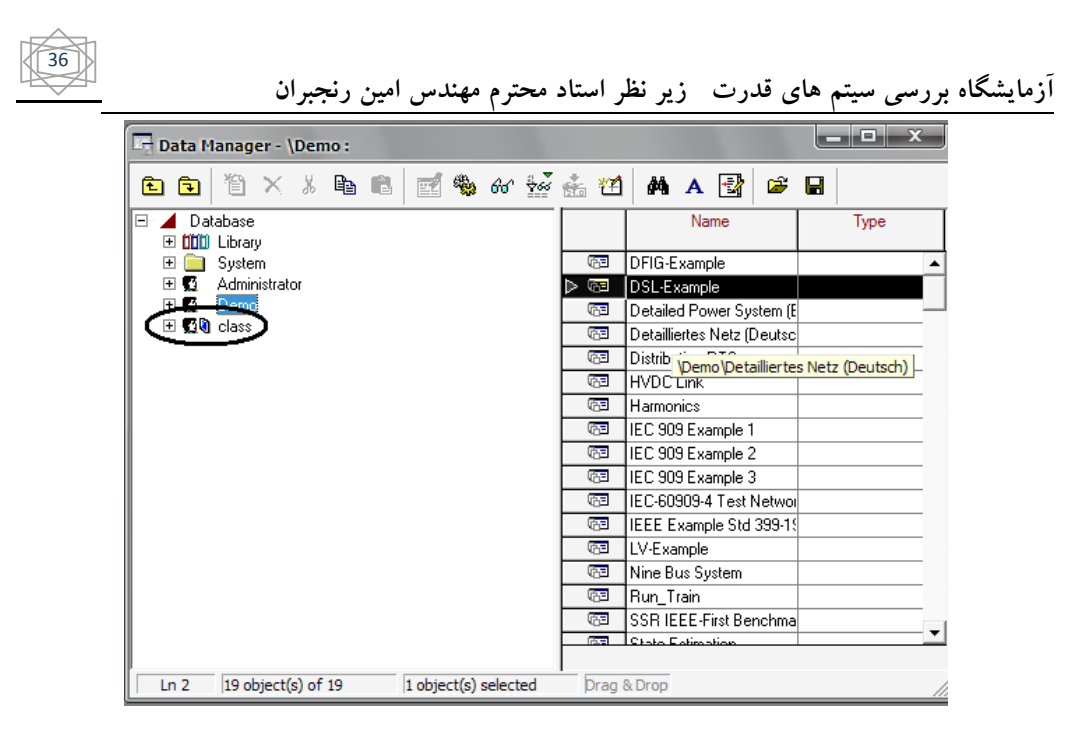

برای ایجاد یک شبکه جدید همانند قبل به قسمت file رفته و این بار گزینه ی new را انتخاب نمایید :

| DIgSILENT PowerFactory     | / 13.2 |              |      |         |        |    |   |   |   |     |   |      |   |   |    |     |           |   |    |                   |
|----------------------------|--------|--------------|------|---------|--------|----|---|---|---|-----|---|------|---|---|----|-----|-----------|---|----|-------------------|
| File Edit Calculation Data | Output | Options      | Wind | ow Help |        |    |   |   |   |     |   |      |   |   |    |     |           |   |    |                   |
| Examples                   |        | <u>*  35</u> | P    | 5       | · @ 19 | 85 | ٢ | Ð | Ω | H P |   |      | - | 8 | 72 | ŝР. | <u>ki</u> |   | ŧλ | <u> ∕≫</u><br>P=? |
| Setup Tutorial             |        |              |      |         |        |    |   |   |   |     |   |      |   | , |    |     | ,         |   |    | Ì                 |
| New                        | Ctrl+N |              |      |         |        |    |   |   |   |     |   |      |   |   |    |     |           |   |    |                   |
| Open Project               |        |              |      |         |        |    |   |   |   |     |   |      |   |   |    |     |           |   |    |                   |
| Close Project              |        |              |      |         |        |    |   |   |   |     |   |      |   |   |    |     |           |   |    |                   |
| Open Graphic               |        |              |      |         |        |    |   |   |   |     |   |      |   |   |    |     |           |   |    |                   |
| Open New Data Manager      |        |              |      |         |        |    |   |   |   |     |   |      |   |   |    |     |           |   |    |                   |
| Open New Text Editor       | Ctrl+E |              |      |         |        |    |   |   |   |     |   |      |   |   |    |     |           |   |    |                   |
| Conversion                 |        | •            |      |         |        |    |   |   |   |     |   |      |   |   |    |     |           |   |    |                   |
| Import                     |        | •            |      |         |        |    |   |   |   |     |   |      |   |   |    |     |           |   |    |                   |
| Export                     |        | •            |      |         |        |    |   |   |   |     |   |      |   |   |    |     |           |   |    |                   |
| Print                      | Ctrl+P |              |      |         |        |    |   |   |   |     |   |      |   |   |    |     |           |   |    |                   |
| Page Setup                 |        |              |      |         |        |    |   |   |   |     |   |      |   |   |    |     |           |   |    |                   |
| Printer Setup              |        |              |      |         |        |    |   |   |   |     |   |      |   |   |    |     |           |   |    |                   |
| Exit                       | Alt+F4 |              |      |         |        |    |   |   |   |     |   |      |   |   |    |     |           |   |    |                   |
|                            |        |              |      |         |        |    |   |   |   |     |   |      |   |   |    |     |           |   |    |                   |
|                            |        |              |      |         |        |    |   |   |   |     |   |      |   |   |    |     |           |   |    |                   |
|                            |        |              |      |         |        |    |   |   |   |     |   |      |   |   |    |     |           |   |    |                   |
|                            |        |              |      |         |        |    |   |   |   |     |   |      |   |   |    |     |           |   |    |                   |
|                            |        |              |      |         |        |    |   |   |   |     |   |      |   |   |    |     |           |   |    |                   |
|                            |        |              |      |         |        |    |   |   |   |     |   |      |   |   |    |     |           |   |    |                   |
|                            |        |              |      |         |        |    |   |   |   |     |   |      |   |   |    |     |           |   |    |                   |
|                            |        |              |      |         |        |    |   |   |   |     |   |      |   |   |    |     |           |   |    |                   |
|                            |        |              |      |         |        |    |   |   |   |     |   |      |   |   |    |     |           |   |    |                   |
|                            |        |              | _    |         |        | _  | _ | _ | _ |     | _ | <br> |   | _ | _  | _   | _         | _ | _  | _                 |

پس از انتخاب گزینه ی new صفحه زیر باز خواهد شد :
| new/Ind                    | Exec | ute |
|----------------------------|------|-----|
| Name Project               | Clo  | se  |
| Target Folder 💌 🔿 Klass    |      |     |
| New                        | Can  | cel |
| Project                    |      |     |
| C Grid                     |      |     |
| O Block/Frame Diagram      |      |     |
| C Virtual Instrument Panel |      |     |
| O Single Line Graphic      |      |     |
| C Composite Net Element    |      |     |
| C Composite Net Element    |      |     |

این صفحه نشان می دهد که شما می خواهید یک پروژه جدید با user خود (class) ایجاد کنید پس توجه کنید که حتما گزینه ی project را انتخاب نمایید. در قسمت format هم میتوانید اندازه صفحه را بسته به حجم پروؤه انتخاب کنید خود نرم افزار به صورت پیش فرض کاغذ A4 را انتخاب کرده است .

برای ورود به محیط شبیه سازی روی گزینه ی Execute کلیک کنید با کلیک روی گزینه ی فوق صفحه ی زیر را مشاهده خواهید کرد :

| Grid - Grid.ElmNet              |        | ? ×          |
|---------------------------------|--------|--------------|
| Name                            | Grid   | ОК           |
| Color                           |        | Cancel       |
| Nominal Frequency               | 50. Hz | Descript. >> |
| Owner                           |        | Contents     |
| Created<br>Modified<br>Accessed |        |              |

در قسمت color می توانید رنگ را تغییر دهید و فرکانس در قسمت nominal هم قابل تغییر است . با کلیک روی گزینه ی ok وارد صفحه ی شبیه سازی شده و می توانید یک شبکه ی جدید ایجاد کنید :

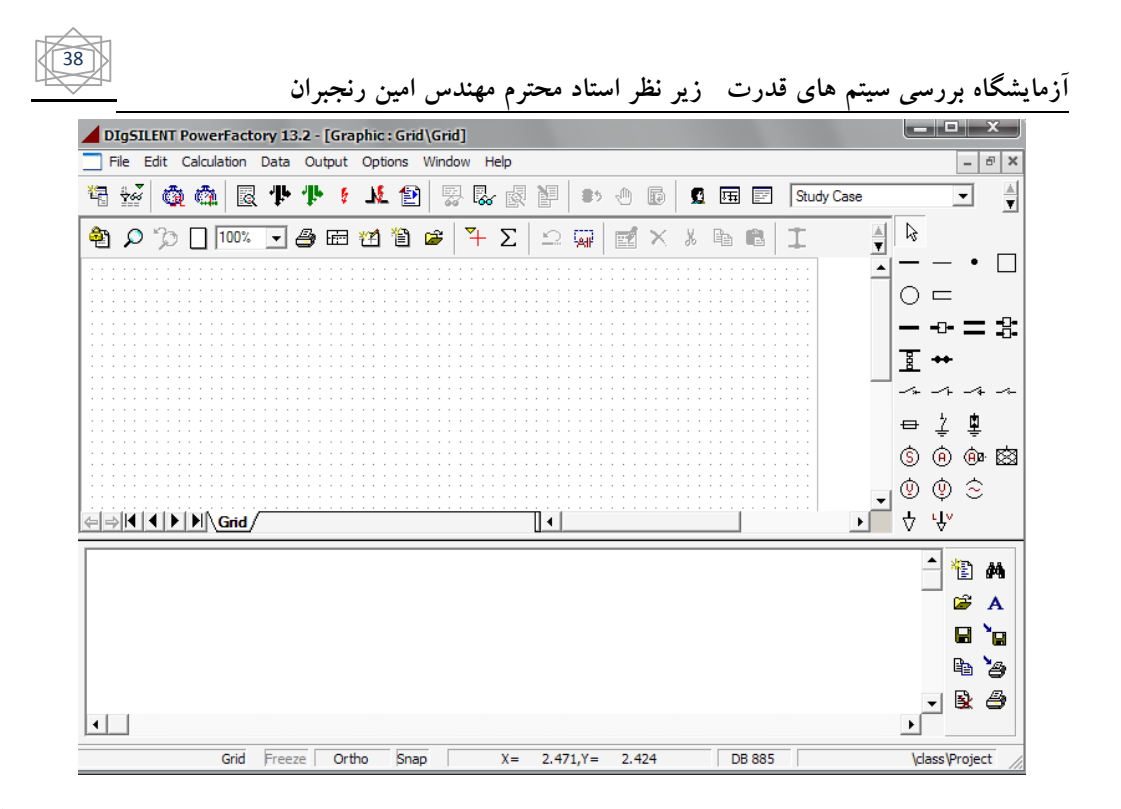

در قسمت چپ صفحه ی المان های شبکه قدرت قرار گرفته شده اند .صفحه ی وسط صفحه ای است که باید در آن شبکه مورد نظر را ایجاد کنیم.

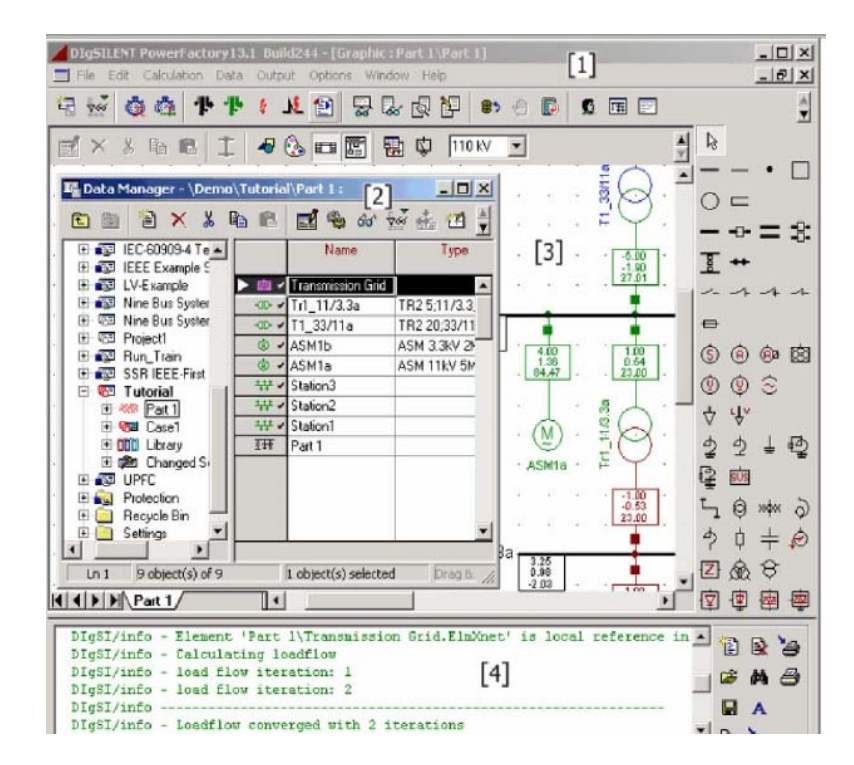

شکل فوق نمایی از محیط کار نرم افزار power factory را زمانی که یک پروژه فعال باشد نشان می دهد .

) پنجره ی ۱ نشان داده شده در شکل → پنجره ی اصلی

۲) پنجره ی ۲ نشان داده شده در شکل ← پنجره ی مدیریت داده

| قدرت زیر نظر استاد محترم مهندس امین رنجبران                               | آزمایشگاه بررسی سیتم های                             |
|---------------------------------------------------------------------------|------------------------------------------------------|
| کل 🔶 پنجره های گرافیکی                                                    | ۳) پنجره ی ۳ نشان داده شده در شر                     |
| لل∕ پنجره ي خروجي                                                         | <ol> <li>٤) پنجره ی ٤ نشان داده شده در شک</li> </ol> |
| ر باید شبیه سازی در پنجره ی گرافیکی انجام شود .                           | برای دستیابی به شبکه ی مورد نظ                       |
| رت را که در سمت راست صفحه هستند باید بکار بگیریم برای این منظور با یک بار | برای ساخت شبکه المان های قد                          |
| ، مجدد در قسمت شبیه سازی المان را انتقال داده اید .                       | کلیک چپ روی هر المان و کلیک                          |
| ر را به صفحه شببه سازی نشان می دهد :                                      | شکل زیر نجوہ ی انتقال یک پاس                         |

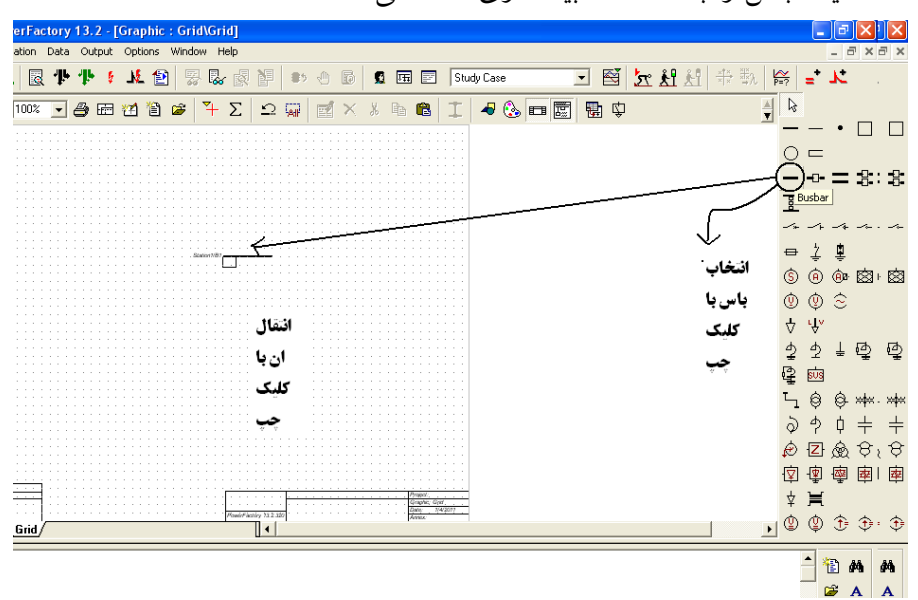

انتخاب بقیه المان های قدرت هم همانند بالا صورت می پذیرد . حال به همین روش می توانید شبکه ی مورد نظر خود را شبیه سازی کنید . برای حذف یک المان از صفحه ی شبیه سازی روی آن کلیک راست کرده و گزینه ی delete را انتخاب کنید .

شکل زیر یک شبکه ی ۲ شینه را نشان میدهد :

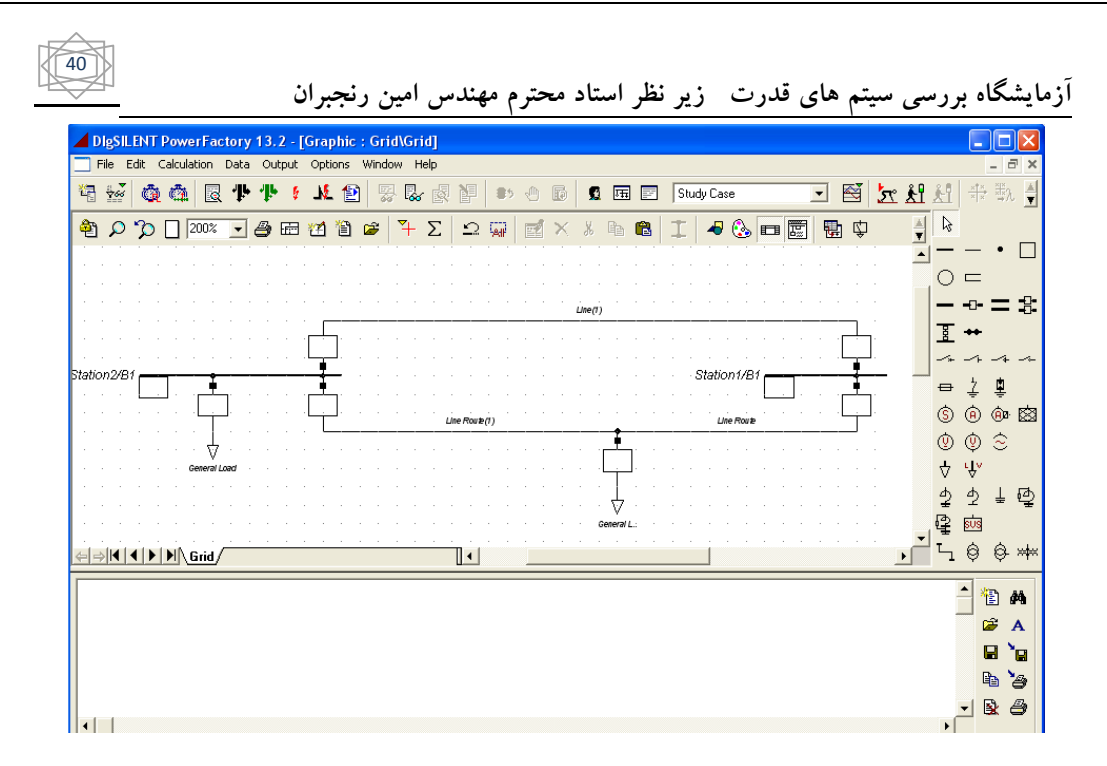

برای تغییر zoom صفحه از گزینه ی zoom-level که در پنجره ی اصلی ( بالای صفحه ) قرار دارد استفاده کنید .

| DigSILENT PowerFactory 13.2 - [Gra   | phic : Grid\Grid]                     |            |            |                                          |
|--------------------------------------|---------------------------------------|------------|------------|------------------------------------------|
| File Edit Calculation Data Output Op | ions Window Help                      |            |            | -                                        |
| 🗟 🕺 🧔 🚳 🗟 🕈 ቶ ፥ ጋ                    | - 🔁 👷 🕾 🔬 🎦                           | 🗈 🕘 🗊 🖪 🖬  | Study Case | 🕀 🗄 扰 📩 🗃 🗉                              |
| ê 🔎 🎾 🗌 🏧 🖌 🖉                        | 🛍 📽 ች Σ 🖸 🖗                           | 🗑 🗹 🗶 🖒 🖻  | 1 🗐 🕹 🗖 📰  | 1 🖫 🗘 🔺 🗟                                |
|                                      |                                       |            |            | <u> </u>                                 |
|                                      | ίm(i)                                 |            |            |                                          |
| <u> </u>                             |                                       |            |            |                                          |
| Staten2/81                           |                                       | Sisten1/81 | <b></b>    | <u> </u>                                 |
|                                      | Cire Roue(1)                          |            |            |                                          |
|                                      |                                       |            |            | ⇒ ½.                                     |
|                                      |                                       |            |            | (\$) (\$) (\$) (\$) (\$                  |
|                                      | · · · · · · · · · · · · ·             |            |            | () () () () () () () () () () () () () ( |
|                                      |                                       |            |            | <b>♦ ₩</b>                               |
|                                      |                                       |            |            | 2 2                                      |
|                                      |                                       |            |            |                                          |
|                                      | · · · · · · · · · · · · · · · · · · · |            |            | , Ľī á s                                 |
|                                      |                                       |            |            | <u> </u>                                 |
|                                      |                                       |            |            | - ×                                      |
|                                      |                                       |            |            | 🛁                                        |
|                                      |                                       |            |            |                                          |
|                                      |                                       |            |            | le le                                    |
|                                      |                                       |            |            | - B                                      |
| 4                                    |                                       |            |            |                                          |

#### نحوه ی وارد کردن اطلاعات المان های شبکه قدرت:

پس از تکمیل شکل مورد نظر باید اطلاعات مربوط به هر المان را وارد کنید برای این کار باید روی تک تک المان های قدرت دو بار کلیک کنید تا یک صفحه جدید باز شود در این صفحه می توانید اطلاعات مربوط به هر المان را وارد کنید . به عنوان مثال شکل زیر صفحه ی مربوط به اطلاعات ژنراتور را نشان می دهد.

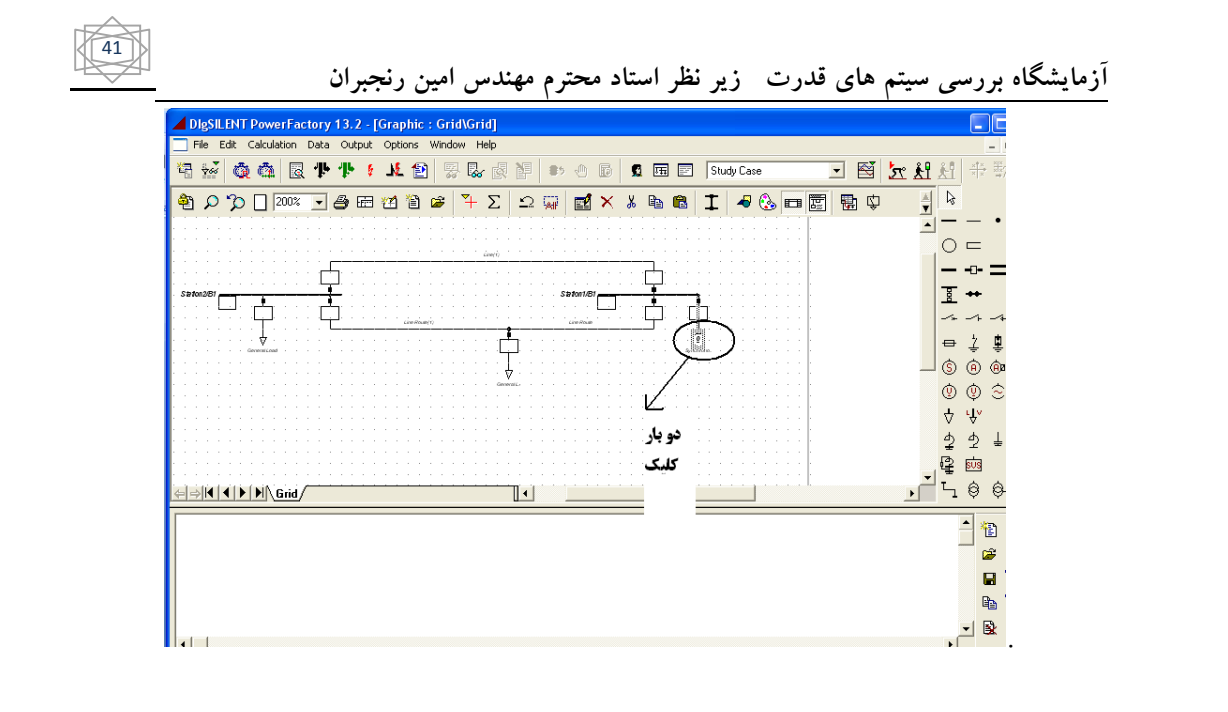

# وارد کردن اطلاعات ژنراتور:

و صفحه وارد كردن اطلاعات :

| Synchronous Machine - Grid\`.ElmSym *                                                                                                    |                                                                    | ?                     |
|----------------------------------------------------------------------------------------------------|--------------------------------------------------------------------|-----------------------|
| RMS-Simulation         EMT-Simulation         Harmonics         Optim           Basic Data         Load Flow         VDE/IEC Short-Circle | nization   State Estimator   Relia<br>uit   Full Short-Circuit   A | bility Description OK |
| Name Gen                                                                                                    |                                                                    | Cancel                |
| Type   Parameter Name: loc_name                                                                                                    |                                                                    | Figure >>             |
| Terminal                                                                                                    | B1                                                                 | Jump to               |
| Cut of Service                                                                                                    |                                                                    |                       |
| Number of                                                                                                    |                                                                    |                       |
| parallel Machines 1                                                                                                    |                                                                    |                       |
| Generator/Motor                                                                                                    |                                                                    |                       |
| Generator     Generator                                                                                                    |                                                                    |                       |
| · MOLOI                                                                                                    |                                                                    |                       |
| Plant Model                                                                                                    |                                                                    |                       |
|                                                                                                    |                                                                    |                       |
|                                                                                                    |                                                                    |                       |
|                                                                                                    |                                                                    |                       |
|                                                                                                    |                                                                    |                       |
|                                                                                                    |                                                                    |                       |
|                                                                                                    |                                                                    |                       |
|                                                                                                    |                                                                    |                       |
|                                                                                                    |                                                                    |                       |
|                                                                                                    |                                                                    |                       |

توجه کنید در قسمت name شکل بالا میتوانید نام المان را انتخاب کنید مثلا ما اینجا نام Gen را برای ژنراتور شبکه انتخاب کرده ایم .

حال می خواهیم اطلاعات ژنراتور را وارد کنیم :

در همان صفحه basic data نوع ماشین سنکرون را ژنراتور انتخاب کنید و دقت کنید که ژنراتور out ofservise نباشد :

| ، بررسی سیتم                   | های قدرت زیر              | نظر استاد محتر                                              | م مهندس امين رنجبران                                                                                                 |                                                                                                    |
|--------------------------------|---------------------------|-------------------------------------------------------------|----------------------------------------------------------------------------------------------------|----------------------------------------------------------------------------------------------------|
| Cancel<br>Figure >><br>Jump to | Reliability   Description | ization   State Estimator<br>ait   Full Short-Circuit<br>B1 | Achine - Grid/Gen. ElmSym * EMT-Simulation   Harmonics   Optim Load Flow   VDE/IEC Short-Circu Grid/Station1/Cub_0.2 | Synchronous Mac<br>RMS-Simulation E<br>Basic Data<br>Name Ger<br>Type ↓ ↑<br>Terminal ↓ ↓ C<br>Out of Service<br>Number of<br>parallel Machines<br>Generator/Motor<br>Generator<br>Motor<br>Plant Model |

در مرحله بعد در همان صفحه به قسمت type به صورت شکل زیر بروید :

| ynchronous                                             | Machine - Grid\G                                                             | en.ElmSym *                                 |                                                   |                         | ?       |
|--------------------------------------------------------|------------------------------------------------------------------------------|---------------------------------------------|---------------------------------------------------|-------------------------|---------|
| RMS-Simulation<br>Basic Data                           | EMT-Simulation                                                               | Harmonics   Optimiz<br>VDE/IEC Short-Circui | ation   State Estimator<br>t   Full Short-Circuit | Reliability Description | ок      |
| Name Ger                                               | •1                                                                           |                                             |                                                   |                         | Cancel  |
| Terminal S<br>Dut of : M<br>Number of parallel Machine | Select Blobal Type<br>Select Project Type<br>New Project Type<br>Remove Type |                                             | B1                                                |                         | Jump to |
| Generator/Mo<br>Generator<br>Motor                     | tor                                                                          |                                             |                                                   |                         |         |
| Plant Model                                            | •                                                                            |                                             |                                                   |                         |         |
|                                                        |                                                                              |                                             |                                                   |                         |         |
|                                                        |                                                                              |                                             |                                                   |                         |         |
|                                                        |                                                                              |                                             |                                                   |                         |         |
|                                                        |                                                                              |                                             |                                                   |                         |         |

با انتخاب گزینه ی نشان داده شده به شما ۳ انتخاب داده می شود در واقع در این قسمت اطلاعات را می تواند به ۳ صورت وارد کنید:

اگر گزینه ی ....select global type را انتخاب کنید صفحه ای به شکل زیر باز می شود :

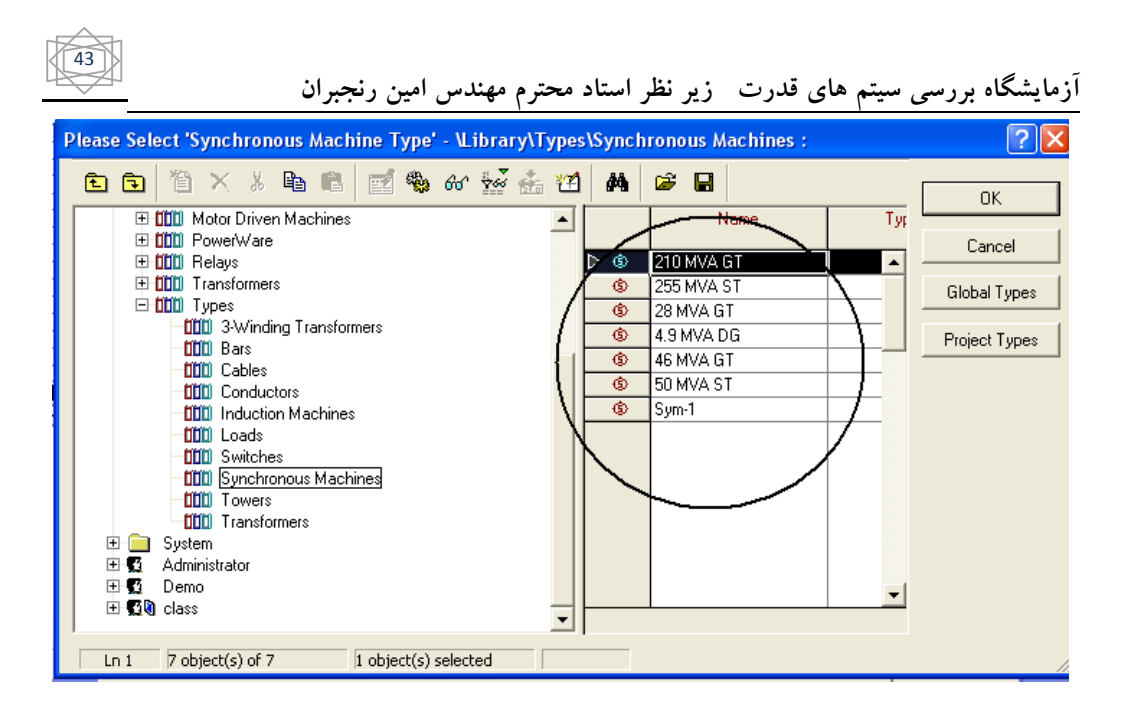

این قسمت در واقع استفاده ازنمونه های موجود در خود نرم افزار است که با انتخاب نوع مورد نظر و کلیک روی گزینه ی ok در بالای صفحه اطلاعات المان موجود روی ژنراتور شبکه ما قرار خواهد گرفت و نیازی به وارد کردن اطلاعات در این قسمت نیست .

| Synchronous Machine - Grid\Gen.ElmSym *                                                                                                   |                                                                                                    | ? 🔀                 |
|----------------------------------------------------------------------------------------------------|----------------------------------------------------------------------------------------------------|---------------------|
| RMS-Simulation         EMT-Simulation         Harmonics         Optimi           Basic Data         Load Flow         VDE/IEC Short-Circu | ization   State Estimator   Reliability   Description<br>uit   Full Short-Circuit   ANSI Short-Circuit | ОК                  |
| Name Gen<br>Type 📰 +                                                                                                    |                                                                                                    | Cancel<br>Figure >> |
| Terminal Select Global Type<br>Select Project Type<br>Number Remove Type                                                                  | 81                                                                                                    | Jump to             |
| Generator/Motor                                                                                                    |                                                                                                    |                     |
| Plant Model 🗾                                                                                                    |                                                                                                    |                     |
|                                                                                                    |                                                                                                    |                     |
|                                                                                                    |                                                                                                    |                     |
|                                                                                                    |                                                                                                    |                     |
|                                                                                                    |                                                                                                    |                     |

44 آزمایشگاه بررسی سیتم های قدرت زیر نظر استاد محترم مهندس امین رنجبران حال به همان صفحه ی قبلی برگشته و این بار گزینه ی select project type را انتخاب نمایید با انتخاب این گزینه صفحه زير باز مي شود : Please Select 'Synchronous Machine Type' - \class\Project\Library : ? X 🗈 🕤 🛅 🗙 🌡 🖻 🛍 🛃 🎲 60 🔛 👬 21 🛤 😂 🖬 ΟK 🖃 🖌 Database Тур Name 🗄 📶 Library Cancel 🗄 🧰 System ٠ 🗄 🕵 🛛 Administrator **Global Types** 🗄 🛐 Demo 🖻 🕵 🛛 class Project Types 🗄 🔂 Project 🕀 💥 Grid 🗄 🗺 Study Case 🖻 💷 Library Scale 🗄 😥 Changed Settings 🕀 🚞 🛛 Recycle Bin 🗄 🚞 Settings

توجه کنید که در این قسمت می توانید از اطلاعات موجود شبکه های طراحی شده قبلی که در user خودتان با هر user قابل دسترس نیز استفاده نمایید . با انتخاب مورد روی گزینه ی ok کلیک کنید تا مقادیر جایگزین شوند .

0 object(s) selected

0 object(s) of 1

اما اگر بخواهید اطلاعات مربوط به المان را خودتان وارد کنید در همان صفحه ی قبلی لین بار گزینه ی

New project type را انتخاب کنید . با انتخاب این گزینه صفحه زیر باز میشود که در اینجا باید اطلاعات خود را وارد کنید

| Synchronous                  | Machine Ty              | /pe - Library\\$ | Synchronous                 | Machine Type    | . TypSym              | i.          | 20     |
|------------------------------|-------------------------|------------------|-----------------------------|-----------------|-----------------------|-------------|--------|
| BMS-Simulation<br>Basic Data | EMT-Simula<br>Load Flow | tion Harmonics   | Optimization<br>ort-Circuit | State Estimator | Reliability<br>ANSI S | Description | ок     |
| Name                         | Synchronous I           | Machine Type     |                             |                 |                       |             | Cancel |
| Nominal Appare               | ent Power               | 1.               | Parameter N                 | ame: loc_name   |                       |             |        |
| Nominal Voltage              | Ð                       | 6.               | kV                          |                 |                       |             |        |
| Power Factor                 |                         | 0.8              |                             |                 |                       |             |        |
| Connection                   |                         | YN 💌             |                             |                 |                       |             |        |
|                              |                         |                  |                             |                 |                       |             |        |
|                              |                         |                  |                             |                 |                       |             |        |
|                              |                         |                  |                             |                 |                       |             |        |
|                              |                         |                  |                             |                 |                       |             |        |
|                              |                         |                  |                             |                 |                       |             |        |
|                              |                         |                  |                             |                 |                       |             |        |
|                              |                         |                  |                             |                 |                       |             |        |
|                              |                         |                  |                             |                 |                       |             |        |
|                              |                         |                  |                             |                 |                       |             |        |
|                              |                         |                  |                             |                 |                       |             |        |
|                              |                         |                  |                             |                 |                       |             |        |
|                              |                         |                  |                             |                 |                       |             |        |
|                              |                         |                  |                             |                 |                       |             |        |
|                              |                         |                  |                             |                 |                       |             |        |
|                              |                         |                  |                             |                 |                       |             | 1      |

45

آزمایشگاه بررسی سیتم های قدرت زیر نظر استاد محترم مهندس امین رنجبران

در همین صفحه basic data اطلاعات خواسته شده را وارد کنید و با استفاده از نوار بالای صفحه به صفحه ی load flow بروید :

| Synchronous Machine Type - Libra     | y\Synchronous Machi          | ne Type.TypSym *               | ? 🔀       |
|--------------------------------------|------------------------------|--------------------------------|-----------|
| RMS-Simulation EMT-Simulation Harmon | ics   Optimization   State E | stimator   Reliability   Desci | iption OK |
| Basic Data Load Flow VDE/IEI         | Short-Circuit Full Shor      | t-Circuit ANSI Short-Cir       |           |
| Synchronous Reactances               |                              |                                | Cancel    |
| xd 2. p.u.                           |                              |                                |           |
| xq 2. p.u.                           |                              |                                |           |
| Reactive Power Limits                |                              |                                |           |
| Minimum Value -1. p.u.               | -                            |                                |           |
| Maximum Value 1. p.u.                |                              |                                |           |
| Zero Sequence Data                   | Neg. Sequence I              | Data                           |           |
| Reactance x0 0.1 p.u.                | Reactance x2                 | 0.2 p.u.                       |           |
| Resistance r0 0. p.u.                | Resistance r2                | 0. p.u.                        |           |
|                                      |                              |                                |           |
|                                      |                              |                                |           |
|                                      |                              |                                |           |
|                                      |                              |                                |           |
|                                      |                              |                                |           |
|                                      |                              |                                |           |
|                                      |                              |                                |           |
|                                      |                              |                                |           |
|                                      |                              |                                |           |
|                                      |                              |                                |           |
|                                      |                              |                                |           |
|                                      |                              |                                |           |

در این قسمت نیز تمامی اطلاعات خواسته شده را وارد کنید و توجه کنید که در قسمت Reactive power

میتوانید واحد اطلاعات را از P.u به Mvar تغییر دهید با کلیک روی فلشoptions نشان داده شده در شکل زیر :

| Synchronous Ma   | chine Type -  | Library\Sync                     | hronous Machir      | ne Type.Ty     | pSym *       |         | ? 🔀    |
|------------------|---------------|----------------------------------|---------------------|----------------|--------------|---------|--------|
| RMS-Simulation E | MT-Simulation | Harmonics Dp<br>/DE/IEC Short-Ci | timization State Es | stimator Relia | ability Desc | ription | OK     |
| Synchronous Rea  | actances      | DEVICE SHORE                     |                     | relieux   7    |              |         | Cancel |
| xd               | 2.            | p.u.                             |                     |                |              |         |        |
| xq               | 2.            | p.u.                             |                     |                |              |         |        |
| Reactive Power L | _imits        |                                  | N                   |                |              |         |        |
| Minimum Value    | -1.           | pu 🖳                             |                     |                |              |         |        |
| Maximum Value    | 1.            | p.u. Opt                         | ions                |                |              |         |        |
| Zero Sequence D  | )ata          |                                  | Neg. Sequence [     | ) ata          |              |         |        |
| Reactance x0     | 0.1           | p.u.                             | Reactance x2        | 0.2            | p.u.         |         |        |
| Resistance r0    | 0.            | p.u.                             | Resistance r2       | 0.             | p.u.         |         |        |
|                  |               |                                  |                     |                |              |         |        |
|                  |               |                                  |                     |                |              |         |        |
|                  |               |                                  |                     |                |              |         |        |
|                  |               |                                  |                     |                |              |         |        |
|                  |               |                                  |                     |                |              |         |        |
|                  |               |                                  |                     |                |              |         |        |
|                  |               |                                  |                     |                |              |         |        |
|                  |               |                                  |                     |                |              |         |        |
|                  |               |                                  |                     |                |              |         |        |
|                  |               |                                  |                     |                |              |         |        |
|                  |               |                                  |                     |                |              |         |        |

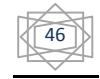

و با انتخاب آن داريم :

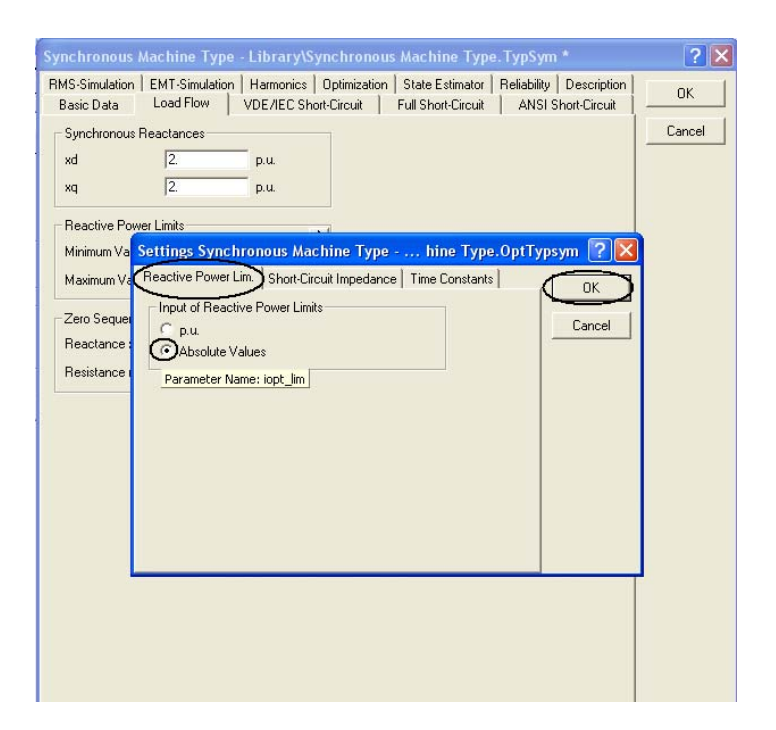

پس از وارد کردن اطلاعات این صفحه با استفاده از نوار بالای صفحه به صفحه ی ...VDE/IECshort بروید :

| Synchronous Machine                                                                       | e Type - Libra | ry\Synchr                            | onous Machine Type.TypSym *                                                                            | ? 🛽    |
|-------------------------------------------------------------------------------------------|----------------|--------------------------------------|----------------------------------------------------------------------------------------------------|--------|
| RMS-Simulation EMT-Sir<br>Basic Data Load Fl                                              | ow VDE/IE      | oics   <u>Optim</u><br>C Short-Circu | ization   State Estimator   Reliability   Description<br>iii - Full Short-Circuit   ANSI Short-Circuit | OK     |
| Subtransient Reactance<br>saturated value xd"sat                                          | ,              | p.u.                                 | Steady-State Shc. Current Ik                                                                           | Cancel |
| Stator Resistance                                                                         | 0.             | <b>р.</b> ц.                         |                                                                                                    |        |
| Zero Sequence Data —<br>Reactance x0                                                      | 0.1            | D.U.                                 | Neg. Sequence Data                                                                                     |        |
| Resistance r0                                                                             | 0.             | p.u.                                 | Resistance r2 0. p.u.                                                                                  |        |
| For single fed short-circu<br>Reciprocal of<br>short-circuit ratio<br>Machine Type IEC905 | it<br>1.2      | p.u.<br>Pole Series 1                |                                                                                                    |        |
|                                                                                           |                |                                      |                                                                                                    |        |
|                                                                                           |                |                                      |                                                                                                    |        |
|                                                                                           |                |                                      |                                                                                                    |        |
|                                                                                           |                |                                      |                                                                                                    |        |

توجه شود که در این صفحه قسمت subtransient reactance مربوط راکتانس زیر سنکرون ژنراتور و قسمت zero sequence data مربوط به اطلاعات توالی صفر ژنراتور است .

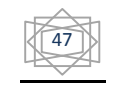

پس از وارد کردن اطلاعات صفحه ی فوق با استفاده از نوار بالای صفحه به صفحه ی full short-circuit بروید و اطلاعات خواسته شده را وارد کنید :

| Stator Resistance              |          | <b></b> |                       | anc |
|--------------------------------|----------|---------|-----------------------|-----|
|                                | Jea      | p.u.    |                       |     |
| Subtransient Reactand          | es       |         |                       |     |
| vd"                            | 0.2      |         |                       |     |
| ٣                              | 0.2 p.u. | p. w.   |                       |     |
| Transient Reactances           |          |         |                       |     |
| r ransient niedotarices<br>xd' | 0.3      |         |                       |     |
|                                | 10.0     | p. w.   |                       |     |
| Zero Sequence Data-            |          |         | Neg. Sequence Data    |     |
| Reactance x0                   | 0.1      | p.u.    | Reactance x2 0.2 p.u. |     |
| Resistance r0                  | 0.       | p.u.    | Resistance r2 0. p.u. |     |
|                                |          |         |                       |     |
|                                |          |         |                       |     |
|                                |          |         |                       |     |
|                                |          |         |                       |     |
|                                |          |         |                       |     |
|                                |          |         |                       |     |
|                                |          |         |                       |     |

دباره با استفاده از نوار بالا به صفحه ی rms-simulation بروید و اطلاعات ژنراتور را وارد کنید .

توجه کنید اگر مواردی را قبلا وارد کرده اید در صفحات بعد این مقدار توسط خود نرم افزار مقدار دهی می شود :

| 48 | آزمایشگاه بررسی سیتم های قدرت زیر نظر استاد محترم مهندس امین رنجبران                                                                                                    |
|----|----------------------------------------------------------------------------------------------------|
|    | Synchronous Machine Type - Library/Synchronous Machine Type. TyppSyn         PMS-Simulation       Load Flow       VDE/LEC Short-Cricuit       ANSI Short-Cricuit       NSI Short-Cricuit         RMS-Simulation       Harmonics       Optimization       State Estimator       Reliability       Description         Inertia       Acceleration Time Const. (rated to Pgn)       10       s       Image: Construct of the public description       Cancel         Stator Resistance/Leakage Reactances       p.u.       Image: Construct of the public description       Cancel         Stator Resistance/Leakage Reactances       xd       2       p.u.         Rotor Type       Synchronous Reactances       xd       2       p.u.         Rotor Type       Synchronous Reactances       xd       2       p.u.         Rotor Type       Synchronous Reactances       xd       2       p.u.         Transient Time Constants       Transient Reactances       xd       0.3       p.u.         Subtransient Time Constants       Subtransient Reactances       xd*       0.2       p.u.         Transient Time Constants       M*       0.2       p.u.       Main Flux Saturation |

پس از کامل شدن اطلاعات قسمت type این بار در صفحه ی Grid به قسمت load flow رفته و اطلاعات این قسمت را کامل کنید :

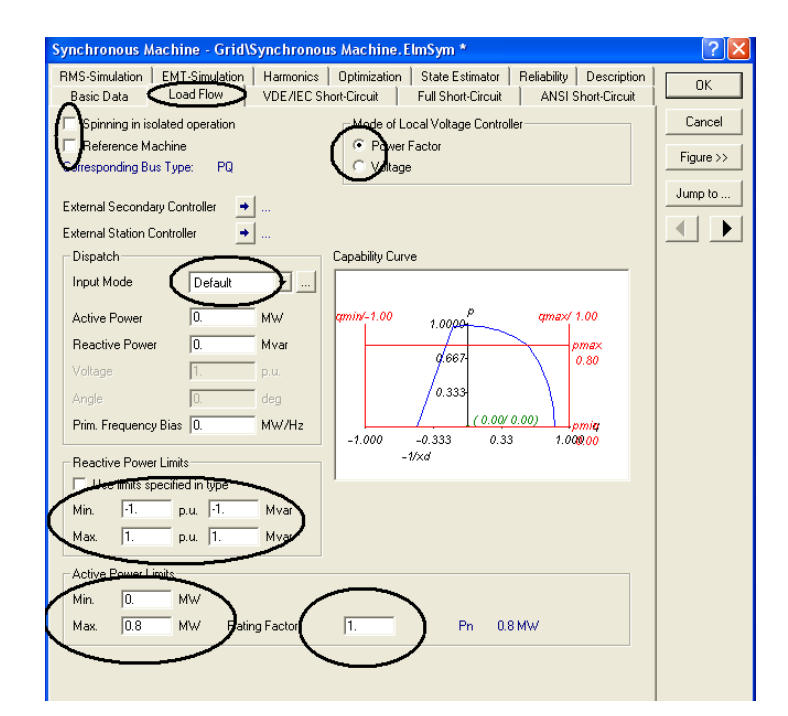

در این قسمت توجه داشته باشید که در قسمت بالای صفحه باید نوع استفاده از ژنراتور را حتما معلوم کنید

به عنوان مثال اگر ژنراتور شما ژنراتور slack شبکه است باید نوع آن را sl انتخاب نمایید به صورت نشان داده شده در شکل زیر :

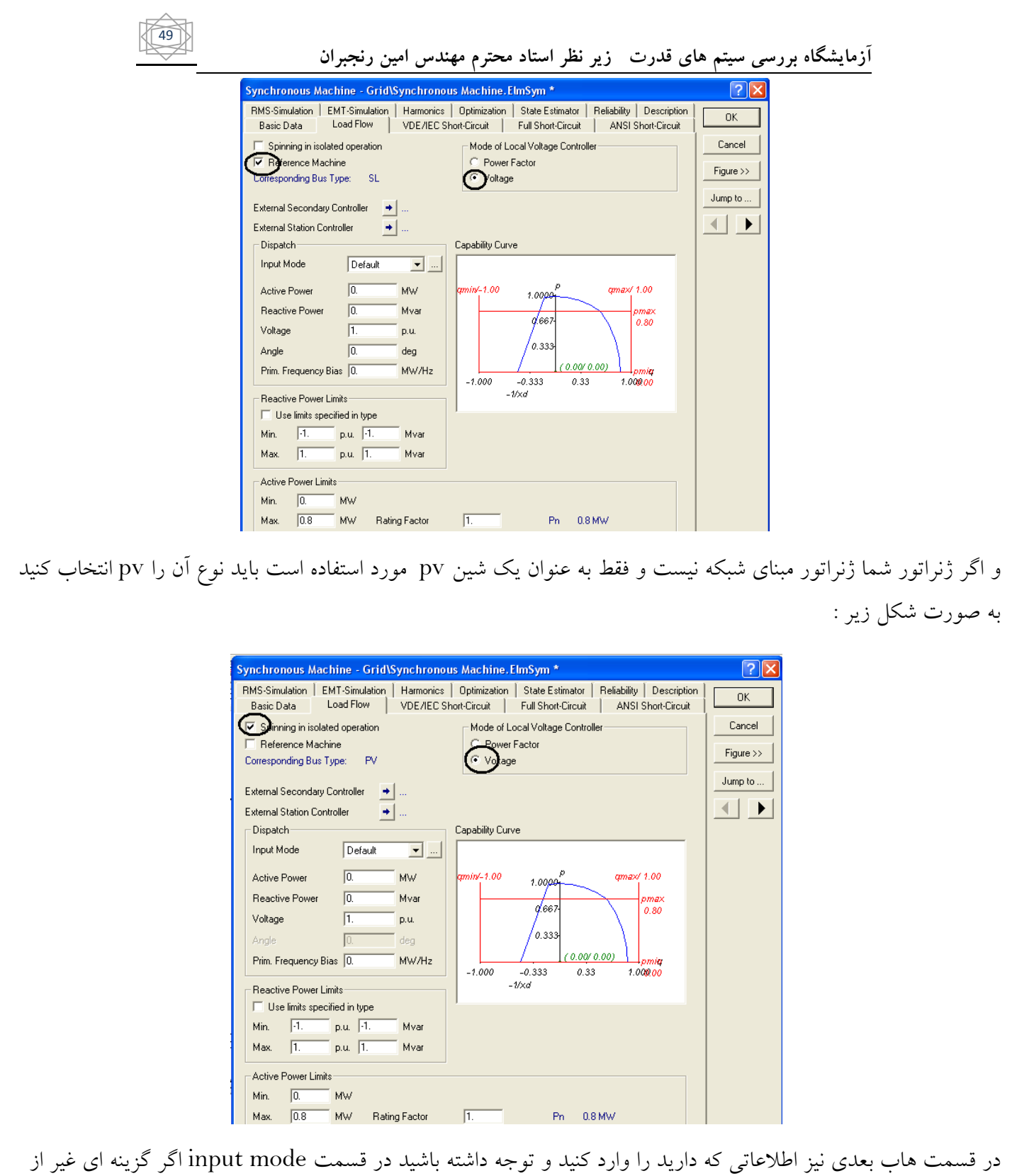

در قسمت هاب بعدی نیز اطلاعاتی که دارید را وارد کنید و توجه داشته باشید در قسمت input mode اگر گزینه ای غیر از گزینه ی default را انتخاب نمایید میتوانید فقط اطلاعاتی را که دارید وارد نمایید زیرا ممکن است شما همه ی اطلاعات خواسته شده را نداشته باشید مثلا اگر در همان قسمت گزینه ی p,Q را انتخاب نمایید فقط باید توان اکتیو و راکتیو و ولتاژ ژنراتور را انتخاب نمایید :

| RMS-Simulation       EMT-Simulation       Harmonics       Optimization       State Estimator       Reliability       Description         Basic Data       Load Flow       VDE/EC Short-Circuit       Full Short-Circuit       ANSI Short-Circuit       Cancel         Image: Spinning in isolated operation       Mode of Local Voltage Controller       Mode of Local Voltage Controller       Cancel         Reference Machine       Power Factor       Voltage       Voltage       Jump to         External Station Controller       …       External Station Controller       …         Dispatch       Default       Capability Curve       max/ 1.00       max/ 1.00         Power Factor       Societhin       Q.cosiphin       Q.cosiphin       0.80         Voltage       S.P       S.P       0.30       0.80         Prim. Frequency Bias 0.       MW/Hz       MW/Hz       MW/Hz       Mode 0.00 | RMS-Simulation       EMT-Simulation       Harmonics       Optimization       State Estimator       Reliability       Description         Basic Data       Load Flow       VDE/IEC Short-Circuit       Full Short-Circuit       ANSI Short-Circuit       Cancel         Image: Spinning in isolated operation       Mode of Local Voltage Controller       Cancel       Figure >>         Image: Reference Machine       Power Factor       Voltage       Jump to       Jump to         External Station Controller       Image: Proof optimized provement of the proof optimized provement of the proof optimized proof optimized proof optimized proof optimized proof optimized proof optimized proof optimized proof optimized proof optimized proof optimized proof optimized proof optimized proof optimized proof opticed proof optimized proof optimized proof optimized p | Synchronous Machine - Grid\Synchronou                                                                                                    | s Machine.ElmSym *                                                                  | ? 🛛                            |
|----------------------------------------------------------------------------------------------------|----------------------------------------------------------------------------------------------------|----------------------------------------------------------------------------------------------------|-------------------------------------------------------------------------------------|--------------------------------|
| ✓ Spinning in isolated operation       Mode of Local Voltage Controller       Cancel         ☐ Reference Machine       C Power Factor       ♥ Voltage         Corresponding Bus Type:       PV       ♥ Voltage         External Secondary Controller       ●       Dispatch       Jump to         Input Mode       P, cos(phi)       ●       Capability Curve         Input Mode       P, cos(phi)       ●         Power Factor       ♥ cos(phi)       ●         Voltage       S, 0          Prime Frequency Bias       0.       MW/Hz                                                                                                    | ✓ Spinning in isolated operation       Mode of Local Voltage Controller       Cancel         ☐ Reference Machine       C Power Factor       ♥ Voltage         Corresponding Bus Type:       PV       ♥ Voltage         External Secondary Controller       ●       External Station Controller       ●         Dispatch       ●       Capability Curve       Jump to         Input Mode       ● .cos(phi)       ●         Power Factor       ♥ .cos(phi)       ●         Yoltage       0.cos(phi)       ●         Active Power       ●       0.cos(phi)       ●         Yoltage       S       ●       0.33       0.000 0.00       pmax         Prim. Frequency Bias       0       MW/Hz        0       0.33       1.00800         Prim. Specified in type       ●         0       0       0                                                                                                    | RMS-Simulation         EMT-Simulation         Harmonics           Basic Data         Load Flow         VDE/IEC Sh                                                                                                    | Optimization State Estimator Reliability Description ort-Circuit ANSI Short-Circuit | ОК                             |
|                                                                                                    | -7.000     -0.333     0.33     7.000(0)       Reactive Power Limits     -1/xd       Use limits specified in type                                                                                                    | ✓ Spinning in isolated operation         □ Reference Machine         Corresponding Bus Type:       PV         External Secondary Controller       ●         External Station Controller       ●         Dispatch       P. cos(phi) ▼         Input Mode       P. cos(phi) ▼         Power Factor       S. cos(phi)         Votage       S. P.         S. Q       S. Q         Prim. Frequency Bias       0. | Mode of Local Voltage Controller<br>Power Factor<br>Voltage<br>Capability Curve     | Cancel<br>Figure >><br>Jump to |

پس از کامل شدن اطلاعات این صفحه با استفاده از نوار بالای صفحه به صفحه مفحه VDE/IE short-circuit

بروید. در این قسمت اگر مقدار رگولاسیون ولتاژ ژنراتور را در اختیار دارید وارد نمایید :

| Synchronous Machine - Grid\Synchro                                   | nous Machine.ElmSym *                                                                    |                         | ? 🛛                            |
|----------------------------------------------------------------------|------------------------------------------------------------------------------------------|-------------------------|--------------------------------|
| RMS-Simulation EMT-Simulation Harmoni<br>Basic Data Load Flow VDE/IE | i <del>co   Optimization</del>   State Estimator<br>C Short-Circuit - Full Short-Circuit | Reliability Description | ОК                             |
| Range of Voltage Regulation (+/-) [0                                 | x ushotelicur                                                                            | Avei shorturour         | Cancel<br>Figure >><br>Jump to |
|                                                                      |                                                                                          |                         |                                |

پس از تکمیل این قسمت برای وارد کردن اطلاعات تابع هزینه ی ژنراتور با استفاده از نوار بالای صفحه به قسمت optimization بروید ور این جا ابتدا در قسمت controls نوع توان را انتخاب نمایید مثلا ما اینجا توان اکتیو را انتخاب میکنیم :

| Synchronous Machine - Grid/Synchronous J         Basic Data       Load Flow       VDE/IEC Short         RMS-Simulation       EMT-Simulation       Harmonics         Optimal Power Flow       Fontrol         Control       Machine - Grid/Synchronous J         Active Power Flow       Fontrol         Constraints       MW         Active Power Limits       MW         If Max.       0.8         Mus       Use limits specified in type         If Min.       -1.       Mvar         If Max.       1.       p.u.         Image: Max       1.       p.u. | Achine.ElmSym *  Circuit ANSI Short-Circuit ANSI Short-Circuit  Dytimization State Estimator Reliability Description  Operating Costs:  Power Costs  1.00  1.01  1.01  1.01  1.02  0.60  0.40  0.20 | Cancel<br>Figure >><br>Jump to |
|----------------------------------------------------------------------------------------------------|----------------------------------------------------------------------------------------------------|--------------------------------|
| Unit Commitment<br>Definized in unit commitment<br>Transition Costs<br>Startup 0. \$ Minimum up                                                                                                    | 0.00<br>0.00 0.20 0.40 0.60 0.80 (-j 1.00                                                                                                    |                                |

سپس در قسمت Operating costs باید ضرایب تابع هزینه ژنراتور را وارد نمایید برای این کار به صورت زیر عمل نمایید : ابتدا در در قسمت Operating costs روی صفحه کلیک راست نمایید تا گزینه های زیر را مشاهده کنید :

همانند شکل زیر گزینه یappend n rows را انتخاب نمایید :

| Use limits specified in type       0.80         Min.       1.       p.u.       1.         Max.       1.       p.u.       1.         Model       0.40       0.20         0.00       0.20       0.40 |
|----------------------------------------------------------------------------------------------------|
|----------------------------------------------------------------------------------------------------|

پس از انتخاب فوق n را با توجه به تعداد ًرایب تابع هزینه انتخاب نمایید :

| Digsi - InputDialo | g ? 🔀  |
|--------------------|--------|
| Number of Columns: |        |
| 3                  |        |
| OK                 | Cancel |

مثلا ما ۳ را انتخاب کرده ایم توجه داشته باشید مقدار توان ورودی در این قسمت نباید بیشتر از مقدار توان نامی ژنراتور باشد .

پس از وارد کردن ضرایب نرم اقزار در پایین همان صفحه نمودار تابع هزینه را برای شما رسم خواهد کرد . در اینجا با توجه به در دست نداشتن ضرایب تابع هزینه اعدادی فرضی وارد میکنیم و داریم :

| Synchronous Machine - Grid\Synchronous A         Basic Data       Load Flow       VDE/IEC Short-         RMS-Simulation       EMT-Simulation       Harmonics       D         Optimal Power Flow       Controls       Image: Controls       Image: Controls         Image: Constraints       Active Power       Image: Constraints       Image: Constraints         Image: Constraints       Image: Constraints       Image: Constraints       Image: Constraints         Image: Constraints       Image: Constraints       Image: Constraints       Image: Constraints         Image: Constraints       Image: Constraints       Image: Constraints       Image: Constraints         Image: Constraints       Image: Constraints       Image: Constraints       Image: Constraints         Image: Constraints       Image: Constraints       Image: Constraints       Image: Constraints         Image: Constraints       Image: Constraints       Image: Constraints       Image: Constraints         Image: Constraints       Image: Constraints       Image: Constraints       Image: Constraints         Image: Constraints       Image: Constraints       Image: Constraints       Image: Constraints         Image: Constraints       Image: Constraints       Image: Constraints       Image: Constraints         Image: Constraints       Im | Power         Costs           1         0.1         100.           2         0.3         125.5           3         8.300         1           284.19         1         1           194.16         1         1           104.13         1         0.0         2.667 | OK         OK         Cancel         Figure >>         Jump to |
|----------------------------------------------------------------------------------------------------|----------------------------------------------------------------------------------------------------|----------------------------------------------------------------|
| Unit Commitment Diptimized in unit commitment Transition Costs Startup Shutdown 0 \$ Minimum dp Minimum do                                                                                                    | time 0. h                                                                                                    |                                                                |

# وارد کردن اطلاعات شین:

:

در مرحله بعد می خواهیم اطلاعات مربوط به شین را وارد نماییم برای این منظور روی شین انتخابی کلیک راست کرده و داریم

| Busbar - Grid\Sta                      | tion1\B1.StaBar    |                |                                 | ? 🗙     |
|----------------------------------------|--------------------|----------------|---------------------------------|---------|
| Full Short-Circuit  <br>Harmonics   Op | ANSI Short-Circuit | RMS-Simulation | EMT-Simulation<br>y Description | ОК      |
| Basic Data                             | Load Flow          | VDE/IE         | C Short-Circuit                 | Cancel  |
| Station                                | Gind\Station1      |                |                                 | Jump to |
| Name                                   |                    |                | _                               |         |
| Type<br>Zone                           | ▼ →<br>▼ → I       |                |                                 |         |
| Nominal Voltage —                      |                    |                |                                 |         |
| Line-Line                              | 110. kV            |                |                                 |         |
| Line-Ground                            | 63.50853 KV        |                |                                 |         |
| Section                                | U                  |                |                                 |         |
|                                        |                    |                |                                 |         |
|                                        |                    |                |                                 |         |

در قسمت basic data اطلاعات خواسته شده را وارد نمایید و با استفاده از نوار بالای همان صفحه به قسمت

Optimization بروید . در این قسمت باید max و min ولتاژ را برای استفاده در پخش بار بهینه وارد نمایید :

| 54                                                                                                    |
|----------------------------------------------------------------------------------------------------|
| Algorithm       Australian       Australian |

پس از تکمیل اطلاعات این قسمت به صفحه ی basic data برگشته و این بار می خواهیم اطلاعات مربوط به قسمت type را وارد نماییم برای این کار همانند آن چیزی که در مورد اطلاعات ژنراتور گفتیم شما ۳ انتخاب دارید به صورت شکل زیر :

| Busbar - Grid\Sta                      | tion1\B1.StaBar                                                                                       | ? 🗙               |
|----------------------------------------|----------------------------------------------------------------------------------------------------|-------------------|
| Full Short-Circuit  <br>Harmonics   Op | ANSIShort-Circuit RMS-Simulation EMT-Simulation<br>timization State Estimator Reliability Description | ОК                |
| Basic Data<br>Station                  | Load Flow VDE/IEC Short-Circuit                                                                       | Cancel<br>Jump to |
| Name                                   | B1                                                                                                    |                   |
| Type<br>Zone<br>┌Nominal Voltage —     | Select Global Type<br>Select Project Type                                                             |                   |
| Line-Line<br>Line-Ground               | Remove Type                                                                                           |                   |
| Section                                | 0                                                                                                    |                   |

با انتخاب گزینه ی new project type صفحه ی زیر باز میشود :

| Busbar Type - Library\Busbar Type.TypBar                                                                                                    | ? 🛛    |
|----------------------------------------------------------------------------------------------------|--------|
| Full Short-Circuit     ANSI Short-Circuit     RMS-Simulation     EMT-Simulation       Harmonics     Optimization     State Estimator     Reliability     Description       Basic Data     Load Flow     VDE/IEC Short-Circuit       Name     Busbar Type       Nominal Voltag     110 | Cancel |

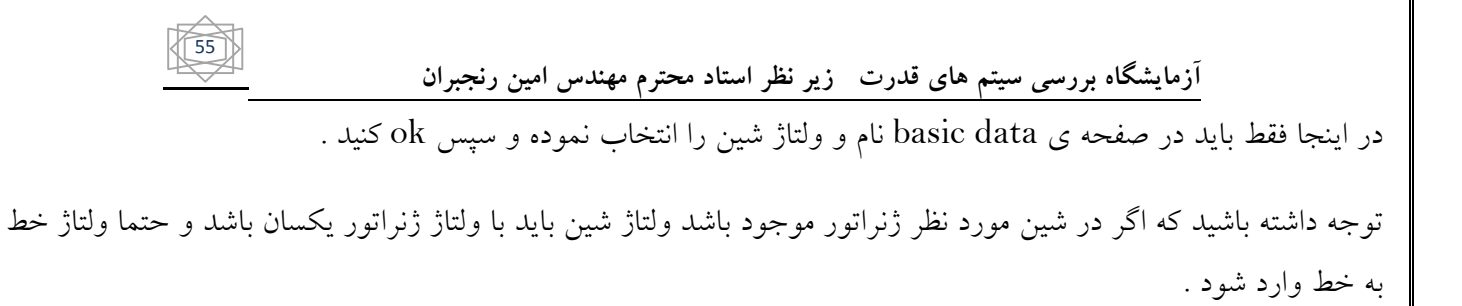

### وارد كردن اطلاعات خط انتقال:

برای این کار ابتدا روی خط مورد نظر ۲ بار کلیک کنید تا صفحه ی زیر باز شود :

| Basic Data      | Load Flow V         | DE/IEC Shor | t-Circuit Full Short-Circuit | ANSI Short-Circuit |          |
|-----------------|---------------------|-------------|------------------------------|--------------------|----------|
| Name)           | Line(1)             |             |                              |                    | Cance    |
| Туре            | <b>▼ →</b>          |             |                              |                    | Figure > |
| Terminal i      | Grid\Station1\0     | Cub_0.2     | B1                           |                    | Lune to  |
| Terminal j      | ▼ → Grid\Station2\0 | Cub_0.1     | B1                           |                    | Jump to  |
| Zone            | Terminal i          |             |                              |                    |          |
| Dut of Service  |                     |             |                              |                    |          |
| Number of       |                     |             | Resulting Values             |                    |          |
| parallel Lines  | 1                   | -           | Rated Current                | 0. kA              |          |
|                 |                     |             | Pos. Seq. Impedance, Z1      | 0. Ohm             |          |
| Parameters      |                     |             | Pos. Seq. Impedance, Angle   | 0. deg             |          |
| Length of Line  | 1                   | km          | Pos. Seq. Resistance, R1     | 0. Ohm             |          |
| Longer of Line  |                     | -           | Pos. Seq. Reactance, X1      | 0. Ohm             |          |
| Derating Factor | 1.                  |             | Zero Seq. Resistance, HU     | U. Uhm             |          |
| Laving          | Ground              | -           | Zero Seq. Heactance, XU      | U. Uhm             |          |
|                 | Janoana             | _           | Earth-Fault Current, Ice     | U.A                |          |
|                 |                     |             | Earth Factor, Magnitude      | U.<br>D. dan       |          |
| $\frown$        |                     |             | Earth Factor, Angle          | 0. deg             |          |
| - Line Model    | ramater (PI)        |             |                              |                    |          |
| C Distributed   | rameter (F1)        |             |                              |                    |          |
| Uistributed     | Parameter           |             |                              |                    |          |
| Routes/Cub      | icles/Sections      |             |                              |                    |          |
|                 |                     |             |                              |                    |          |

اطلاعات علامت گذاری شده در شکل ( در صفحه ی basic data) را وارد نمایید .

در قسمت name نام شین مورد نظر را وارد کنید .

در قسمت parallel lines تعداد خطوط موازی شده را انتخاب کنید .

در قسمت length of line طول خط را وارد نمایید .

در قسمت line model هم می توانید نوع خط را انتخاب نمایید ( انتخاب این قسمت اهمیت چندانی ندارد)

در قسمت بعد با استفاده از نوار بالای صفحه به قسمت Rms-simulation بروید . در این قسمت توجه کنید که گزینه ی available را فقط زمانی که می خواهید اتصال کوتاه در این شین را بررسی کنید باید فعال نمایید پس در حال حاظر آن را رها کنید .

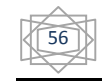

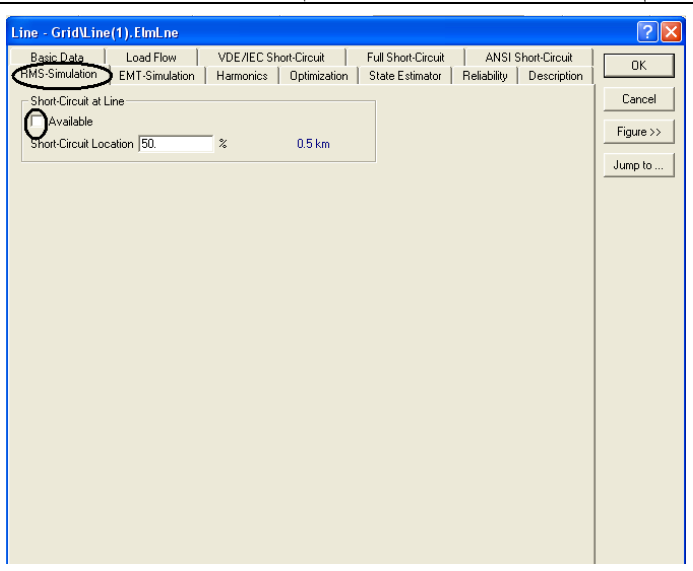

حال به صفحه ی basic data برگشته و این بار به قسمت type بروید انتخاب نوع وارد کردن اطلاعات در این قسمت هم همانند ۲ قسمت قبلی است . پس گزینه ی new project type را انتخاب نمایید .همانند شکل زیر :

| Line - Grid\Line(1).ElmLne                                                                 |                        |                                                                                                    |                                               | ? 🛛       |
|--------------------------------------------------------------------------------------------|------------------------|----------------------------------------------------------------------------------------------------|-----------------------------------------------|-----------|
| RMS-Simulation EMT-Simulation<br>Basic Data Load Flow                                      | Harmonics VDE/IEC Shor | Optimization State Estimator<br>rt-Circuit Full Short-Circuit                                                 | Reliability Description<br>ANSI Short-Circuit | ОК        |
| Name Line(1)                                                                               |                        |                                                                                                    |                                               | Cancel    |
| Type<br>Terminal i Select Global Select Droject                                            | Type                   | B1                                                                                                    |                                               | Figure >> |
| Terminal j                                                                                 | vpe ▶ Lir              | R1                                                                                                    |                                               |           |
| Zone<br>Remove Type                                                                        | To<br>To               | ower Type (TypTow)<br>ower Geometry Type (TypGeo)                                                             |                                               |           |
| Number of parallel Lines                                                                   |                        | Resulting Values<br>Rated Current<br>Pos. Seq. Impedance, Z1                                                  | 0. kA<br>0. 0hm                               |           |
| Parameters<br>Length of Line 1.<br>Derating Factor 1.                                      | km                     | Pos. Seq. Impedance, Angle<br>Pos. Seq. Resistance, R1<br>Pos. Seq. Reactance, X1<br>Zero Seq. Resistance, R0 | 0. deg<br>0. Ohm<br>0. Ohm<br>0. Ohm          |           |
| Laying Ground                                                                              | •                      | Zero Seq. Reactance, X0<br>Earth-Fault Current, Ice<br>Earth Factor, Magnitude<br>Earth Factor, Angle         | 0. Ohm<br>0. A<br>0.<br>0. deg                |           |
| Line Model<br>C Lumped Parameter (PI)<br>Distributed Parameter<br>Routes/Cubicles/Sections |                        |                                                                                                    |                                               |           |

با انجام اعمال فوق صفحه ی زیر باز میشود :

| آزمایشگاه بررسی سیتم های قدرت زیر نظر استاد محترم مهندس امین رنجیران                                                                                                    |
|----------------------------------------------------------------------------------------------------|
|                                                                                                    |
| RMS-Simulation       EMT-Simulation       Harmonics       Optimization       State Estimator       Reliability       Description       OK         Basic Data       Load Flow       VDE/IEC Short-Circuit       Full Short-Circuit       ANSI Short-Circuit       OK         Image       Line Type       Cancel                                                                                                    |
| Rated Voltage       0.       kV         Hated Current       1.       kA (in ground)       Rated Current (in air)       1.       kA         Nominal Frequency       50.       Hz       Image: Cable / OHI       Cable / OHI       Cable / OHI       Cable / OHI       Fable       Image: Cable / OHI       Fable / OHI       Fable / O |
| System Type<br>Cable<br>System Type<br>Parameters per Length - 22 Sequence<br>Parameters per Length - 22 Sequence<br>Parameters per Length - 22 Sequence<br>Parameters per Length - 22 Sequence                                                                                                    |
| Hesistance H     U.     Unm/km       Reactance X'     0.       Ohm/km         Reactance X0'     0.         Reactance X0'     0.                                                                                                    |
|                                                                                                    |
|                                                                                                    |
| اطلاعات گزینه های علامت کذاری شده را وارد نمایید:                                                                                                    |
| در قسمت name نام خط را وارد نمایید .                                                                                                    |
| در قسمت rated voltage ولتاژ نامی خط را وارد نمایید.                                                                                                    |
| در قسمت rated current جریان نامی خط را وارد نمایید .                                                                                                    |
| در قسمت nominal frequency فرکانس شبکه را وارد نمایید .                                                                                                    |
| در قسمت system type نوع خط را خط هوایی انتخاب کنید.( توجه کنید انتخاب نوع خط بسته به نوع پروژه است و انتخابی<br>است )                                                                                                    |
| در قسمتparameters per هم مقادیر X و R خط را وارد نمایید .( توجه کنید با زدن فلش موجود در آن قسمت می<br>توانید مقادیر را از راکتانس خط که بر حسب Ohm/km است به اندوکتانس خط که بر حسب mH/km است تغییر دهید )                                                                                                    |
|                                                                                                    |

| ? 🗙    |                                                                                                    | ary\Line Type.TypLne                                    | Line Type - Libra         |
|--------|----------------------------------------------------------------------------------------------------|---------------------------------------------------------|---------------------------|
| on OK  | s   Optimization   State Estimator   Reliability   Des<br>Short-Circuit   Full Short-Circuit   ANSIShort-C | EMT-Simulation   Harmonics  <br>Load Flow   VDE/IEC Sho | BMS-Simulation Basic Data |
| Cancel |                                                                                                    | Line Type                                               | Name                      |
|        |                                                                                                    | 0. kV                                                   | Rated Voltage             |
|        | und) Rated Current (in air) 1. kA                                                                          | 1. kA (in ground                                        | Rated Current             |
|        |                                                                                                    | 50. Hz                                                  | Nominal Frequency         |
|        |                                                                                                    | Cable 💌                                                 | Cable / OHL               |
|        | ses 3 💌 No. of Neutrals 0 💌                                                                                | AC   Phases                                             | System Type               |
| т 🥐 🔀  | Settings Linetype ings Linetype.                                                                           | ength 1,2-Sequence                                      | Parameters per Le         |
|        | tan(delta)<->G' B0'<->C0'<->Ice                                                                            | 0. Ohm/km                                               | Resistance R'             |
|        | → ) ×'<→L' B'<→C'                                                                                          |                                                         |                           |
| Cancel | Bepresentation X'<->L'                                                                                     | I0. mH/km                                               | Inductance L'             |
|        | Inductance/Length                                                                                          |                                                         |                           |
|        |                                                                                                    |                                                         |                           |
|        |                                                                                                    |                                                         |                           |
|        |                                                                                                    |                                                         |                           |

پس از تکمیل اطلاعات این صفحه با استفاده از نوار بالای صفحه به قسمت load flow رفته و فقط گزینه ی علامت گذاری شده در شکل زیر که مربوط به سوسپتانس خط است را وارد نمایید :

| Line Type - Library\Line Type.TypLne *                                             |                                                        |
|------------------------------------------------------------------------------------|--------------------------------------------------------|
| RMS-Simulation EMT-Simulation Harmonics 0;<br>Basic Data Load Flow VDE/IEC Short-D | ptimization State Estimator Reliability Description CK |
| Parameters per Length 1,2-Sequence                                                 | Parameters per Length Zero Sequence                    |
| Susceptance B' D uS/km                                                             | Susceptance B0' 0. uS/km                               |
| Ins. Factor 0.                                                                     | Ins. Factor 0.                                         |
|                                                                                    |                                                        |
|                                                                                    |                                                        |
|                                                                                    |                                                        |
|                                                                                    |                                                        |
|                                                                                    |                                                        |
|                                                                                    |                                                        |
|                                                                                    |                                                        |
|                                                                                    |                                                        |

### وارد کردن اطلاعات بار :

برای وارد کردن اطلاعات بار همانند قبل روی بار مورد نظر ۲ بار کلیک نمایید که در این صورت صفحه ی زیر را مشاهده خواهید کرد :

| 59 |  |
|----|--|
|    |  |

| General Load - Grid/General Load.ElmLod     Image: Constraint of the second second secon | ي نظر استاد محترم مهندس امين رنجبران                                                                                                    | آزمایشگاه بررسی سیتم های قدرت زیر                                           |
|----------------------------------------------------------------------------------------------------|----------------------------------------------------------------------------------------------------|-----------------------------------------------------------------------------|
|                                                                                                    | General Load - Grid\General Load, ElmLod         Full Short-Circuit ANSI Short-Circuit RMS-Simulation EMT-Simulation         Basic Data       Load Flow       VDE/IEC Sh         Name       General Load       Type          Terminal        Grid\Station2\Cub_0.2       B1         Out of Service       Technology       ABC-'D' | n Harmonics OK<br>Description<br>rot-Circuit Cancel<br>Figure >><br>Jump to |

در صفحه ی basic data اطلاعات علامت کذاری شده در شکل فوق را وارد نمایید ک

در قسمت name نام بار را انتخاب کرده و وارد نمایید .

در قسمت out of service اگر گزینه را فعال نمایید بار شما از شبکه قطع شده است .

پس برای بودن بار در شبکه این گزینه را رها کنید .

پس از تکمیل موارد بالا به صفحه ی load flow بروید و اطلاعات علامت گذاری شده در شکل زیر را وارد کنید :

| General Load - Grid\General Load.ElmLod *                                                                                                    | ? 🗙                              |
|----------------------------------------------------------------------------------------------------|----------------------------------|
| Optimization       State Estimator       Reliability       Description         Full Short-Circuit       ANSI Short-Circuit       RMS. Simulation       EMT-Simulation       Harmonics         Basic Data       Load Flow       VDE/IEC Short-Circuit       Imput Mode       Default          Balanced/Unbalanced       Default         Fit         Balanced/Unbalanced       MW       0. MW           Coperating Point       0       MW       0. MW          Reactive Power       1       p.u.           Scaling Factor       1       1.           Adjusted by Feeder Load Scaling       Zone Scaling Factor:       1. | OK<br>Cancel<br>gure >><br>mp to |

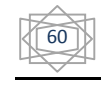

به صفحه ی basic data برگردید و به قسمت type بروید تا اطلاعات این قسمت را هم وارد کنید :

| eneral Load - Grid\General Load, ElmLod *                                                                                            | ? 🛛    |
|----------------------------------------------------------------------------------------------------|--------|
| Optimization State Estimator Reliability Description<br>Full Short-Circuit ANSI Short-Circuit RMS-Simulation EMT-Simulation Harmonic |        |
| Basic Data Load Flow VDE//EC Short-Circuit                                                                                           | Cancel |
| Type 🔄 🔶                                                                                                    |        |
| Terminal Select Broject Type B1 Dut of:                                                                                              |        |
| New Project Type > General Load Type (TypLod)           Technolog         Remove Type                                                |        |
|                                                                                                    |        |
|                                                                                                    |        |
|                                                                                                    |        |
|                                                                                                    |        |
|                                                                                                    |        |
|                                                                                                    |        |
|                                                                                                    |        |
|                                                                                                    |        |

پس از انتخاب گزینه های فوق صفحه ی زیر را مشاهده خواهید کردد :

| General Load Type - Library\General Load Type.TypLod           | ? 🔀    |
|----------------------------------------------------------------|--------|
| Full Short-Circuit ANSI Short-Circuit RMS-Simulation Harmonics | ОК     |
| Uptimization State Estimator Reliability Description           |        |
| Basic Data Load Flow VDE/IEC Short-Circuit                     | Cancel |
| Name General Load Type                                         |        |
|                                                                |        |
|                                                                |        |
|                                                                |        |
| Technology ABC-'D'                                             |        |
|                                                                |        |
|                                                                |        |
|                                                                |        |
|                                                                |        |
|                                                                |        |
|                                                                |        |
|                                                                |        |
|                                                                |        |
|                                                                |        |
|                                                                |        |
|                                                                |        |
|                                                                |        |
|                                                                |        |
|                                                                |        |
|                                                                |        |
|                                                                |        |

اطلاعات مربوط به قسمت های علامت گذاری شده ی شکل را وارد نمایید :

در قسمتname نام بار مورد نظر را وارد نمایید .

در قسمت system type نوع ac يا dc سيستم بار انتخاب نماييد .

در قسمت technology هم تكنولوژي ساخت بار را انتخاب نماييد .

پس از تکمیل اطلاعات صفحه ی فوق ok را بزنید .

## وارد كردن اطلاعات ترانسفورماتور:

همانند قبل ابتدا روی ترانس مورئ نظر ۲ بار کلیک نمایید تا صفحه ی زیر را مشاهده نمایید :

| 2-Winding T                 | ransformer - G    | rid\2-Windi                | ng Transfo                | rmer.ElmTr2                           |                         | ? 🛛       |
|-----------------------------|-------------------|----------------------------|---------------------------|---------------------------------------|-------------------------|-----------|
| RMS-Simulatio<br>Basic Data | n EMT-Simulation  | Harmonics<br>VDE/IEC Shore | Optimization<br>t-Circuit | State Estimator<br>Full Short-Circuit | Reliability Description | ОК        |
| Name                        | 2-Winding Transfe | ormer                      |                           |                                       |                         | Cancel    |
| Туре                        | ▼ →               |                            |                           |                                       |                         | Figure >> |
| HV-Side                     | Grid\Static       | on1\Cub_0.3                |                           | B1                                    |                         | lump to   |
| LV-Side                     | Grid\Static       | on2\Cub_0.3                |                           | B1                                    |                         | Journp to |
| Zone                        | HV-Side           | •                          |                           |                                       |                         |           |
| Ut of Ser                   | vice              |                            |                           |                                       |                         |           |
| Number of                   |                   |                            |                           | Flip Connec                           | tions                   |           |
| parallel Tran               | sformers  1       |                            |                           |                                       |                         |           |
| Rating Fact                 | or 1              |                            |                           | Rated Power                           | 0. MVA                  |           |
| 🗌 Auto Tran                 | sformer           |                            |                           |                                       |                         |           |
|                             |                   |                            |                           |                                       |                         |           |
|                             |                   |                            |                           |                                       |                         |           |
| Grounding I                 | mpedance, HV Side |                            | Groundir                  | ig Impedance, LV S                    | Side                    |           |
| Star Point                  | grounded          | •                          | Star Poir                 | it grounded                           | -                       |           |
| Re                          | 0.                | Ohm                        | Re                        | 0.                                    | Ohm                     |           |
| Xe                          | 0.                | Ohm                        | Xe                        | 0.                                    | Ohm                     |           |
| L                           |                   |                            |                           |                                       |                         |           |
|                             |                   |                            |                           |                                       |                         |           |
|                             |                   |                            |                           |                                       |                         |           |

61

اطلاعات علامت گذاری شده را وارد نمایید و به قسمت type بروید . همانند شکل زیر :

| 2-Winding Transformer - Grid\2-Winding Transformer.ElmTr2 |                   |           |                                    |                                         |                                                |           |  |
|-----------------------------------------------------------|-------------------|-----------|------------------------------------|-----------------------------------------|------------------------------------------------|-----------|--|
| RMS-Simulation<br>Basic Data                              | EMT-Simulation    | Harmonics | Optimization   9<br>t-Circuit   Fu | tate Estimator   Re<br>Il Short-Circuit | eliability   Description<br>ANSI Short-Circuit | ОК        |  |
| Name                                                      | 2-Winding Transfo | ormer     |                                    |                                         |                                                | Cancel    |  |
| Туре                                                      | ₹ →               |           |                                    |                                         |                                                | Figure >> |  |
| HV-Side                                                   | Select Global T   | ype       |                                    | B1                                      |                                                | lump to   |  |
| LV-Side                                                   | Man Duringh T     | Type      |                                    | B1                                      |                                                |           |  |
| Zone                                                      | New Project Ty    | /pe       |                                    |                                         |                                                |           |  |
| 🔲 Out of Ser                                              | Remove Type       |           |                                    |                                         |                                                |           |  |
| Number of                                                 |                   |           |                                    | Flip Connection                         | ns                                             |           |  |
| parallel Tran                                             | sformers 1        |           |                                    |                                         |                                                |           |  |
| Rating Facto                                              | r  1              |           |                                    | Rated Power                             | 0. MVA                                         |           |  |
| 🔲 Auto Trans                                              | former            |           |                                    |                                         |                                                |           |  |
|                                                           |                   |           |                                    |                                         |                                                |           |  |
|                                                           |                   |           |                                    |                                         |                                                |           |  |
| Grounding In                                              | npedance, HV Side |           | Grounding                          | mpedance, LV Side                       | -                                              |           |  |
| Star Point                                                | grounded          | <b>•</b>  | Star Point                         | grounded                                | •                                              |           |  |
| Re                                                        | 0.                | Ohm       | Re                                 | 0.                                      | Ohm                                            |           |  |
| Xe                                                        | 0.                | Ohm       | Xe                                 | 0.                                      | Ohm                                            |           |  |

پس از انتخاب گزینه ی فوق صفحه ی زیر را مشاهده خواهید کرد :

| Z-Winding Transforme     | r Type - Library\Z-Wir                              | iding Transform                         | ner Type.Typ                    |                                              |        |
|--------------------------|-----------------------------------------------------|-----------------------------------------|---------------------------------|----------------------------------------------|--------|
| Basic Data Load P        | imulation   Harmonics   U<br>Flow   VDE/IEC Short-( | ptimization   State<br>Circuit   Full S | Estimator   Hel<br>hort-Circuit | Iability   Description<br>ANSI Short-Circuit | ОК     |
| Name                     | 2-Winding Transformer Ty                            | pe                                      |                                 |                                              | Cancel |
| Technology               | Three Phase Transformer                             | •                                       |                                 |                                              |        |
| Rated Power              | 1. MVA                                              |                                         |                                 |                                              |        |
| Nominal Frequency        | 50. Hz                                              |                                         | $\frown$                        |                                              |        |
| Rated Voltage            |                                                     | Vector Group                            | $f \rightarrow$                 |                                              |        |
| (HV-Side                 | 6. kV                                               | HV-Side                                 | { <u>YN</u>                     |                                              |        |
| LV-Side                  | 6. kV                                               | LV-Side                                 |                                 |                                              |        |
| Positive Sequence Imped  | lance                                               | Phase Shift                             | 0                               | *30deg                                       |        |
| Short-Circuit Voltage uk | 3. %                                                | Name                                    | YNyn0                           |                                              |        |
| Copper Losses            | 0. kW                                               |                                         |                                 |                                              |        |
| Zero Sequ. Impedance, S  | hort-Circuit Voltage                                |                                         |                                 |                                              |        |
| Absolute uk0             | 3. %                                                |                                         |                                 |                                              |        |
| Resistive Part ukr0      | 0. %                                                |                                         |                                 |                                              |        |

اطلاعات علامت گذاری شده را وارد نمایید و ok نمایید .

حال با کامل کردن اطلاعات تمامی المان های شبکه قدرت می توانید محاسبات دلخواه را برای شبکه خود انجام دهید . توجه داشته باشید که اگر اطلاعات قسمتی را ناقص یا نادرست وارد نمایید محاسبات انجام نخواهد شد و پیغام اختار برای شما در پنجره ی خروجی ظاهر می شود اخطار را مطالعه کرده و خطای مورد نظر را رفع نمایید .

حال فرض می کنیم اطلاعات یک شبکه ی۲ شبنه را به طور کامل وارد کرده و می خواهیم محاسبات را برای این شبکه انجام دهیم .

#### محاسبات پخش بار:

برای این منظور از پنجره ی اصلی گزینه ی load flow را انتخاب نمایید و روی آن کلیک کنید :

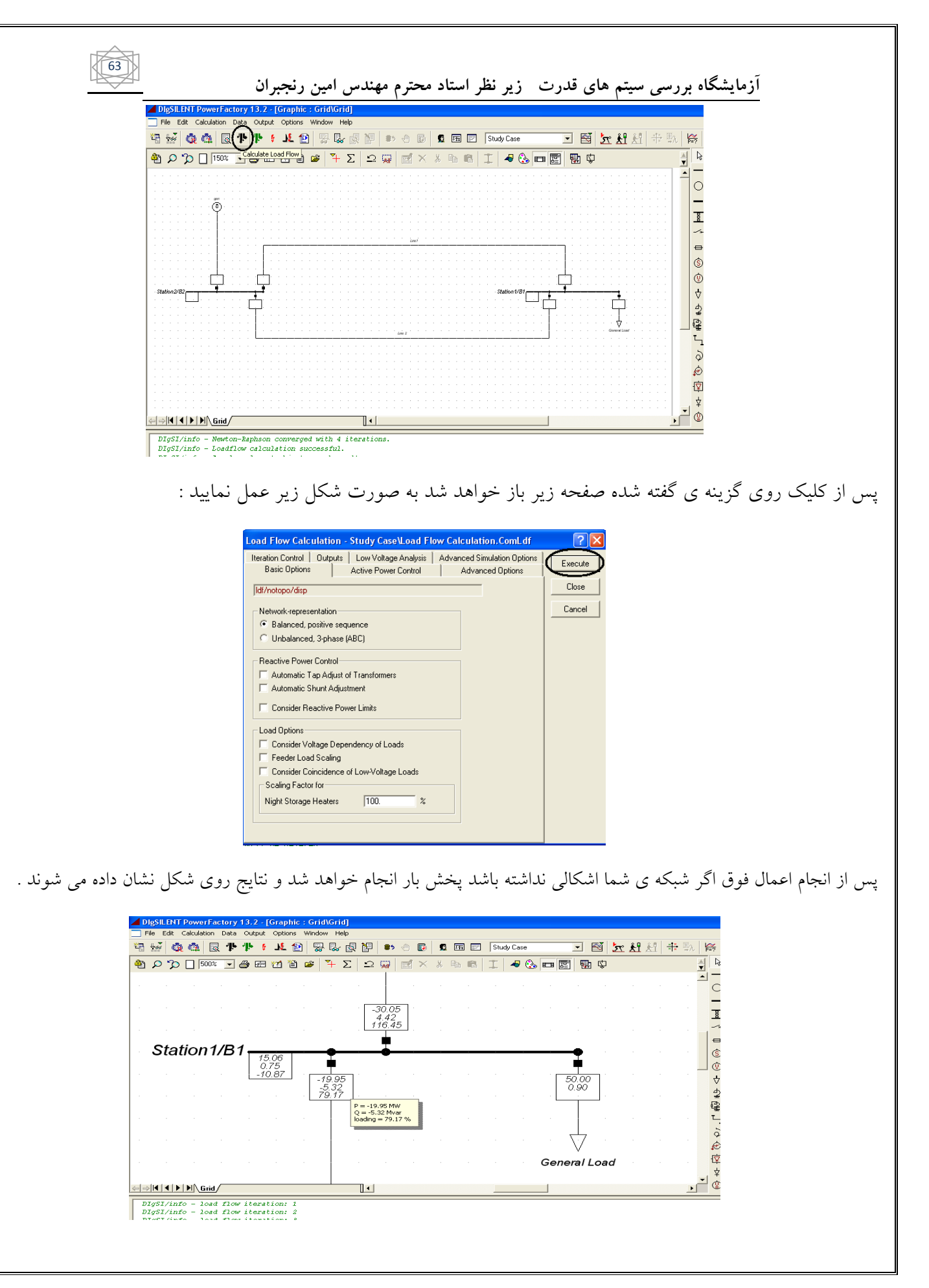

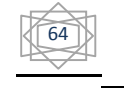

اگر فلش نشانه ی موس را روی هر کدام از المان ها نگه دارید اطلاعات آن همانند شکل در یک مربع زرد رنگ نشان داده می شوند .

reset : توجه داشته باشید که بعد از انجام هر محاسبه ای برای انجام محاسبات بعدی ابتدا اطلاعات را از طریق گزینه ی calculation اطلاعات مربوط به محاسبات قبلی را پاک کنید و سپس محاسبات جدید را انجام دهید :

همانند شکل صفحه ی بعد :

|        | Dlg        | SIL          | ENT          | Pov        | /erFa        | actor        | y 1    | 3.2                | 2 - [           | Grap         | ohic   | : Gr                 | id\Gr | id]         |                  |     |   |    |               |         |      |     |       |      |     |          |    |      |            |           |    |       |    |             |
|--------|------------|--------------|--------------|------------|--------------|--------------|--------|--------------------|-----------------|--------------|--------|----------------------|-------|-------------|------------------|-----|---|----|---------------|---------|------|-----|-------|------|-----|----------|----|------|------------|-----------|----|-------|----|-------------|
| ye     | ] File     | : E<br>▼     | dit .        | Calcu      | lation       | Dat          | a      | Outp               | out             | Opti         | ons    | Wine                 | low H | Help        | NE               |     |   |    | ۱.            | _       |      |     |       |      |     |          | _  |      | F          | 20        | 28 | ×¶× ≅ |    |             |
| ۴<br>– | 1 1        | 66           | G            | ¢          |              |              |        | T.                 | ţ.              | _N_          | 2      | 2                    | 8 6   | <u>بي</u> ، | P                | 85  | 1 | ų, | ) 😫<br>set Ci | alculai | tion | Stu | dy Ca | se   |     |          | _  |      | <u>7</u> ° | <u>XI</u> | £ï | ×××   | :九 | P=?         |
| 4      | ۵,         | ρ            | °C,          |            | 449%         | š 🔻          | ] é    | <b>∌</b> E         | r:              | <b>*1</b>    | 眢      | 2                    | ₹+    | Σ           | 1                | Adl | Ш | X  | Å             | 1       | E    | Ŧ   | -     | ۵    |     | <b>1</b> | i. | ] \$ |            |           |    |       | Ţ  |             |
| .      |            |              |              |            |              |              |        |                    |                 |              |        |                      |       |             |                  |     |   |    |               |         |      |     |       |      |     |          |    |      |            |           |    |       | -  | <br>        |
|        |            |              |              |            |              |              |        |                    |                 |              |        |                      |       | -30         | 2.05             | ٦.  |   |    |               |         |      |     |       |      |     |          |    |      |            |           |    |       |    | _           |
|        |            |              |              |            |              |              |        |                    |                 |              |        |                      |       | 4.<br>11    | .42<br>6.45<br>1 |     |   |    |               |         |      |     |       |      |     |          |    |      |            |           |    |       |    | pod 🔨       |
|        | g          | St           | ati          | on         | 1/           | В1           | -      | 45                 | àe              |              |        | •                    |       |             |                  |     |   |    |               |         |      |     |       | _0   |     |          |    |      |            |           |    |       |    | +           |
|        |            |              |              |            |              |              |        | 15.<br>0.1<br>-10. | 06<br>75<br>.87 |              |        |                      | - ·   |             |                  |     |   |    |               |         |      |     | ·     |      | 0 1 |          |    |      |            |           |    |       |    | (\$<br>(0)  |
|        |            |              |              |            |              |              |        |                    |                 |              |        | 19.9<br>5.31<br>19.1 | 27.   |             |                  |     |   |    |               |         |      |     |       | 0.9  | 0   |          |    |      |            |           |    |       |    | ] ⊕<br>     |
|        |            |              |              |            |              |              |        |                    |                 |              |        |                      |       |             |                  |     |   |    |               |         |      |     |       |      |     |          |    |      |            |           |    |       |    | d<br>₽<br>₽ |
|        |            |              |              |            |              |              |        |                    |                 |              |        |                      |       |             |                  |     |   |    |               |         |      |     |       |      | 7   |          |    |      |            |           |    |       |    | ¥<br>۲      |
|        |            |              |              |            |              |              |        |                    |                 |              |        |                      |       |             |                  |     |   |    |               |         |      |     |       | V    | ,,  |          |    |      |            |           |    |       |    | Ş           |
|        |            |              |              |            |              |              |        |                    |                 |              |        |                      |       |             |                  |     |   |    |               |         |      | (   | sen   | erai | LO  | aa       |    |      |            |           |    |       |    | @<br>.(寸    |
| F      |            |              |              |            |              |              |        |                    |                 |              |        |                      |       |             |                  |     |   |    |               |         |      |     |       |      |     |          |    |      |            |           |    |       |    | _¥          |
| 4      | ⇒          | ٩Í٠          | ())          |            | Grid         |              |        |                    |                 |              |        |                      |       |             |                  |     | • |    |               |         |      |     |       |      |     |          |    |      |            |           |    |       | •  | 0           |
| Γ      | DIg<br>DIg | rSI,<br>rSI, | /inf<br>/inf | 0 -<br>0 - | 10a0<br>10a0 | d fl<br>d fl | w<br>w | ite<br>ite         | rat<br>rat      | ion:<br>ion: | 3<br>4 |                      |       |             |                  |     |   |    |               |         |      |     |       |      |     |          |    |      |            |           |    |       |    |             |

## انجام پخش بار بهینه :

برای انجام پخش بار بهینه از پنجره ی اصلی گزینه ی optimal power flow را انتخاب نمایید :

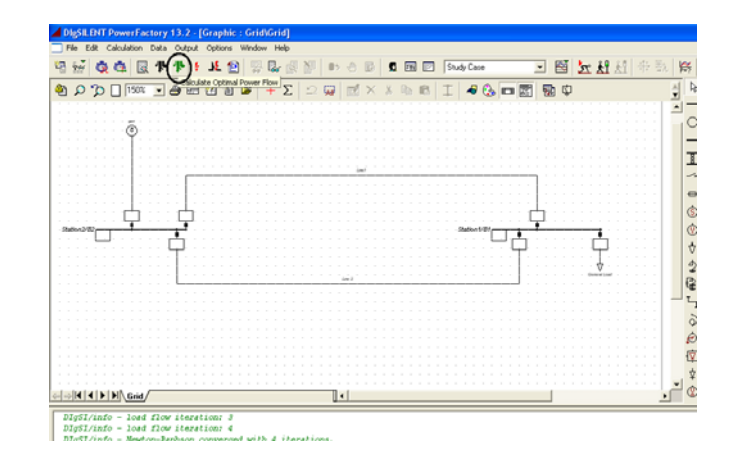

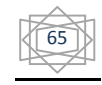

پس از کلیک روی گزینه ی فوق صفحه ی زیر را مشاهده خواهید کرد به صورت شکل عمل کنید :

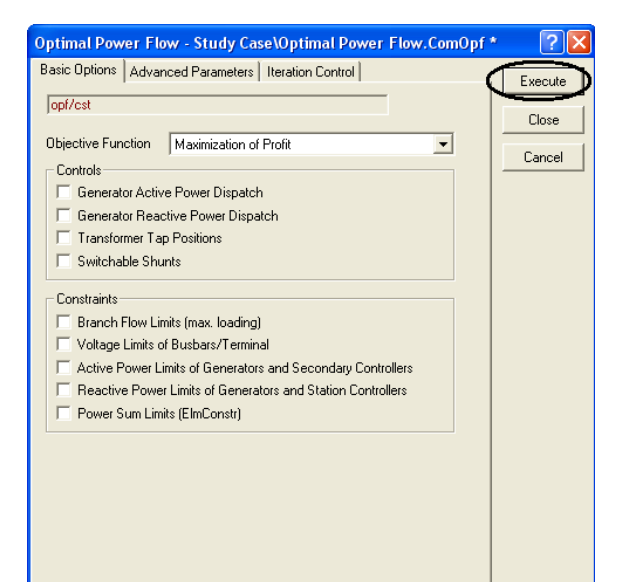

و در نهایت همانند قبل اطلاعات این بخش را هم بر روی شکل خواهید داشت :

| Dig          | SIL          | ENT          | PowerF             | actory           | 13.2 -       | [Grap<br>Ontiv | hic:0         | Grid\G | rid]<br>Help |          |                   |          |                    |    |    |   |      |         |   |                     |                |          |                      |           |          |           |           |           |          |
|--------------|--------------|--------------|--------------------|------------------|--------------|----------------|---------------|--------|--------------|----------|-------------------|----------|--------------------|----|----|---|------|---------|---|---------------------|----------------|----------|----------------------|-----------|----------|-----------|-----------|-----------|----------|
|              |              | Č.           |                    |                  | · 🕂 🕴        | N.             | 15            |        | r 🔯          | Ŋ        | 85                | ٢        | D                  | g  | 旺  |   | Stud | ly Case | , |                     | •              |          | ¥                    | <u>71</u> | <u>Å</u> | <u>ki</u> | ×××<br>×× | ×i×<br>⇒λ | ₩<br>P=? |
| <b>ê</b> n . | ρ            | Þ            | 500                | 1% 🔻             | <b>a</b> 🖻   | **             | 1             | •   +  | Σ            | <u></u>  | ( <sub>Ad</sub> ) |          | $\times$           | ¥  | Pa | e | I    | -       | ۵ | <b>E</b>            |                | <b>.</b> | ¢                    |           |          |           |           |           | ¥ b      |
|              |              |              |                    |                  |              |                |               |        |              |          | -                 |          |                    | -  |    |   |      |         |   |                     |                |          |                      |           |          |           |           |           |          |
|              |              |              |                    |                  |              |                |               |        |              |          |                   | -30      | ).05<br>42<br>3.45 | 1  |    |   |      |         |   |                     |                |          |                      |           |          |           |           |           | -        |
|              |              |              |                    |                  |              |                |               |        |              |          | . L               | 110      | .43                | 1. |    |   |      |         |   |                     |                |          |                      |           |          |           |           |           |          |
|              |              |              | Stat               | ion              | <b>1/B</b> 1 | 1              | 15.06         |        | -            |          |                   | -        | -                  |    |    |   |      |         |   |                     | _              |          | -                    |           |          |           |           |           |          |
|              |              |              |                    |                  |              | _              | 0.75<br>10.87 | , ,    | -19          | 9.95     | ٦.                |          |                    |    |    |   |      |         |   |                     |                | Ę        | 50.C                 | 0         |          |           |           |           | 0        |
|              |              |              |                    |                  |              |                |               |        | -5.<br>79    | 32<br>17 |                   |          |                    |    |    |   |      |         |   |                     |                |          | 0.9                  | 0         |          |           |           |           | _ 4      |
|              |              |              |                    |                  |              |                |               |        |              |          |                   |          |                    |    |    |   |      |         | Q | ) = 50.0<br>) = 0.9 | JU MW<br>0 Mva | r        |                      |           |          |           |           |           | 94 BH    |
|              |              |              |                    |                  |              |                |               |        |              |          |                   |          |                    |    |    |   |      |         |   |                     |                |          | $\frac{1}{\sqrt{2}}$ | 7         |          |           |           |           | ŗ        |
|              |              |              |                    |                  |              |                |               |        |              |          |                   |          |                    |    |    |   |      |         |   |                     | 6              | - n-     | V                    |           |          |           |           |           | ہ<br>ج   |
|              |              |              |                    |                  |              |                |               |        |              |          |                   |          |                    |    |    |   |      |         |   |                     | G              | ene      | a a                  | 1 20      | au       |           |           |           | Ŷ        |
|              |              |              |                    |                  |              |                |               |        |              |          |                   |          |                    |    |    |   |      |         |   |                     |                |          |                      |           |          |           |           |           | -<br>₽   |
|              |              |              | M / GU             | <u>a</u> /       |              |                |               |        |              |          | 1                 | <u>.</u> |                    |    |    |   |      |         |   |                     |                |          |                      |           |          |           |           |           |          |
| DI           | γSI,<br>γSI, | /inf<br>/inf | o - Ite<br>o - Ite | eratio<br>eratio | n: 5<br>n: 6 |                |               |        |              |          |                   |          |                    |    |    |   |      |         |   |                     |                |          |                      |           |          |           |           |           |          |

پس از گرفتن نتایج قبل از انجام محاسبات جدید همانند آنچه گفتیم ابتدا نتایج را پاک نمایید .

#### انجام محاسبات اتصال كوتاه :

چند نوع اتصال کوتاه را در این بخش بررسی می کنیم .

اتصال کوتاه بر روی تمامی خطوط:

برای این منظور از پنجره ی اصلی گزینه ی short-circuit را انتخاب نموده و بر روی آن کلیک نمایید :

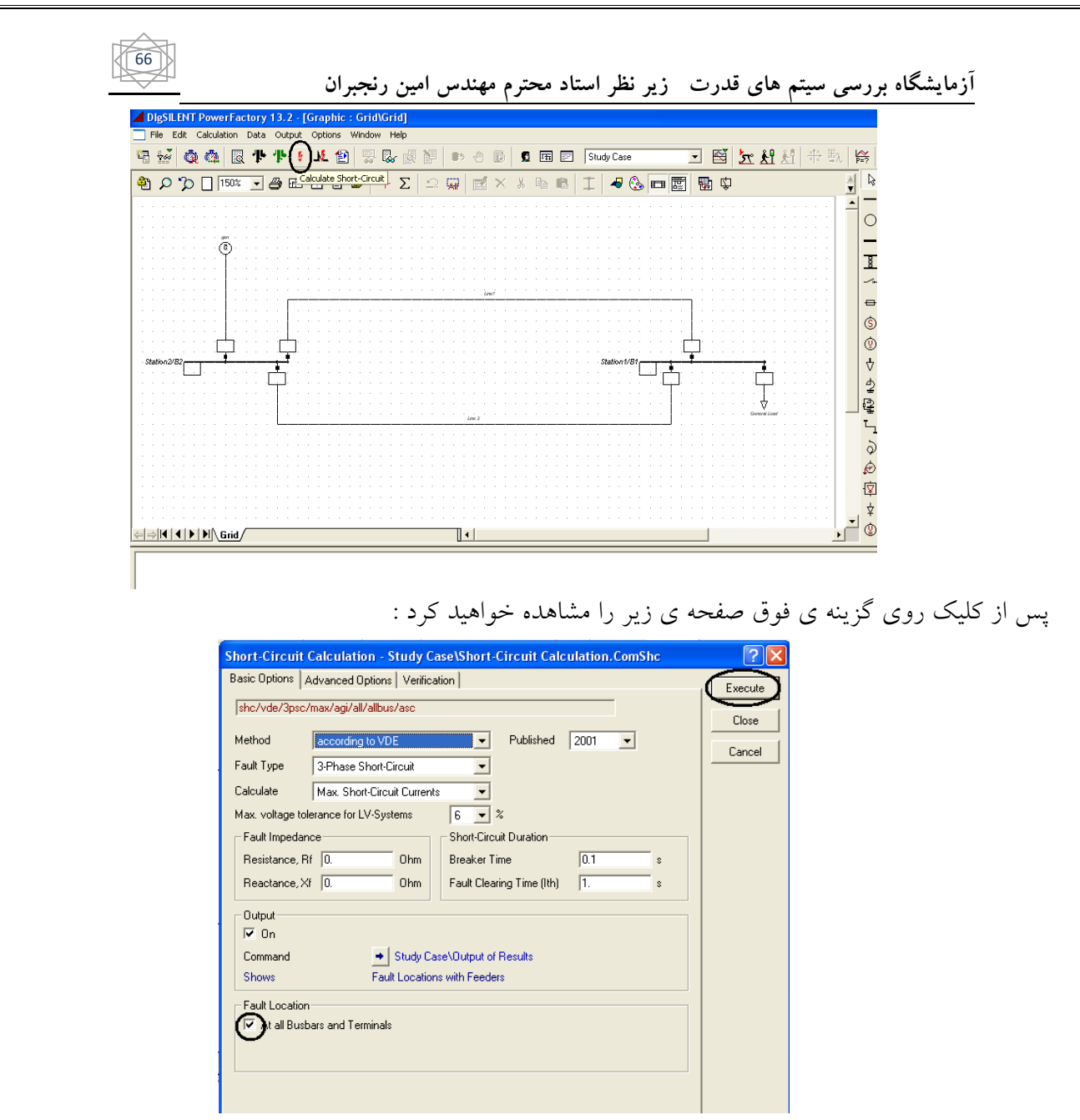

توجه داشته باشید که حتما گزینه ی at all busbars and terminals را همانند شکل فعال نمایید تا اتصال کوتاه در تمامی باس ها و ترمینال ها انجام شود :

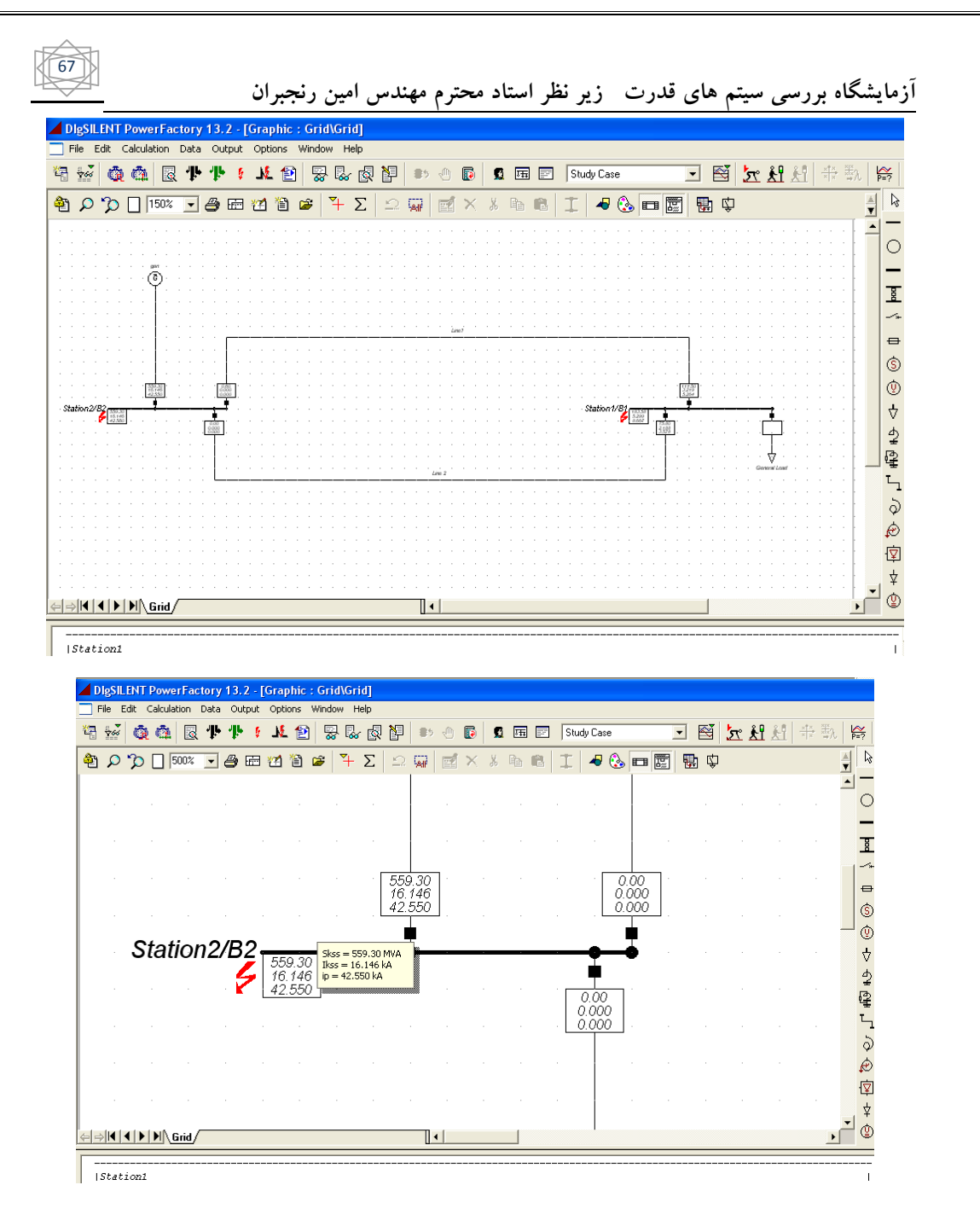

### اتصال کوتاه روی یک شین انتخابی:

برای انجام اتصال کوتاه روی فقط یک شین ابتدا شین مورد نظر را انتخاب نمایید روی آن کلیک رات کنید : در این جا ما شین۲ را انتخاب کرده ایم :

|                                         |                |              |                |                      |                      |                |       | _          | . (m. 1                | 1                |     |             | 1.         | _     |       | 1       |
|-----------------------------------------|----------------|--------------|----------------|----------------------|----------------------|----------------|-------|------------|------------------------|------------------|-----|-------------|------------|-------|-------|---------|
| DigSi                                   | LENT P         | owerFact     | ے<br>tory 13.2 | ىجبر ا(<br>[Graph] - | مین ر<br>ic : Grid\0 | لدس ا<br>Grid] | م مهن | محتره      | _ استاد                | زير نظر          | ت   | فدرد        | های        | سيتم  | رسی ا | ناه بر  |
| File                                    | Edit Ca        | alculation ( | Data Outp      | out Option           | s Window             | Help           |       |            |                        |                  |     |             |            |       |       |         |
| <b>1</b>                                | Ö.             | â 🛛          | <u></u> የ      | 6 J.L 1              | 2 🐺 [                | 🌄 🔬 N          |       | 0 6        | g 🍙 🖂                  | Study Case       | •   | •           | S .        | l 🔥 л |       | žh P=?  |
| ê 🔎                                     | Ъ[             | 500%         | • 4            | 8 🗂 🕻                | ) 📽 🔽                | +Σ   ≤         |       | <b>ď</b> × | ሄ 🖻 🖻                  | 1 4              | 🗞 🗖 |             | ¢          |       |       | A R     |
|                                         |                |              |                |                      |                      |                |       |            |                        |                  |     |             |            |       |       |         |
|                                         |                |              |                |                      |                      |                |       |            |                        |                  |     |             |            |       |       |         |
|                                         |                |              |                |                      |                      |                |       | ]          |                        | · · [            |     | ٦.          |            |       |       |         |
|                                         |                |              |                |                      |                      |                |       |            |                        |                  |     |             |            |       |       | €       |
|                                         | St             | ation        | 12/B           | 2                    |                      |                |       |            | Edit Data              |                  | •   |             |            |       |       | ب<br>ف  |
|                                         |                |              |                |                      |                      |                |       |            | Edit and B             | rowse Data       | _   |             |            |       |       | 4       |
|                                         |                |              |                |                      |                      |                |       |            | Show Stat              | ion Graphic      | _   |             |            |       |       | G# L    |
|                                         |                |              |                |                      |                      |                |       |            | Define<br>Add to       |                  |     |             |            |       |       | 0       |
|                                         |                |              |                |                      |                      |                |       |            | Path<br>Calculate .    |                  | •   | Short-Circ  | uit        | -     |       | ⊛.<br>⊉ |
|                                         |                |              |                |                      |                      |                |       |            | Output Da<br>Execute D | ta<br>PL Scripts | •   | Multiple Fa | aults      | (n-k) | -     | ↓       |
| $\langle \leftrightarrow \Rightarrow  $ | <b>       </b> | Grid/        |                |                      |                      |                | •     |            | Feeder too             | bl               |     | Voltage sa  | ag table . |       |       | •       |
|                                         |                |              |                |                      |                      |                |       |            | Create Te:             | xtbox            |     | Motor Sta   | rtup       |       |       |         |
|                                         |                |              |                |                      |                      |                |       |            | Disconnect             | All              | Т.  |             |            |       | _     |         |

همانند شکل به قسمت calculate رفته و گزینه ی short-circuit را انتخاب نمایید که در این صورت صفحه ی زیر را

مشاهده خواهيد كرد :

| Short-Circuit Calculation - Study Case\Short-Circuit Calculation.ComShc * | ? 🛛     |
|---------------------------------------------------------------------------|---------|
| Basic Options Advanced Options Verification                               | Execute |
| shc/iec/3psc/max/agi/all/asc                                              |         |
| Method according to IEC  Published 2001                                   | Cancel  |
| Fault Type 3-Phase Short-Circuit                                          |         |
| Calculate Max. Short-Circuit Currents                                     |         |
| Max. voltage tolerance for LV-Systems 6 💌 %                               |         |
| Fault Impedance Short-Circuit Duration                                    |         |
| Resistance, Rf   0. Ohm Breaker Time   0.1 s                              |         |
| Heactance, Xf  U. Uhm Fault Clearing Time (Ith) 1. s                      |         |
| Output                                                                    |         |
|                                                                           |         |
| Command Study Lase/Dutput of Hesults                                      |         |
|                                                                           |         |
| Fault Location                                                            |         |
|                                                                           |         |
| User Selection Grid\Station2\B2                                           |         |
|                                                                           |         |

در این صفحه اطلاعات مربوط به اتصال کوتاه را وارد کنید :

در قسمت method استاندارد محاسلات اتصال کوتاه را انتخاب کنید . در اینجا ما استاندارد IEC اروپا را انتخاب کرده ایم .

در قسمت fault Type تعداد فاز هایی که اتصال کوتاه می شوند را انتخاب کنید . ما اینجا اتصال کوتاه ۳ فاز متقارن را انتخاب کرده ایم .

در قسمت calculate میزان حد اقل و حد اکثر بودن جریان اتصال کوتاه را انتخاب کنید .

69

آزمایشگاه بررسی سیتم های قدرت زیر نظر استاد محترم مهندس امین رنجبران

در قسمت fault impedance امپدانس اتصال کوتاه را انتخاب کنید .

در آخر گزینه ی Execute را انتخاب نمایید تا پخش بار بر روی شین مورد نظر انجام شده و نتایج را مشاهده کنید :

| 1   | lgSIL      | .ENT     | Powe     | erFac | tory | 13. | 2 - [    | Grap       | hic :      | Gri          | d\Gri          | id]              |           |             |            |                  |     |       |      |        |        |            |          |      |    |           |     |           |      |     |          |
|-----|------------|----------|----------|-------|------|-----|----------|------------|------------|--------------|----------------|------------------|-----------|-------------|------------|------------------|-----|-------|------|--------|--------|------------|----------|------|----|-----------|-----|-----------|------|-----|----------|
|     | File E     | Edit     | Calcula  | ation | Data | Ou  | tput     | Opti       | ons \      | Mindo        | w H            | elp              |           |             |            |                  |     |       |      |        |        |            |          |      |    |           |     |           |      |     |          |
| 4   | 766        | â        | <b>.</b> | Q     | Ŧ    | Ŧ   | ş        | <u>ال</u>  | 1          | 60           | 1 了            | ø                | þ         | 85          |            | ٥                | G   | 琏     |      | Stud   | y Case |            |          | •    | s, | <u>51</u> | хI, | <u>ki</u> |      | λ   | ₩<br>P=? |
| \$  | ρ          | 3        |          | 500%  | v    | ð   | ē        | 21         | 省          | ž            | ₹+             | Σ                | Ω         | Adf         | <b>Z</b>   | $\boldsymbol{x}$ | ¥   |       | e    | I      |        | ) <b>–</b> |          | ę,   | ¢  |           |     |           |      | Å   |          |
|     |            |          |          |       |      |     |          |            |            |              |                |                  |           |             |            |                  |     |       |      |        |        |            |          |      |    |           |     |           |      | -   | -        |
|     |            |          |          |       |      |     |          |            |            |              |                |                  |           |             |            |                  |     |       |      |        |        |            |          |      |    |           |     |           |      |     | C        |
|     |            |          |          |       |      |     |          |            |            |              |                |                  |           |             |            |                  |     |       |      |        |        |            |          |      |    |           |     |           |      |     | 8        |
|     |            |          |          |       |      |     |          |            |            |              |                |                  |           |             |            |                  |     |       |      |        |        |            |          |      |    |           |     |           |      |     | ھ<br>~ ا |
|     |            |          |          |       |      |     |          |            |            |              |                |                  | 559<br>16 | ).30<br>146 | 1          |                  |     |       |      |        |        | 0.00       | <u> </u> |      |    |           |     |           |      |     | -        |
|     |            |          |          |       |      |     |          |            |            |              |                | . [              | 42.       | 550         | ].         |                  |     |       |      |        | . L    | 0.000      | <u>.</u> |      |    |           |     |           |      |     | Ġ        |
|     |            | ~        | +-+      |       | ~ ^  | /D  | <u>~</u> |            |            |              |                |                  |           |             |            |                  |     |       |      |        | _      | •          |          |      |    |           |     |           |      | -   | <u>۹</u> |
|     |            | ა        | เสเ      | ΙΟΙ   | 12   | D   | 2        | 55         | 9.30       |              |                |                  |           |             |            |                  |     |       |      |        | Ĩ      |            |          |      |    |           |     |           |      |     | 4        |
|     |            |          |          |       |      | - 6 | /        | 16.<br>42. | 146<br>550 |              |                |                  |           |             |            |                  |     |       |      |        | T      | - ·        |          |      |    |           |     |           |      |     | at to    |
|     |            |          |          |       |      |     |          |            |            | Skss<br>Ikss | s = 55<br>= 16 | 9.30 ľ<br>.146 k | ANA<br>A  |             |            |                  |     |       |      | 0      | .000   |            |          |      |    |           |     |           |      |     | 14<br>L  |
|     |            |          |          |       |      |     |          |            |            | ψ-           | 42.5           | DU NA            |           |             |            |                  |     |       |      | 0      | 1      |            |          |      |    |           |     |           |      |     |          |
|     |            |          |          |       |      |     |          |            |            |              |                |                  |           |             |            |                  |     |       |      |        |        |            |          |      |    |           |     |           |      |     | é        |
|     |            |          |          |       |      |     |          |            |            |              |                |                  |           |             |            |                  |     |       |      |        |        |            |          |      |    |           |     |           |      |     | ₽        |
|     |            |          |          |       |      |     |          |            |            |              |                |                  |           |             |            |                  |     |       |      |        |        |            |          |      |    |           |     |           |      |     | ¢        |
| ¢ - | ⇒          | <b> </b> |          | Grid/ |      |     |          |            |            |              |                |                  |           |             | <u>ا ا</u> |                  |     |       |      |        | 1      |            |          |      |    |           |     |           |      | Ŀ   | ¢        |
|     | Stat<br>B2 | ion2     |          |       |      | 20. | 00       | 0.         | 00         | 0.           | 00             | 1.10             |           | 559.3       | 30 M       | /A               | 16. | .15 } | ka - | -87.14 | 1 4    | 12.55      | kA       | 11.9 | 5  | 414.      | 02  | 7.        | . 35 | 12. | 94       |

### اتصال کوتاه روی ۲ المان انتخابی به طور همزمان:

برای انجام اتصال کوتاه همزمان روی ۲ المان از شبکه توسط کلید ۲ ctrl ۲ المان را انتخاب نمایید سپس همانند قبل بر روی آنها کلیک راست کرده به قسمت calculate رفته و این بار گزینه یmultiple faults را انتخاب نمایید :

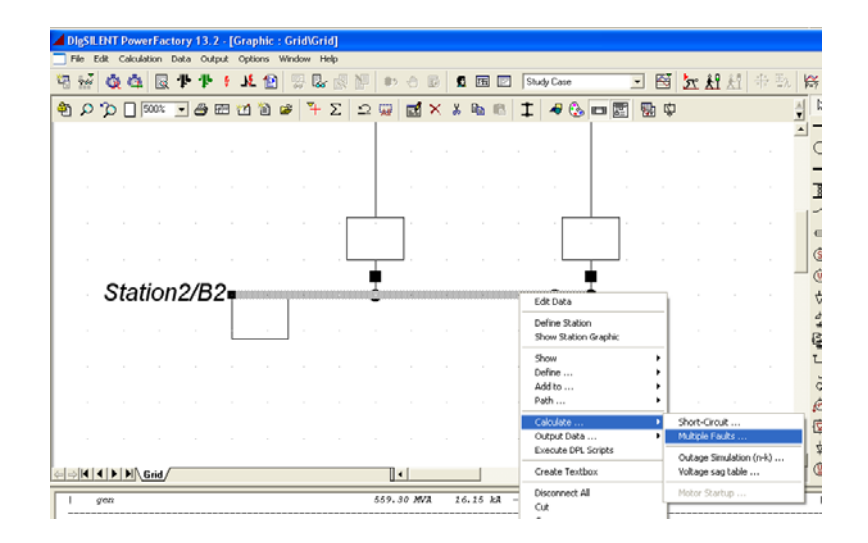

در اینجا ما باس بار شماره ۲ و ۱ را برای این منظور انتخاب کرده ایم .

پس از انتخاب گزینه ی فوق صفحه ی زیر را خواهید دید :

| 70 | آزمایشگاه بررسی سیتم های قدرت زیر نظر استاد محترم مهندس امین رنجبران                                                                                                    |
|----|----------------------------------------------------------------------------------------------------|
|    | Short-Circuit Calculation - Study Case\Short-Circuit Calculation, ComShc *       Image: Comparison of Comparison of |

اطلاعات این صفحه را هم همانند آنچه در مرحله قبل گفته شد وارد نمایید و سپس روی گزینه ی Execute کلیک نمایید تا نتا هما شاید کند.

نتایج را مشاهده کنید :

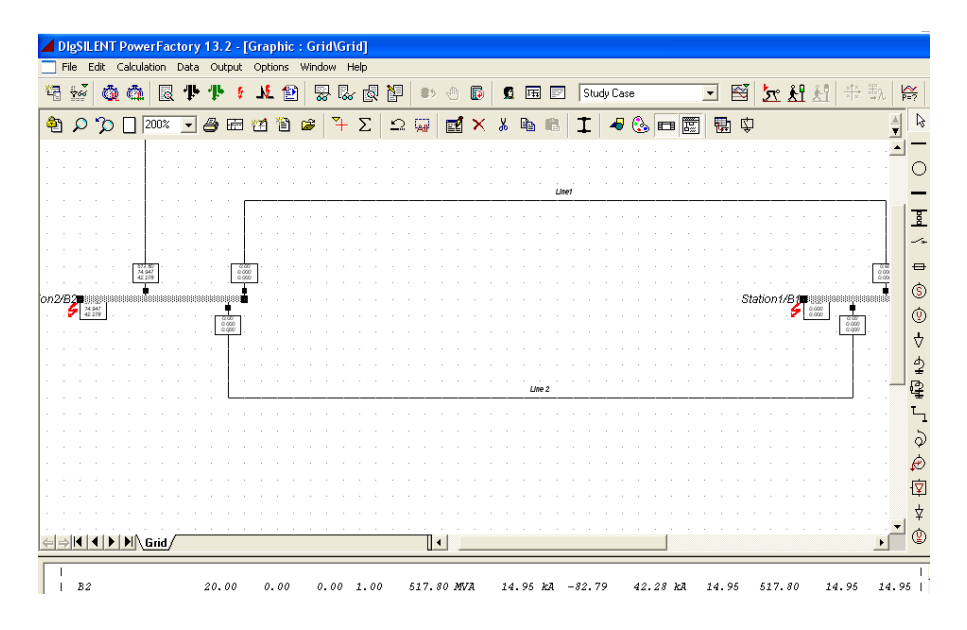

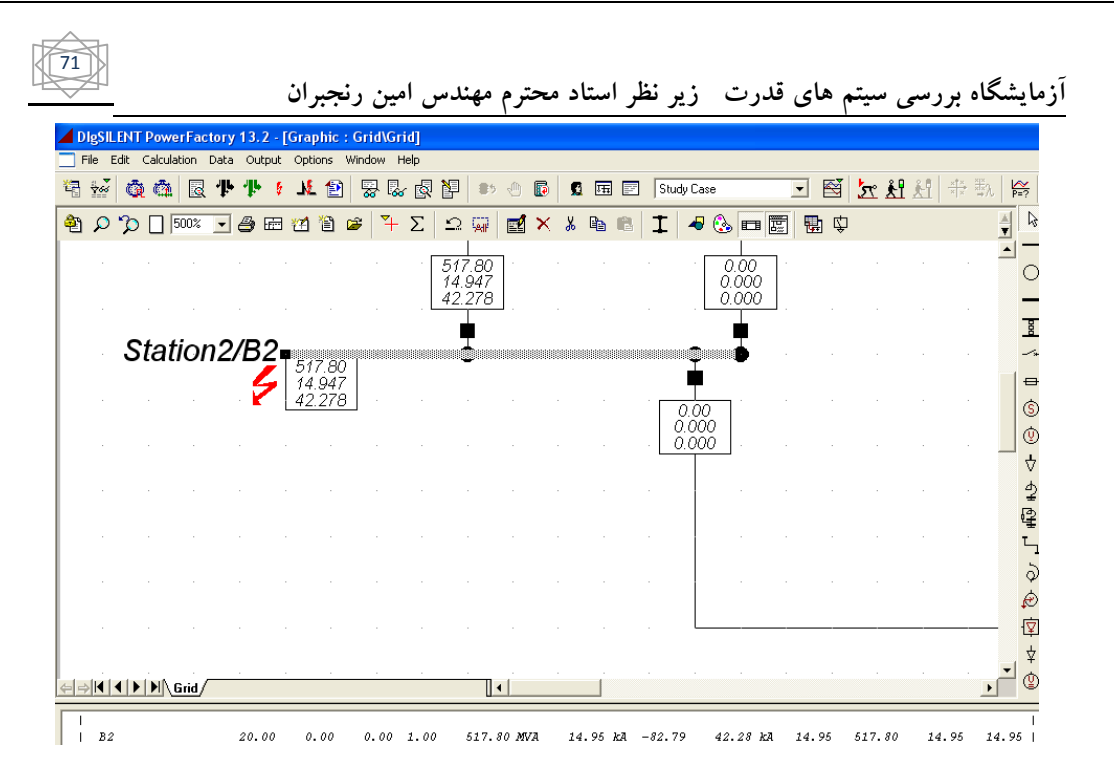

### نحوه ی خروج از برنامه و ذخیره سازی پروژه :

برای ذخیره سازی شبکه طراحی شده ی خود به صورت زیر عمل کنید :

در پنجره ی اصلی به قسمت file رفته و گزینه ی open new data manager را انتخاب کنید :

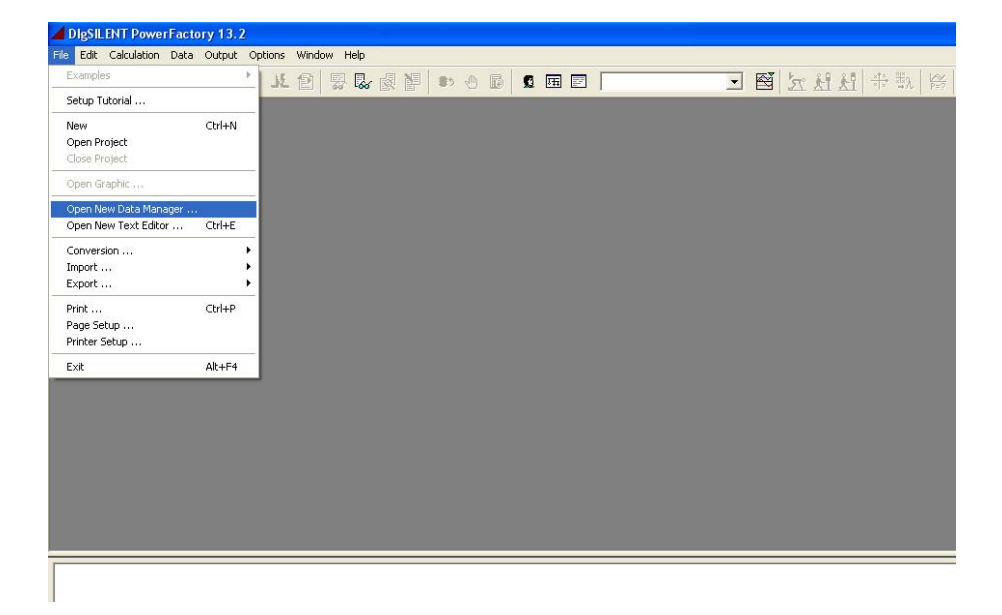

صفحه ی زیر را مشاهده خواهید کرد :

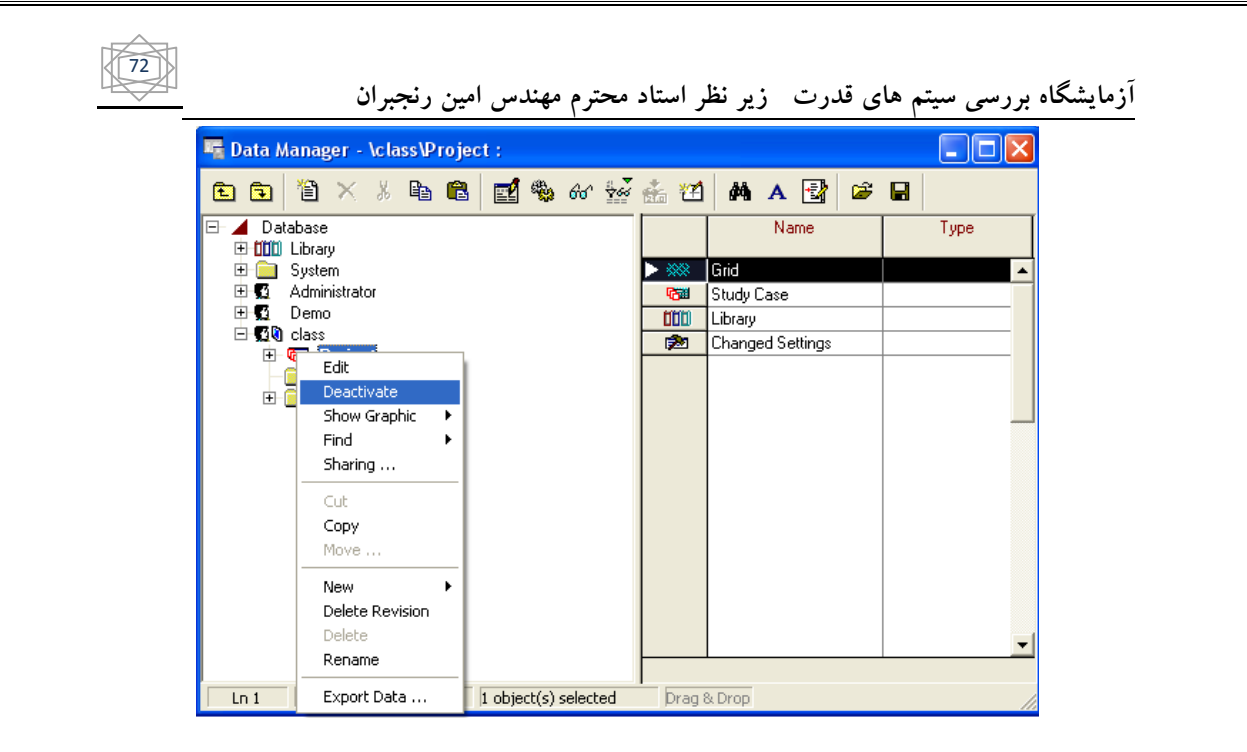

در صفحه ی فوق همانند شکل ابتدا پروژه خود را deactivate کنید سپس با استفاده از گزینه ی export data در بالای صفحه پروژه را ذخیره کنید :

| 🖷 Data Manager - \class\Project :          |                                       |                  |             |
|--------------------------------------------|---------------------------------------|------------------|-------------|
| 🗈 🔁 🎽 🗙 🌡 🖻 💼 🖬 🛍 🖏 60° 💀                  | 🎄 🔁                                   | 👫 A 🛃 🖨          |             |
| □ ▲ Database ■ 1000 Library                |                                       | Name             | Export Data |
| 🕀 🧰 System                                 | $\triangleright \ast \! \ast \! \ast$ | Grid             | ·           |
| 🕀 💆 Administrator                          | 6                                     | Study Case       |             |
|                                            |                                       | Library          |             |
|                                            | <b>2</b>                              | Changed Settings |             |
| Recycle Bin                                |                                       |                  |             |
| 🕀 🧰 Settings                               |                                       |                  |             |
|                                            |                                       |                  |             |
|                                            |                                       |                  |             |
|                                            |                                       |                  |             |
|                                            |                                       |                  |             |
|                                            |                                       |                  |             |
|                                            |                                       |                  |             |
|                                            |                                       |                  |             |
|                                            |                                       |                  |             |
|                                            |                                       |                  |             |
|                                            |                                       |                  | <b>_</b>    |
|                                            |                                       |                  |             |
| Ln 1 4 object(s) of 4 1 object(s) selected | Drag :                                | & Drop           |             |

پس از ذخیره پروژه از گزینه ی Import data استفاده کرده و پروژه را در مکان انتخابی خود در سیستم ذخیره نمایید :
| محترم مهندس امين رنجبران                                                   | مایشگاه بررسی سیتم های قدرت زیر نظر استاد |
|----------------------------------------------------------------------------|-------------------------------------------|
| Data Manager - \class\Project :                                            |                                           |
| E I (III × 36 (IIII IIII ) **** 660 *****<br>□ ▲ Database<br>□ ↓ ↓ Library | Mane   Import Data                        |
| <ul> <li></li></ul>                                                        | Study Case       Library                  |
| E ⊈140 class                                                               | Changed Settings                          |
|                                                                            |                                           |
|                                                                            |                                           |
|                                                                            |                                           |
|                                                                            |                                           |
| Ln 1 4 object(s) of 4 1 object(s) selected                                 | Drag & Drop                               |

برای استفاده دباره از پروژه از همان مسیر قبل استفاده کرده و اینبار پروژه را activate نمایید :

| 🖷 Data Manager - \class\Proje   | ect :         |          |                                  |                  |   |          |
|---------------------------------|---------------|----------|----------------------------------|------------------|---|----------|
| 🗈 🖬 🎽 🗙 🔏 🛍                     | 🛃 🎭           | 60' 👾    | 🍰 🔁                              | MA 🛃             | 2 |          |
| E- ⊿ Database<br>⊕ 1000 Library |               |          |                                  | Name             |   | Туре     |
| E System                        |               |          | $\triangleright \otimes \otimes$ | Grid             |   | <b>▲</b> |
| 🗉 🔨 Administrator               |               |          | 62                               | Study Case       |   |          |
| 🕀 🕵 Demo                        |               |          | 000                              | Library          |   |          |
|                                 |               |          | 1                                | Changed Settings |   |          |
| Edit                            | 1             |          |                                  |                  |   |          |
| 🕀 🧧 Activate                    |               |          |                                  |                  |   |          |
| Find ►                          |               |          |                                  |                  |   |          |
| Sharing                         |               |          |                                  |                  |   |          |
| Cut                             |               |          |                                  |                  |   |          |
| Сору                            |               |          |                                  |                  |   |          |
| Move                            |               |          |                                  |                  |   |          |
| New 🕨                           |               |          |                                  |                  |   |          |
| Delete Revision                 |               |          |                                  |                  |   |          |
| Delete                          |               |          |                                  |                  |   |          |
| Rename                          |               |          |                                  |                  |   | -        |
| Export Data                     |               |          |                                  | 1                |   |          |
| Ln 1 4 object(s) of 4           | 1 object(s) s | selected | Drag (                           | 3. Drop          |   |          |

آزمایشگاه بررسی سیتم های قدرت زیر نظر استاد محترم مهندس امین رنجبران

**پایداری گذرا و رسم نمودار با Digsilent:** 

: transient stability پایداری گذرا

معیار مهم این پایداری زاویه روتور ژنراتور است . این زاویه وقتی خطایی در سیستم نداریم یک زاویه ی ثابت است که مقدار آن بین ۳۰ تا ٤٥ درجه خواهد بود . به این زاویه اصطلاحا زاویه قدرت گویند.

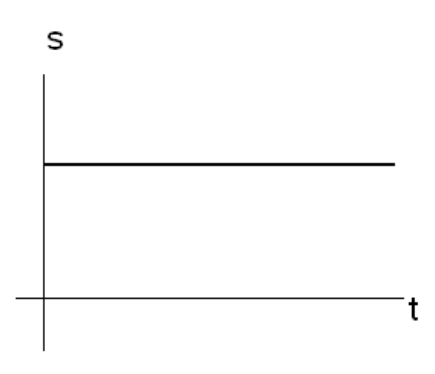

می خواهیم میزان تغییرات زاویه روتور ژنراتور را وقتی خطایی در سیستم رخ می دهد بررسی کنیم برای این منظور فرض کنید یک ژنراتور به شین بینهایت وصل شده است. همانطور که می دانید محور روتور و محور توربین با همدیگر کوپل شده اند حال سوال اینجاست که در زمان خطا چه اتفاقی می افتد که زاویه قدرت تغییر می کند ؟

فرض کنید یک خطا یا فالتی در خط رخ داده است قبل از خطا ژنراتور توان به خط یا شبکه بینهایت تحویل می داده است یعنی:

در زمان وقوع خطا با توجه با قطع رله ها بار به یک دفعه از روی ژنراتور برداشته شده و روتور به شدت دور می گیرد در نتیجه خطا باعث تغییرات زاویه قدرت شده و اگر خیلی طول بکشد ژنراتور را ناپایدار می کند .

رفع خطا در مدت زمان کوتاه را پایداری گذرا گویند .

۲ نوع پایداری داریم :

۱) پایداری استاتیکی : در حدود چند میلی ثانیه تا چند ثانیه
 ۲) پایداری دینامیکی : درحدود چند دقیقه ( پایداری سیگنال کوچک )
 ۲) برای بررسی پایداری با استفاده از نرم افزار به صورت زیر عمل کنید :

74

آزمایشگاه بررسی سیتم های قدرت زیر نظر استاد محترم مهندس امین رنجبران

nine ابتدا از قسمت file به قسمت open new data manager بروید و از قسمت demo شبکه ی نمونه ی bus system را کپی کرده و به user خودتان بیاورید :

75

🌆 Data Manager - \Demo\Nine Bus System : 📉 X 🖻 🛍 🗹 🏶 60 🔛 🚣 🖽 🗛 A 🛃 😂 日 🗈 🖻 🋍 🖻 🔂 🕻 Demo Name \* Туре 📼 DFIG-Example Ŧ 🗄 📼 DSL Example ▶ 🗱 Nine\_Bus Cocumentation 🗄 🖅 Detailliertes Netz (Deutsch) Five-Cycles Fault Mag-A-🗄 🖾 Distribution BTS 📨 Five-Cycles Fault Mag-A-🗄 📾 HVDC Link 🖼 Six-Cycles Fault Amplidyn 🗄 📼 Harmonics Six-Cycles Fault Mag-A-S 🗄 📾 IEC 909 Example 1 3 Three-Cycles Fault Amplic 🗄 📾 IEC 909 Example 2 Three-Cycles Fault Mag.4 🗄 🐻 IEC 909 Example 3 🗄 📾 IEC-60909-4 Test Network 📾 VarPSS\_Docu 🐵 📾 IEEE Example Std 399-1997 Var\_Docu 🗄 📾 LV-Example Library 000 庄 📧 Nine Bus Sys 😥 Changed Settings 🗄 🖾 Run\_Train 🗄 📾 SSR IEEE-First Benchmark 🗄 📾 State Estimation 🗄 📾 UPFC 🗄 🧰 Protection Recycle Bin Settings Ln 1 12 object(s) of 12 1 object(s) selected Drag & Drop

برای انتقال شبکه فوق به user خود روی آن راست کلیک کنید ( دقت کنید که پروژه ای فعال نباشد) و گزینه ی copy را انتخاب کنید :

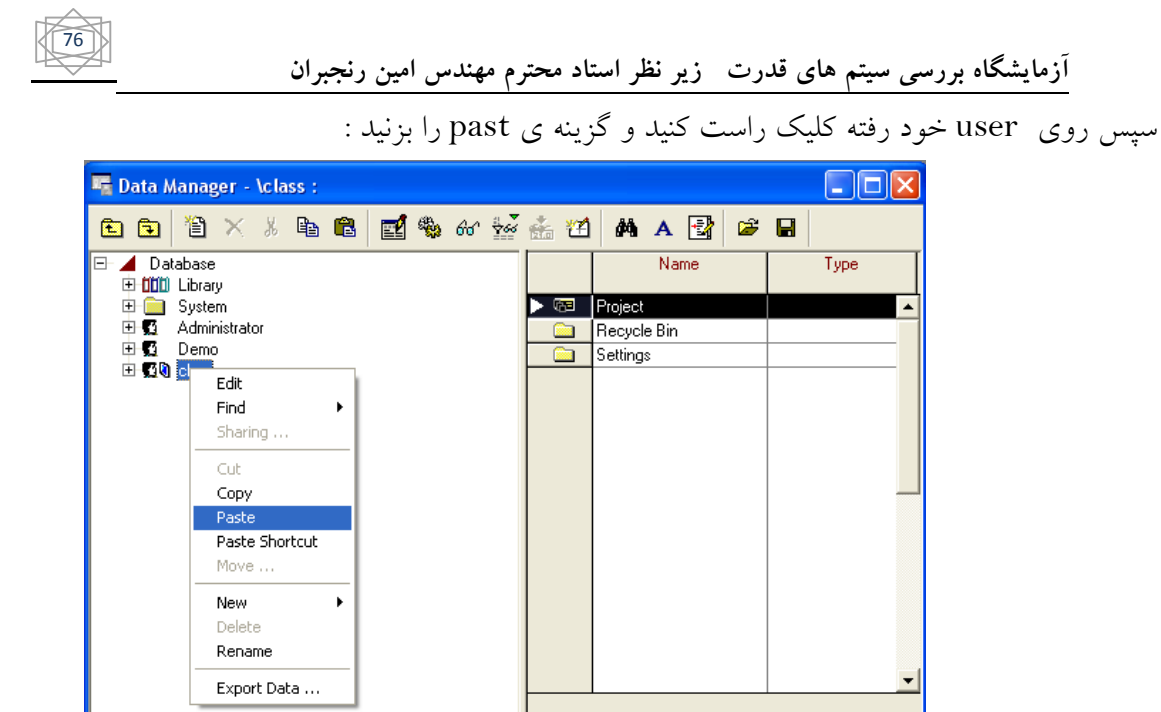

Drag & Drop

پس از انتقال شبکه نمونه به user آن را فعال کنید :

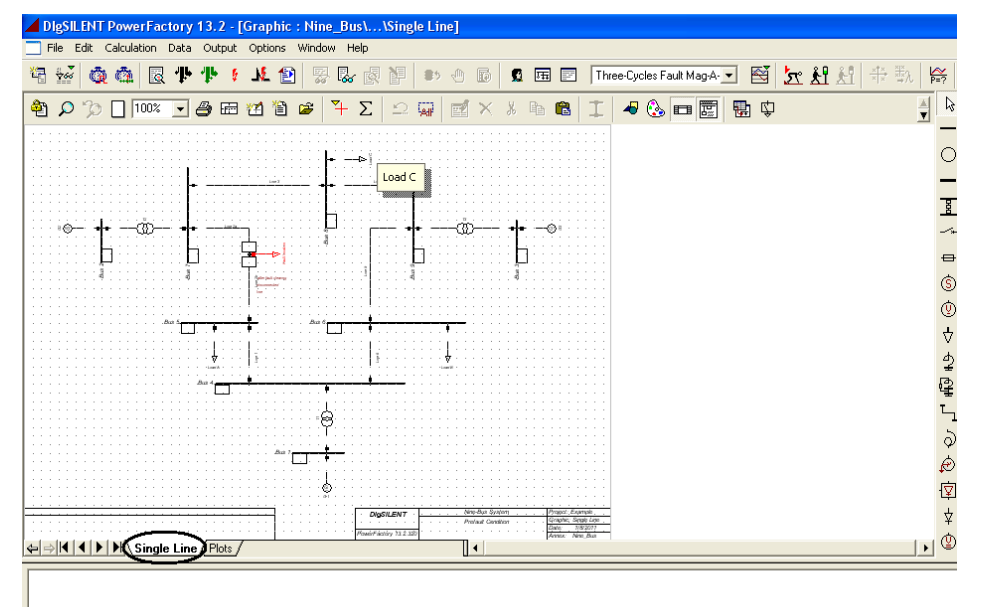

1 object(s) selected

3 object(s) of 3

Ln 1

به قسمت Plots رفته تا آنها را مشاهده کنید :

| <b>夏 偽 [ 國 李 李 書 北 哲</b> ] 容 喙 図 曰   ▶ そ ♥   <b>5</b> 回 回   Three Cycles Faul MagA 王 哲   <u>元 計</u> 灯 (中 小) (詩 |
|----------------------------------------------------------------------------------------------------|
| ) 100% 🗸 🖉 🖄 📽 👒 🧶 💬 🕁 🖼 🕅 🐢 🕂 📇 🕻 🧷 🗖 🔜 Detect 🔍 🔍                                                            |
|                                                                                                    |

## محاسبات پایداری گذرا :

برای انجام محاسبات پایداری ابتدا از پنجره ی اصلی گزینه ی initial conditions را انتخاب می نماییم تا محاسبات اولیه انجام شود :

| DIgSILENT PowerFactory 13.2 - [Graphic : Three-Cycles Fault Mag-A-Stat\Graphic\Plots]                                                                                                    |
|----------------------------------------------------------------------------------------------------|
| ] File Edit Calculation Data Output Options Window Help                                                                                                    |
| 🖥 🐝 💩 4編 🗟 👎 👎 💈 🌿 😰 🖙 🕼 🕼 🔛 🔹 🙃 🗊 🖉 🌆 😰 Three-Cycles Fault MagA: 🗉 🔛 🏠 🛠 形 😫                                                                                                    |
|                                                                                                    |
|                                                                                                    |
|                                                                                                    |
|                                                                                                    |
|                                                                                                    |
|                                                                                                    |
| $e_{100} = \frac{1}{660} + \frac{1}{660} + \frac{1}{160} + \frac{1}{1$ |
|                                                                                                    |
|                                                                                                    |
| °8                                                                                                    |
|                                                                                                    |
|                                                                                                    |
|                                                                                                    |
| MgSILENT   1900-000 Fad as a 1, decensees of data had as a<br>→                                                                                                    |
| DIgSL/info - Loadflow calculation successful.                                                                                                    |

DigSI/info = Downing Calculation Successing. DigSI/info = Element 'Nine\_Bus\...\G 1.ElmSym' is local reference in separated area 'Nine\_Bus\...\Bus 1.ElmTerm' DigSI/info = Flement 'Nine\_Bus\...\G 1.ElmSym' is reference in 60 0 Hz-sustem

| Calculation of I                              | nitial Conditions - Study Case\Calcu                                                               | Ilation of Initial Conditions.    | ComInc ?X |
|-----------------------------------------------|----------------------------------------------------------------------------------------------------|-----------------------------------|-----------|
| Advanced<br>Basic Optic                       | Options   Noise Generation<br>ons   Step Sizes                                                     | Real-Time<br>Step Size Adaptation | Execute   |
| Method of Simul<br>RMS values<br>Instantaneou | *<br>ation<br>(Electromechanical Transients)<br>Is Values (Electromagnetic Transients)             |                                   | Cancel    |
| Network-Repres                                | entation<br>sitive Sequence<br>3-Phase (ABC)                                                       |                                   |           |
| ☐ Verify Initial Co<br>☐ Automatic Step       | nditions<br>o Size Adaptation                                                                      |                                   |           |
| Result Variables<br>Events                    | Study Case\All calculations     Study Case\Simulation Events     Study Case\) cad Elow Calculation |                                   |           |
| Load How                                      | - Study case Load How Calculation                                                                  |                                   |           |

با انتخاب این گزینه محاسبات اولیه ی پایداری را انجام میدهد و نتایج آن روی شکل قابل رویت است :

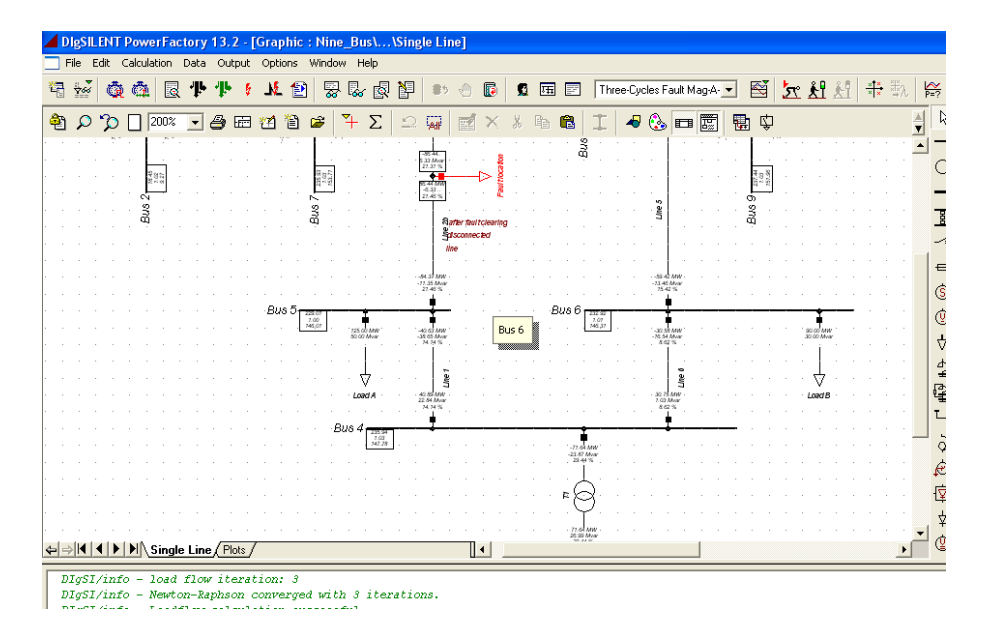

در مرحله بعد روی گزینه ی start simulation کلیک نمایید :

| 79 | آزمایشگاه بررسی سیتم های قدرت زیر نظر استاد محترم مهندس امین رنجبران                                                                                                    |
|----|----------------------------------------------------------------------------------------------------|
|    | Item Simulation es Fault Mag-A-Stat/Run Simulation.Com     Sim     Stop Time     Absolute     Imitial Conditions    Stat/Calculation of Initial Conditions                       |
|    | Absolute       Image: Cancel         Display result variables in output window       Display internal DSL-events in output window         Initial Conditions       Image: Cancel |

محاسبات انجام شده است به قسمت plot ها رفته و اشکال را مشاهده کنید :

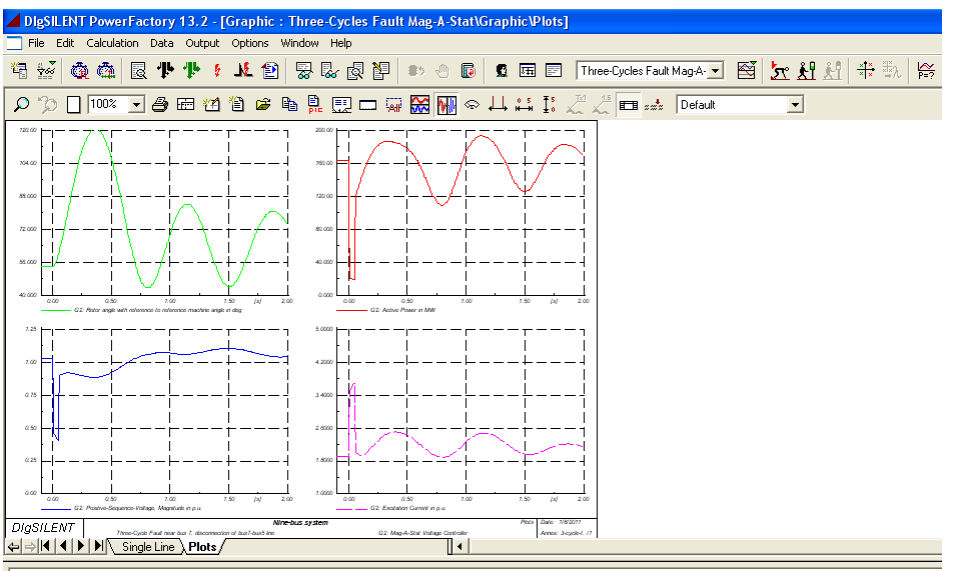

DIGSI/info (t=050:000 ms) - Element 'Nine Bus\...\G 1.ElmSym' is local reference in separated area 'Nine Bus\...\Bus 1.ElmTerm' DIGSI/wrng (t=050:000 ms) - 1 area(s) are unsupplied. DIGSI/info (t=050:000 ms) - Grid enlit into 2 isolated areas

شکل سبز رنگ زاویه روتور ژنراتور نسبت به زاویه ماشین مرجع بر حسب درجه را نشان میدهد .

همانطور که در شکل هم مشاهده می کنید پس از وقوع اتصال کوتاه در شبکه زاویه روتور یا همان زاویه قدرت دچار نوسان شده است .

شکل قرمز رنگ توان اکتیو بر حسب مگا وات را نشان می دهد .

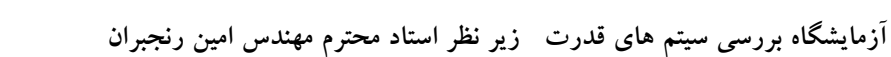

80

در قسمت بعد ابتدا محاسبات را پاک کنید و این بار خودتان مقدار وارد نمایید . اگر زمان قطع و وصل خط در زمان خطا خیلی طول بکشد ژنراتور ناپایدار می شود و این امر به دلیل وجود زمان بحرانی رفع خطا CCT است ( Cirtical clearing ) time )

برای اعمال تغییرات از پنجره ی اصلی گزینه ی edit simulating event را انتخاب کنید :

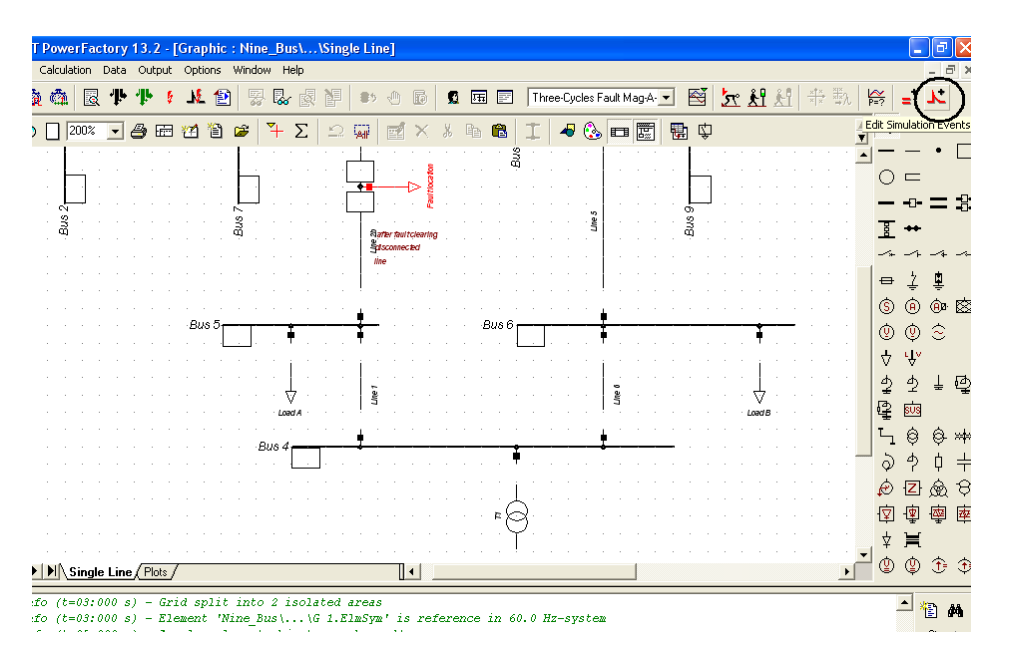

پس از انتخاب گزینه ی فوق صفحه ی زیر را مشاهده خواهید کرد :

| Simulati      | on Events - \class\Ni | ine Bus System\T  | hree-Cycles Fault           | Mag-A-Stat\S   | Simulation Events : | ? 🛛    |
|---------------|-----------------------|-------------------|-----------------------------|----------------|---------------------|--------|
| 管 >           | < 🌡 🖻 🛍 🛃             | 🏶 60 💀 🏤          | 11 🕰 🖌                      | 3              |                     |        |
|               | Name                  | Time              | Object<br>StaBar*,ElmTerm*, | Out of Service |                     | Canaal |
| ► <u>u</u> +- | Short-Circuits        | 2.                | Fault                       |                | A                   |        |
| N×            | Control Switch        | 3.                | Switch 1                    |                |                     |        |
| N*-           | Control Switch(1)     | 3.                | Switch 2                    |                |                     |        |
|               |                       |                   |                             |                |                     | ]      |
|               |                       |                   |                             |                |                     |        |
|               |                       |                   |                             |                |                     |        |
|               |                       |                   |                             |                | _                   | 1      |
|               | 1                     | 1                 | 1                           | 1              |                     | 1      |
| 1             |                       |                   |                             |                |                     |        |
| Ln 1          | 3 object(s) of 3      | 1 object(s) selec | ted                         | _              |                     | /      |

در گزینه ی short-circuits می توانید مقادیر اتصال کوتاه و زمان آن و ... را تغییر دهید . برای تغییر زمان اتصال کوتاه روی آن کلیک راست کرده و گزینه ی edit را انتخاب نمایید :

| 81                                         | آزمایشگاه بررسی سیتم های قدرت زیر نظر استاد محترم مهندس امین رنجبران                                                                                                    |
|--------------------------------------------|----------------------------------------------------------------------------------------------------|
| Simulation Events                          | \class\Nine Bus System\Three-Cycles Fault Mag-A-Stat\Simulation Events :                                                                                                    |
| Single Line (Plots)<br>■ 03:000 s) - Girid | Image: Stable of the stable of the stable of th |
| Si Si Si Si Si Si Si Si Si Si Si Si Si S   | و با انتخاب edit صفحه ی زیر را مشاهده خواهید کرد :<br>nort-Circuit Event Stat\Simulation Events\Short-Circuits.E ?<br>Out of Service<br>Execution Time<br>Absolute<br>hours 0 h<br>minutes 0 m                                                                                                    |

در این صفحه می توانید زمان اتصال کوتاه را تغییر دهید .

زمان عملکرد کلید ها را هم همانند فوق می توانید تغییر دهید . با انتخاب زمان اتصال کوتاه ٤ ثانیه و زمان عملکرد کلید ها ۳ ثانیه محاسبات را دباره انجام داده و داریم :

seconds

Object

Fault Type

Fault Resistance

Fault Reactance

2.

0.

0.

s

✓ → Nine\_Bus\...\Line 2\Fault 3-Phase Short-Circuit

Ohm

Ohm

-

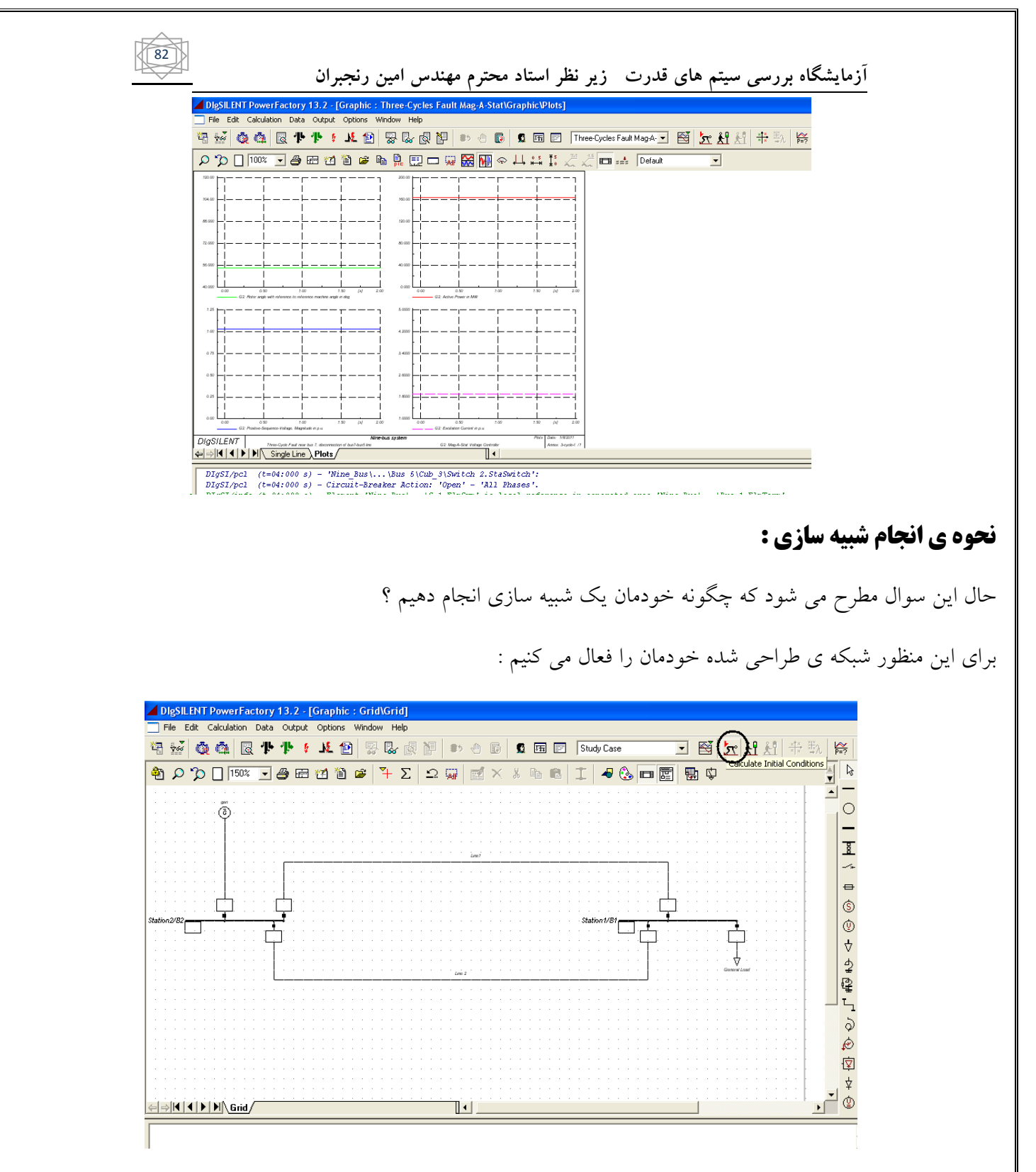

برای نمایش زاویه روتور ژنراتور نیاز به ایجاد plot دارید پس به قسمت Grid در پایین صفحه رفته و روی آن کلیک راست نمایید و به صورت شکی زیر عمل کنید :

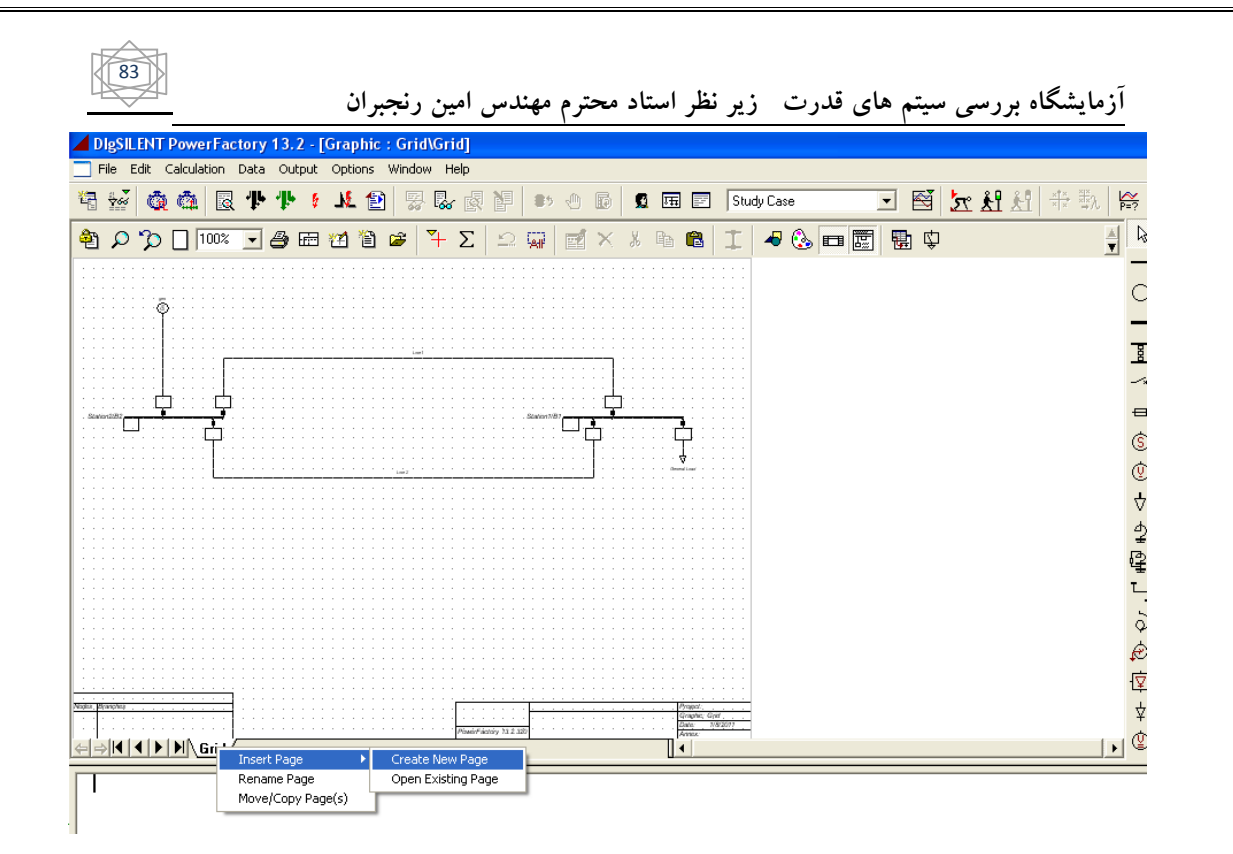

با انجام این عمل صفحه زیر را مشاهده خواهید کرد در این صفحه گزینه ی نشان داده شده در شکل زیر را انتخاب نموده و ادامه دهید :

| New - Study Case\New.ComNew *                                                                                                    | ?×    |
|----------------------------------------------------------------------------------------------------|-------|
| new       Name       Project       C Grid       C Block/Frame Diagram       Critual Instrument Panel       C Single Line Graphic | Close |
| C Composite Net Element                                                                                                    |       |

صفحه ی جدید ایجاد شده است.

روی صفحه ی جدید کلیک راست کرده و مسیر شکل زیر را دنبال نمایید :

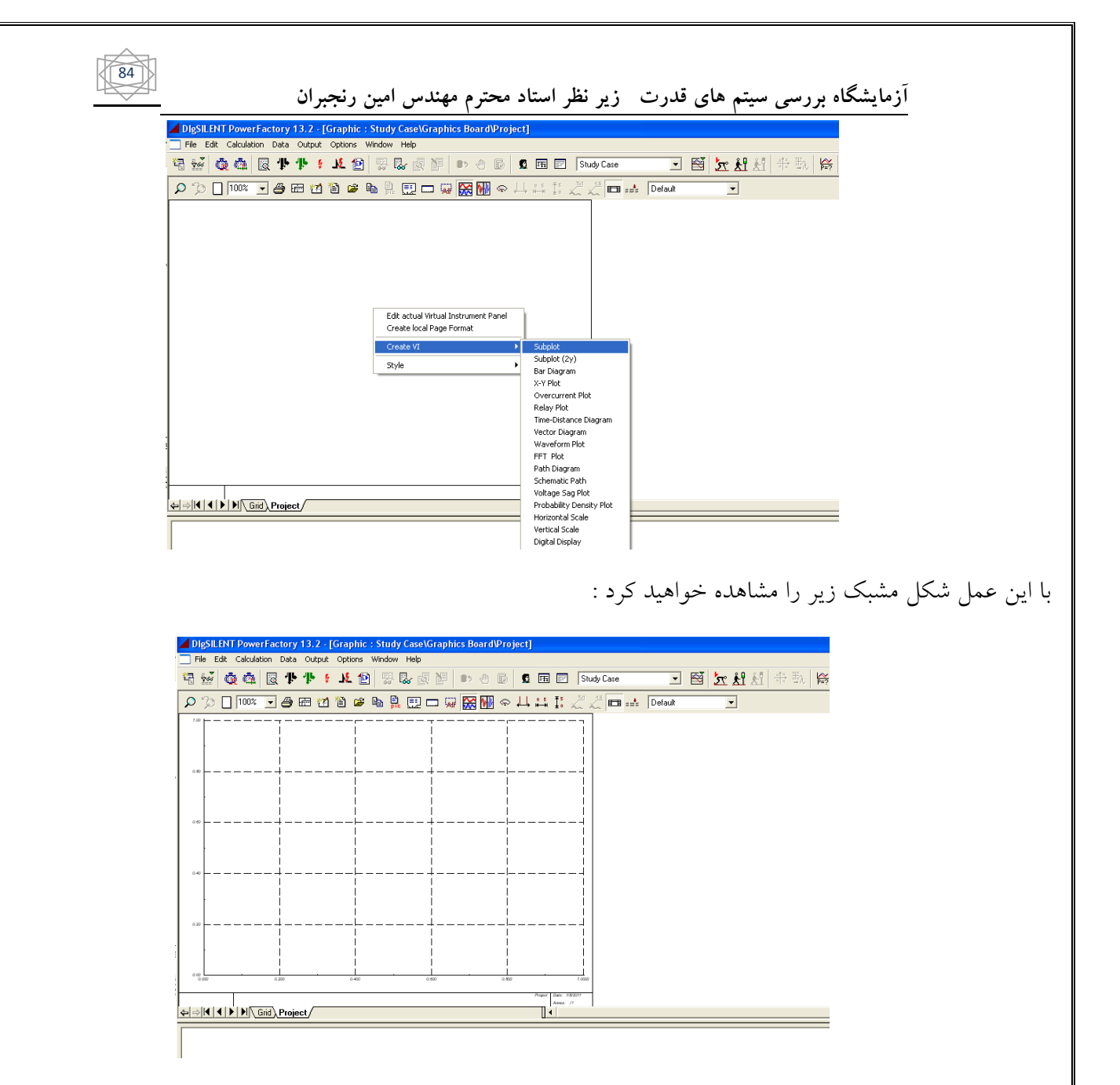

برای اینکه زاویه روتور ژنراتور را ببینید به صفحه ی پروژه برگردید و روی ژنراتور کلیک راست نمایید و مسیر شل زیر را انتخاب کنید :

|                         | ل امین رنجبران                | ظر استاد محترم مهندسر                         | ت زیرنغ       | های قدرت | بررسی سیتم                            |
|-------------------------|-------------------------------|-----------------------------------------------|---------------|----------|---------------------------------------|
| DigSILENT PowerFact     | ory 13.2 - [Graphic : Grid\Gr | id]                                           |               |          | 1                                     |
| File Edit Calculation E | ata Output Options Window H   | telp                                          |               |          |                                       |
| 4 🐱 🗿 💩 💀               | ም ት 🕴 🚺 😫 🖟                   | / 🖉 🎦 💷 🗇 🚯 💆 🖼 🖃                             | Study Case    | - 🖻 📩    | <b>紀</b> 紀 金歌   吟                     |
|                         | J A E 7 1 A F                 | Σ !> 🖬 🖬 × 🗶 🖻 👘 !                            | T 🔏 🔍 🗖       |          | A .                                   |
|                         |                               |                                               | +   • • •   = |          | <u> </u>                              |
|                         |                               |                                               |               |          | · · · · · · ·                         |
|                         |                               |                                               |               |          |                                       |
|                         | 781                           |                                               |               |          |                                       |
|                         | 20                            |                                               |               |          |                                       |
|                         | Edit Data                     |                                               |               |          |                                       |
|                         | Edit and browse Data          |                                               |               |          |                                       |
|                         | Jump to next page             |                                               |               |          |                                       |
|                         | Open all breakers             |                                               | Line1         |          |                                       |
|                         | Show •                        |                                               |               |          |                                       |
|                         | Define >                      | Switch Event                                  | 1             |          | <mark></mark>                         |
| la a a a a a a a a      | Add to •                      | Event of Synchronous Machine                  |               |          |                                       |
| 1                       | Path                          | Variable Set (Sim)                            |               |          |                                       |
| · · · · · · · · · · ·   | Calculate +                   | Variable Set (Harmonics Loadflow)             |               |          |                                       |
| Station2/B2             | Output Data                   | Variable Set (Frequency Sweep)                |               |          | Station1/B1                           |
|                         | Execute DPL Scripts           | Mutual Data                                   |               |          |                                       |
| 2                       | Create Textbox                | Feeder                                        | -<br>         |          |                                       |
| Ē                       | Reconnect graphically         | Zone                                          |               |          | 🧟                                     |
|                         | Disconnect Element            | General Set                                   |               |          | 💆                                     |
|                         | Reconnect Element             | DPL Commands Set                              |               |          | · · · · · · · · · · · · · · · · · · · |
|                         | Сору                          |                                               | -             |          | ہ لیے .                               |
|                         | Delete Element                | Station Control<br>Power-Erequency Controller |               |          |                                       |
|                         | Delete Graphical Object only  | Shunt Controller                              |               |          |                                       |
|                         | Shift to Layer 🔶              | OPF Constraint                                |               |          |                                       |
|                         | Edit Line Points              | Plant Model/Load Characteristic from Copy     | 1             |          |                                       |

با انتخاب گزینه ی فوق صفحه ی زیر را مشاهده خواهید کرد :

| R | Results - \class\Project\Study Case\All calculations :                                             |   |     |             |   |        |            |                   |              |               |          |        |         |
|---|----------------------------------------------------------------------------------------------------|---|-----|-------------|---|--------|------------|-------------------|--------------|---------------|----------|--------|---------|
|   | e                                                                                                  | × | Ж   | <b>e</b> 12 | Ľ | 🏶 60 👯 | 🍰 📶 🏘      | 😂 🖬               |              |               |          |        | ПК      |
|   | 1                                                                                                  |   |     | Name        |   | Object | Class Name | Values->Output Wi | Variable Set | Variable Name | Bus Name | Displa | Central |
|   | - 555                                                                                              | 1 | jen |             |   | gen    | ļ.         |                   | 0            | ×             |          | ⊻ -    |         |
|   |                                                                                                    |   |     |             |   |        |            |                   |              |               |          |        |         |
|   |                                                                                                    |   |     |             |   |        |            |                   |              |               |          |        |         |
|   |                                                                                                    |   |     |             |   |        |            |                   |              |               |          |        |         |
|   |                                                                                                    |   |     |             |   |        |            |                   |              |               |          |        |         |
|   |                                                                                                    |   |     |             |   |        |            |                   |              |               |          |        |         |
| ľ | IN TELESHORE Data Lead Flow C VDEVIEU Short-Lircuit C Full Short-Lircuit C ANSI Short-Lircuit C HM |   |     |             |   |        |            |                   |              |               |          |        |         |
|   | Ln 1 1 object(s) of 1 1 object(s) selected                                                         |   |     |             |   |        |            |                   |              |               |          |        |         |

روی قسمت علامت گذاری شده در شکل فوق ۲ بار کلیک کنید تا صفحه ی زیر را مشاهده کنید :

| 86                                                                                                    | ای قدرت زیر نظر استاد محترم مهندس امین رنجبران                                                                                                    | آزمایشگاه بررسی سیتم ه                                                                 |
|----------------------------------------------------------------------------------------------------|----------------------------------------------------------------------------------------------------|----------------------------------------------------------------------------------------|
| riable Set - Study Ca                                                                                                    | se\All calculations\gen. IntMon *                                                                                                    | ?                                                                                      |
| EMT-Simulation Basic Data Load<br>bject Jass Name<br>Display Values during Si<br>Filter for<br>Variable Set Ca<br>Variable Name X<br>Bus Name X                                                                                                    | Harmonics   Optimization   State Estimator   Reliability<br>Flow   VDE/IEC Short-Circuit   Full Short-Circuit   ANSI Short-Circuit<br>Grid\gen<br>nulation in Output Window (see Simulation Command)                                                                                                    | Posseription<br>RMS-Simulation OK<br>Cancel<br>balanced<br>Print Value<br>Variable Lis |
| vailable Variables<br>iQ p.u.<br>xss p.u.<br>dxss p.u.<br>dpu p.u.<br>psidss p.u.<br>ussq p.u.<br>Qmin Mvar<br>Qmin Mvar<br>Qmax Mvar<br>firol deg<br>firot deg<br>firot deg<br>firot deg<br>fort deg<br>firot deg<br>firot deg<br>fort deg<br>firot deg<br>firot deg<br>firot deg<br>firot seg<br>firot seg<br>firot | Current in Damping Winding Q<br>(xdss+xqss)/2<br>(xdss-xqss)/2<br>(xdss-xqss)/2<br>Mechanical Damping<br>Subtransient Flux (d-axis)<br>Subtransient Flux (q-axis)<br>Subtransient Voltage, d-axis<br>Lower limit of reactive power<br>Upper limit of reactive power<br>Upper limit of reactive power<br>Maximum Rotor Angle difference<br>Rotor angle with reference to local bus volta<br>Rotor angle with reference to reference bus v<br>Rotor angle with reference to reference machi<br>Speed Deviation<br>Total Turbine Power of Area<br>Total Nominal Power of Area<br>System Inertia of Area | Selected Variables                                                                     |

همانند آنچه در شکل نشان داده شده عمل کنید و از قسمت Available variables گزینه ی firel را انتخاب نمایید و آن را add کنید

پس از add زاویه روتور ok کرده و به صفحه ی plot برگشته و این بار روی صفحه ۲ بار کلیک نمایید تا صفحه ی زیر را مشاهده نمایید :

•

| SubPlot - Study Case\Graphics Board\Project\Subplot/Diagramm.VisPlot   | 1        |
|------------------------------------------------------------------------|----------|
| y-Axis Advanced                                                        | ОК       |
| Name Subplot/Diagramm                                                  | Cano     |
| I Use local Axis Scale                                                 | Define F |
| Limits Log Auto Scale                                                  | Filter   |
| Maximum 1.  C Linear C Off                                             |          |
| Minimum 0. C Log. C On C Online                                        | Expor    |
|                                                                        |          |
| On Offset                                                              |          |
| C Off 🛛 Show Deviation from Offset                                     |          |
|                                                                        |          |
| Automatic                                                              |          |
| Section                                                                |          |
| Shown Results Study Case\All calculations                              |          |
|                                                                        |          |
| Result File Element Variable Oplor Linestyle Linewidth Variable D Norn |          |
|                                                                        |          |
|                                                                        |          |

در این صفحه روی تک تک گزینه های نشان داده شده در شکل بالا ۲ بار کلیک نمایید . اگر روی گزینه ی

... Result file ElmRes ۲ بار کلیک نمایید صفحه ی زیر را مشاهده می نمایید . در این صفحه گزینه ی نشان داده شده در شکل زیر را انتخاب کرده و ok کنید :

| Please Select 'Results/ComTrade File Info' - \class\Project\Study Case\All calculations : | :      |
|-------------------------------------------------------------------------------------------|--------|
| 🗈 🔁 🎽 👗 🛍 🛍 📑 🏶 60 🔛 🚣 22 🛤 😂 🖬                                                           |        |
| Database     Name     Name                                                                | Object |
| ⊕ 🗊 Sustem                                                                                |        |
| 🕀 🛐 Administrator                                                                         | Filter |
| 🖅 🕰 Demo                                                                                  | File   |
|                                                                                           |        |
| E Kine Bus System                                                                         |        |
|                                                                                           |        |
| E 🦝 Chidu Case                                                                            |        |
| - Summary Grid                                                                            |        |
| All calculations                                                                          |        |
| 🖻 📖 Graphics Board                                                                        |        |
|                                                                                           |        |
| Subplot/Diagramm                                                                          |        |
| E Gin Changed Settings                                                                    |        |
|                                                                                           |        |
| 🗄 🧰 Settings                                                                              | ·      |
|                                                                                           |        |
| 0 object(s) of 1 0 object(s) selected                                                     |        |

روی گزینه ی ۲ element بار کلیک کرده تا صفحه ی زیر را مشاهده کنید . در این جا ژنراتور مورد نظر را انتخاب نمایید:

|    | 38   |     |        |          | ن    | نجبرا | س امین ر      | م مهند  | محتر    | ر استاد   | ت زیرنظ        | های قدر | رىسى سىيتم | زمایشگاه بر | ī |     |
|----|------|-----|--------|----------|------|-------|---------------|---------|---------|-----------|----------------|---------|------------|-------------|---|-----|
| PI | ease | Sel | lect ( | Object   |      |       |               |         |         |           |                |         |            |             |   | ? 🛛 |
|    | 1    | ×   | X      | Ba 6     |      | 1     | 60' ⊉≦        | ÷ 11    | М       | <b>2</b>  | 3              |         |            |             | ( | ОК  |
|    |      |     |        | Name     |      |       | Grid          |         | Тур     | )e        | Out of Service | •       |            |             |   |     |
|    | > \$ | ļ   | jen    |          |      | Grid  |               | Syn     | chronou | us Machir |                |         |            |             | • |     |
|    |      |     |        |          |      |       |               |         |         |           |                |         |            |             |   |     |
|    |      |     |        |          |      |       |               |         |         |           |                |         |            |             |   |     |
|    |      |     |        |          |      |       |               |         |         |           |                |         |            |             |   |     |
|    |      |     |        |          |      |       |               |         |         |           |                |         |            |             | - |     |
| F  |      |     |        |          |      | 1     |               |         |         |           | 1              | •       |            |             |   |     |
| 1  | Ln   | 1   | 1 0    | bject(s) | of 1 |       | 1 object(s) s | elected | 1       |           | -1             |         |            |             |   | 1   |

روی قسمتvariable ۲ بار کلیک کرده تا صفحه ی زیر را مشاهده نمایید در اینجا firel را انتخاب کرده و

: کنید Ok

| ıbPlo  | ot - Study Case\Gra | ohics Board\Proj   | ect\Subplot/Diagramm.VisPlot * | ?          |
|--------|---------------------|--------------------|--------------------------------|------------|
| Axis   | x-Axis Advanced     |                    |                                | ок         |
| Vame   | Subplot/Diagram     | n                  |                                | Cancel     |
| Scale  | e                   |                    |                                |            |
| ₩ L    | Jse local Axis      | Scale              |                                | Define Res |
| Lin    | nits                | Log.               | Auto Scale                     | Filter     |
| Ma     | aximum 1.           | C Linear           | • Off                          |            |
| Mir    | nimum 0.            | C Log.             | C On                           | Export     |
|        |                     |                    | C Online                       |            |
| Ad     | lapt Scale          |                    | 1                              |            |
|        | On Offset           | 0.                 |                                |            |
| C      | Off Show Dev        | iation from Offset |                                |            |
| -      |                     |                    |                                |            |
| Curves | Solor Linestyle     | E Linew            | dth                            | Nom        |
| ▶ 1    | All calculationen   |                    |                                | T.         |
|        |                     |                    | Variable ? 🔀                   |            |
|        |                     |                    | ОК                             |            |

توجه کنید که در قسمت color می توانید رنگ شکل را تغییر دهید .

پس از انجام اعمال فوق صفحه را ok کرده و ببندید .

حال می توانید محاسبات پایداری را انجام داده و نتایج را مشاهده کنید .

همانند آنچه در قسمت قبلی گفتیم ابتدا محاسبات اولیه پایداری را انجام دهید :

| 🖊 DI | gSILE      | NT Pow   | erFacto  | r <mark>y 13.</mark> 2 | - [Grap  | hic : G    | rid\Grio | 1]            |     |            |   |          |      |         |     |          |      |           |             |          |
|------|------------|----------|----------|------------------------|----------|------------|----------|---------------|-----|------------|---|----------|------|---------|-----|----------|------|-----------|-------------|----------|
| Fi   | le Ed      | t Calcul | ation Da | ta Outp                | ut Optic | ns Win     | idow He  | lp            |     |            |   |          |      |         |     |          |      |           |             |          |
| 43   | 766        | ġ ĝ      |          | ኮ ተኮ                   | 6 NL     |            | ~~~~     | Ø 🖗           | #5  | 1          | 0 | <b>H</b> | Stud | dy Case | -   | <b>S</b> | r fi | <u>ki</u> | <b>₽</b> ∰λ | P=?      |
| ළො   | <u>ٍ م</u> | 🗌 🍳      | 500% -   | - 🗳 E                  | 2 🚮      | 1          | +        | ΣΩ            |     | <b>e</b> > | 8 | De les   | I    |         |     | <b>P</b> |      |           |             | ×.       |
|      |            |          |          |                        |          |            |          |               | . 1 | 16.45      |   |          |      |         |     |          |      |           |             |          |
|      |            | Sta      | ti∩n     | 1/R                    | 1        |            |          |               |     |            |   |          |      |         |     | _        |      |           |             | -        |
|      |            | olu      |          |                        | 15       | 5.06<br>75 |          | Ĭ.            |     | •          |   |          |      |         |     | Ţ.       |      |           |             | 3        |
|      |            |          |          |                        | -10      | 0.87       |          | 19.95         | 1   |            |   |          |      |         |     | 50.00    | 2    |           |             | _        |
|      |            |          |          |                        |          |            | . 7      | 5.32<br>79.17 |     |            |   |          |      |         |     | 0.90     |      |           |             | f        |
|      |            |          |          |                        |          |            |          |               |     |            |   |          |      |         |     |          |      |           |             |          |
|      |            |          |          |                        |          |            |          |               |     |            |   |          |      |         |     |          |      |           |             |          |
|      |            |          |          |                        |          |            |          |               |     |            |   |          |      |         |     | 17       |      |           |             | 4        |
|      |            |          |          |                        |          |            |          |               |     |            |   |          |      |         | ~   | ⊻.       |      |           |             | 6        |
|      |            |          |          |                        |          |            |          |               |     |            |   |          |      |         | Gen | eral     | Load |           |             | τ        |
|      |            |          |          |                        |          |            |          |               |     |            |   |          |      |         |     |          |      |           |             | č        |
|      |            |          |          |                        |          |            |          |               |     |            |   |          |      |         |     |          |      |           |             | £        |
|      |            |          |          |                        |          |            |          |               |     |            |   |          |      |         |     |          |      |           |             | 2        |
|      |            |          |          |                        |          |            |          |               |     |            |   |          |      |         |     |          |      |           |             | <b>•</b> |
| ⊧⇒   | 44         | ) H ( I  | Grid/    |                        |          |            |          |               | •   |            |   |          |      |         |     |          |      |           | F           | - 0      |

در مرحله بعد روی گزینه ی start simulation کلیک نمایید :

| Run Simulation - Study C                                                                                       | ase\Run Simulation.Com                                             | Sim * 🛛 ? 🔀   |
|----------------------------------------------------------------------------------------------------|--------------------------------------------------------------------|---------------|
| sim                                                                                                    |                                                                    | Execute       |
| Stop Time                                                                                                    |                                                                    | Close         |
| Absolute                                                                                                    | 5. s                                                               | Cancel        |
| <ul> <li>Display result variables in</li> <li>Display internal DSL-even</li> <li>Initial Conditions</li> </ul> | output window<br>nts in output window<br>Case\Calculation of Initi | al Conditions |

در قسمت Absolute زمان انجام محاسبات پایداری گذرا را انتخاب نمایید .

و روی گزینه ی Execute کلیک نمایید تا نتایج را روی شکل مشاهده نمایید .

| 90                                | ہندس امین رنجبران                                              | زیر نظر استاد محترم مه | آزمایشگاه بررسی سیتم های قدرت ز  |
|-----------------------------------|----------------------------------------------------------------|------------------------|----------------------------------|
| DigSILENT PowerFactory 13.2 - [0  | Graphic : Grid\Grid]                                           |                        |                                  |
| File Edit Calculation Data Output | Options Window Help                                            |                        | $\cap$                           |
| ቼ 🔛 🏟 🏟 🗟 🕈 ቶ                     | M 🔁 🗟 🕼 🕅                                                      | 🗈 🖑 💽 🙎 🎞 🖃 Stu        | idy Case 🖸 🗹 🏦 👬 靴 🛱             |
| 🐴 🔎 🎾 🗌 500% 🔽 🚑 📾 🗄              | 🖄 🗃 😅 ች Σ 🗅 🖗                                                  | 🖬 🗹 X X 🖻 🛍 İ          | 😽 🗞 📼 🧱 🛱 🗘 🛛 Start Simulation 🚽 |
|                                   |                                                                | 116.45                 |                                  |
| Station1/P1                       | •                                                              | •                      | -                                |
| Station 1/D 1                     | 15.06                                                          |                        |                                  |
| [                                 | <u>-10.87</u> · <u>–</u> · · · · · · · · · · · · · · · · · · · |                        | 50.00                            |
|                                   | - <u>-</u> 5.52<br>79:17                                       |                        |                                  |
|                                   |                                                                |                        |                                  |
|                                   |                                                                |                        | · · · · · · · · · · ·            |
|                                   |                                                                |                        | General Load                     |
| ·                                 |                                                                |                        |                                  |
|                                   |                                                                |                        |                                  |
| ← → I I I I I Grid                |                                                                |                        | · · · · · · · · ·                |
| DIgSI/info - Newton-Rankson o     | onverged with 4 iterations                                     | 1                      |                                  |

DigSI/info - Newton-Kaphson Converged with 4 iterat DIgSI/info - Loadflow calculation successful.

حال به صفحه ی plot رفته و زاویه ی روتور ژنراتور را مشاهده نمایید .

حال باید برای ایجاد یک خطا به صورت زیر عمل نمایید :

خط -باس یا هر المانی را نزدیک ژنراتور انتخاب نمایید تا اتصال کوتاه در آن نقطه بر زاویه روتور تاثیر بگذارد روی المان انتخابی کلیک راست کرده و مسیر زیر را دنبال کنید :

| 91                                    | ستاد محترم مهندس امين رنجبران          | های قدرت زیر نظر ا                | آزمایشگاه بررسی سیتم ه                                  |  |  |
|---------------------------------------|----------------------------------------|-----------------------------------|---------------------------------------------------------|--|--|
| DigSILENT PowerFactory 13.2 - [Gra    | phic : Grid\Grid]                      |                                   |                                                         |  |  |
| File Edit Calculation Data Output Opl | tions Window Help                      |                                   |                                                         |  |  |
| 🖥 🐱 💩 🏚 🔛 🕨 🔊                         | L 🖹 👷 🕾 🐼 🎽 助 🕘 🗗 👥                    | 🖽 🖃 Study Case                    | 🗔 🖾 扰 抗 🛣 🔛                                             |  |  |
| e 🔎 🗘 🗋 200% 💽 🎒 🖽 쓈                  | 🋍 📽 ች Σ 🗠 🖼 🛃 🗙 🕷                      | à 🛍 İ 🛷 🗞 📼 [                     |                                                         |  |  |
|                                       |                                        |                                   |                                                         |  |  |
|                                       |                                        |                                   |                                                         |  |  |
|                                       |                                        |                                   |                                                         |  |  |
|                                       |                                        |                                   |                                                         |  |  |
| 🕲                                     |                                        |                                   | · · · · · · · · · · · · · · · · · · ·                   |  |  |
| · · · · · · · · · · · · · · · · · · · |                                        |                                   |                                                         |  |  |
|                                       |                                        |                                   |                                                         |  |  |
|                                       |                                        |                                   |                                                         |  |  |
|                                       | · · · · · · · · · · · · · · · · · · ·  | Edit Data<br>Edit and Browse Data | (g                                                      |  |  |
|                                       | [                                      | Jump to next page                 |                                                         |  |  |
|                                       |                                        | Open all breakers                 |                                                         |  |  |
|                                       |                                        | ch                                | _ · · · · · · · · · · · · · · · · · · ·                 |  |  |
|                                       |                                        | Define                            | Switch Event                                            |  |  |
| Station2/82                           |                                        | Add to                            | Short-Circuit Event                                     |  |  |
|                                       |                                        | Path 🕨                            |                                                         |  |  |
|                                       | -                                      | Calculata                         | Variable Set (Sim)<br>Variable Set (Harmonics Loadflow) |  |  |
|                                       |                                        | Output Data                       | Variable Set (Frequency Sween)                          |  |  |
|                                       |                                        | Execute DPL Scripts               |                                                         |  |  |
|                                       |                                        | Feeder tool                       | Mutual Data                                             |  |  |
|                                       |                                        | Create Textbox                    | Feeder<br>Zone                                          |  |  |
|                                       |                                        | Reconnect graphically             | General Set                                             |  |  |
| DIgSI/info - Element 'Grid\gen.E      | 'lmSym' is local reference in separate | Reconnect Element                 | DPL Commands Set                                        |  |  |

## با انتخاب گزینه ی short-circuit event صفحه ی زیر را مشاهده خواهید کرد :

| Short-Circuit Even | t - Short-Circuit Event.EvtShc | ? 🔀    |
|--------------------|--------------------------------|--------|
| 🔲 Out of Service   |                                | ОК     |
| Execution Time     |                                |        |
| Abso               | ute                            | Cancel |
| hours 0            | h                              |        |
| minutes 0          | m                              |        |
| seconds 0.         | s                              |        |
|                    |                                |        |
|                    |                                |        |
| Object             | ✓ → Grid\Line 2                |        |
| Fault Type         | 3-Phase Short-Circuit          |        |
|                    |                                |        |
| Fault Resistance   | 0. Ohm                         |        |
| Fault Reactance    | 0. Ohm                         |        |
| Fault Location     | 50. %                          |        |

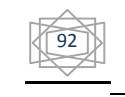

آزمایشگاه بررسی سیتم های قدرت زیر نظر استاد محترم مهندس امین رنجبران

در صفحه فوق باید زمان وقوع اتصال کوتاه ر ا وارد نمایید . همچنین می توانید resistance اتصال کوتاه را هم در صورت نیاز وارد نمایید . پس ار اعمال تغییرات دلخواه ok کرده دباره روی المان مورد نظر کلیک راست کرده و همان مسیر فوق را دنبال کنید ولی این بار گزینه ی switch event را انتخاب کنید :

|                | owerFactory  | 13.2 - [Grap  | ohic : Grid\Grid] |                  |                                             |                                   |
|----------------|--------------|---------------|-------------------|------------------|---------------------------------------------|-----------------------------------|
| - 1.10 Edit Ca | 🎕 🖳 🕂        | 1. € <u>№</u> | 1 🔁 🛛 😓 🛃         | ¥ • 0 •          | 🕵 🖽 🖃 Study Case                            | 谭 🗄 🔀 📩 🖾 🗉                       |
| <u>a</u> 2 7 [ | 200% 💌 (     | 🎒 🛲 1         | 🛍 📽 ች Σ           | ⊊ <b>≣ ×</b>     | * 🖻 📽 İ 🛹 🗞                                 |                                   |
|                |              |               |                   |                  |                                             |                                   |
|                |              |               |                   |                  |                                             |                                   |
|                |              |               |                   |                  |                                             |                                   |
|                | gen          |               |                   |                  |                                             |                                   |
|                | ····(Ĝ)·     |               |                   |                  |                                             |                                   |
|                | · · · [ ·    |               |                   |                  |                                             |                                   |
|                |              |               |                   |                  |                                             |                                   |
|                |              |               |                   |                  |                                             |                                   |
|                |              |               |                   |                  | Edit Data                                   |                                   |
|                |              |               |                   |                  | Edit and Browse Data                        |                                   |
|                |              |               |                   |                  | Jump to next page                           |                                   |
|                |              |               |                   |                  | Open all breakers                           |                                   |
|                | · · · ·      |               |                   |                  | Show N                                      |                                   |
|                |              |               |                   |                  | Dofine N                                    | Switch Event                      |
|                | ····•        |               | •                 |                  | Add to                                      | Short-Circuit Event               |
| Station2/B2    |              |               |                   |                  | Path •                                      | Difference Evene                  |
| · · · · L      |              |               |                   |                  | ruurin ,                                    | . Variable Set (Sim)              |
|                |              |               |                   |                  | Calculate >                                 | Variable Set (Harmonics Loadflow) |
|                |              |               |                   |                  | Output Data •                               | Variable Set (Frequency Sweep)    |
|                |              |               |                   |                  | Execute DPL Scripts                         | Mutual Data                       |
|                |              |               |                   | -                | Feeder tool                                 |                                   |
|                |              |               |                   |                  | Create Textbox                              | Feeder                            |
|                | Grid         | <u>x/</u>     |                   |                  | Reconnect graphically<br>Disconnect Element | General Set                       |
| DIgSI/info     | - Element '( | Grid\gen.El   | mSvm' is local r  | eference in sepa | Reconnect Element                           | DPL Commands Set                  |
| DIgSI/info     | - Element '  | Grid\gen.El   | mSym' is referen  | ce in 50.0 Hz-sy | Cut                                         |                                   |

با انتخاب گزینه ی فوق صفحه ی زیر را مشاهده خواهید کرد :

| vitch Event -      | Switch Event | .EvtSwitch  | I        |             |                |      | ?    |
|--------------------|--------------|-------------|----------|-------------|----------------|------|------|
| Full Short-Circuit | t 📔 ANSI Sho | ort-Circuit | RMS-Simu | ulation     | EMT-Simulation |      | אר   |
| Harmonics          | Optimization | State Est   | imator   | Reliability | Description    |      | 7    |
| Basic Data         |              | Load Flow   |          | VDE/IEC S   | ihort-Circuit  | L Ca | ncel |
| Out of Servic      | e            |             |          |             |                |      |      |
| Execution Time     |              |             |          |             |                |      |      |
|                    | Absolute     |             |          |             |                |      |      |
| hours              | 0            | h           |          |             |                |      |      |
| minutes            | 0            | m           |          |             |                |      |      |
| seconds            | 0.           | 2           |          |             |                |      |      |
|                    | ·            |             |          |             |                |      |      |
|                    |              |             |          |             |                |      |      |
|                    |              |             |          |             |                |      |      |
| Breaker or Eleme   | ent 🗾        | Grid\Line   | 2        |             |                |      |      |
| Action             |              |             |          |             |                |      |      |
| Open               |              |             |          |             |                |      |      |
| 🔿 Close            |              |             |          |             |                |      |      |
|                    |              |             |          |             |                |      |      |
|                    |              |             |          |             |                |      |      |
| All Phases         |              |             |          |             |                |      |      |

در این قسمت هم زمان عملکرد کلید ها را انتخاب کرده و صفحه را ببندید.

با انجام دباره محاسبات پایداری کلید ها درزمان مقرر قطع خواهند کرد و المان مورد نظر را از شبکه جدا می کنند و می توانید در قسمت plot تغییرات زاویه روتور ژنراتور را مشاهده نمایید .